# **I200** Dual Current Integrator with Servo Control Option

## **User Manual**

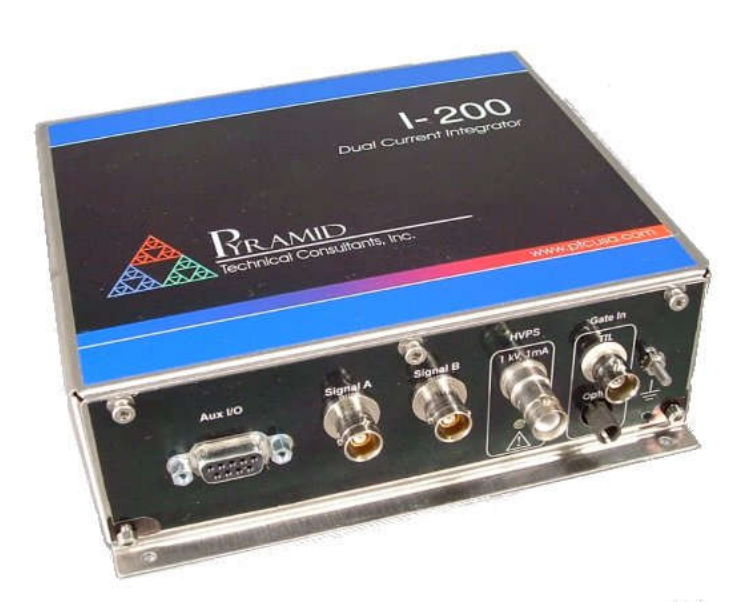

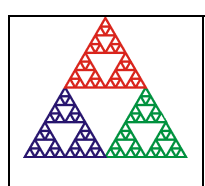

Pyramid Technical Consultants, Inc. **1050 Waltham Street Suite 200, Lexington MA 02421 USA** US: TEL: (781) 402 1700 + FAX: (781) 402-1750 + EMAIL: <u>SUPPORT@PTCUSA.COM</u> Europe: TEL: +44 1273 493590

## 1 Contents

| 1 | C    | Contents                            | 2  |
|---|------|-------------------------------------|----|
| 2 | F    | Figures                             | 8  |
| 3 | S    | Safety Information                  | 10 |
| 4 | N    | Models                              | 12 |
| 5 | S    | Scope of Supply                     | 13 |
| 6 | C    | Optional Items                      | 14 |
|   | 6.1  | Power supplies                      | 14 |
|   | 6.2  | Signal cables and cable accessories | 14 |
|   | 6.3  | Data cables                         | 14 |
|   | 6.4  | Fiber-optic loop controllers        | 15 |
| 7 | I    | Intended Use and Key Features       | 16 |
|   | 7.1  | Intended Use                        | 16 |
|   | 7.2  | Key Features                        | 17 |
| 8 | S    | Specification                       |    |
| 9 | H    | How the I200 Works - an Overview    | 22 |
|   | 9.1  | Current measurement process         | 22 |
|   | 9.2  | Current ranges                      | 25 |
|   | 9.3  | Triggering                          | 25 |
|   | 9.4  | Self-testing and calibration        | 26 |
|   | 9.5  | Servo controller                    | 26 |
| 1 | 0 II | Installation                        | 27 |
|   | 10.1 | 1 Mounting                          | 27 |
|   |      |                                     |    |

| 1  | 0.2  | Grounding and power supply              | 27 |
|----|------|-----------------------------------------|----|
| 1  | 0.3  | Connection to signal source             |    |
|    | 10.3 | 3.1 Typical setup                       |    |
|    | 10.3 | 3.2 Signal cables                       | 29 |
|    | 10.3 | 3.3 Signal current path                 | 29 |
| 11 | Con  | necting the I200 to a host computer     |    |
| 1  | 1.1  | Interfaces                              |    |
| 1  | 1.2  | Software options                        | 31 |
| 12 | Get  | ting Started in ASCII Mode              |    |
| 13 | Usir | ng the PTC DiagnosticG1 Host Program    | 37 |
| 1  | 3.1  | Installing the PTC DiagnosticG1 Program |    |
| 1  | 3.2  | Connecting to the I200                  |    |
| 1  | 3.3  | Data tab                                |    |
| 1  | 3.4  | Setup tab                               |    |
| 1  | 3.5  | Device tab                              | 44 |
| 14 | Usir | ng the PTC DiagnosticG2 Host Program    | 46 |
| 1  | 4.1  | Installing the PTC DiagnosticG2 Program | 46 |
| 1  | 4.2  | Connecting the 1200                     | 46 |
| 1  | 4.3  | Screen items                            |    |
|    | 14.3 | 3.1 Top banner                          | 48 |
|    | 14.3 | 3.2 Graphics area                       | 49 |
|    | 14.3 | 3.3 Message area                        | 50 |
|    | 14.3 | Data pane                               | 50 |
| 1  | 4.4  | Setup pane                              | 51 |
| 1  | 4.5  | Calibration pane                        | 54 |
| 1  | 4.6  | Properties pane                         | 55 |
| 15 | Usir | ng the IG2 Interface to EPICS           | 56 |
| 1  | .1 W | Vhat is EPICS?                          | 56 |
|    |      |                                         |    |

| 15.1.1       | Example connection to Control System Studio                    | 57 |
|--------------|----------------------------------------------------------------|----|
| 15.1.2       | Connection to Labview <sup>TM</sup>                            | 57 |
| 1.2 Instal   | ling and Configuring IG2                                       |    |
| 16 USB Ins   | tallation                                                      | 60 |
| 16.1 Wi      | ndows XP Installation                                          | 60 |
| 16.2 Wi      | ndows 7 and 10 Installation Differences                        | 63 |
| 17 Principle | e of Operation                                                 | 65 |
| 17.1 Ga      | ted Integrators                                                | 65 |
| 17.2 Suit    | b-sampling                                                     |    |
| 17.3 I20     | 00 Circuit Overview                                            | 67 |
| 18 Making    | Measurements                                                   | 69 |
| 18.1 Cu      | rrent and charge ranges                                        | 69 |
| 18.2 Int     | egrator Control                                                | 70 |
| 18.3 Co      | ntinuous Current or Charge Measurement                         | 72 |
| 10.5 CO      | nunuous Current or Charge Measurement                          | 12 |
| 18.4 Ch      | arge Accumulation Modes                                        |    |
| 18.4.1       | Estimated                                                      | 75 |
| 18.4.2       | Lossless accumulation technique                                | 75 |
| 18.5 Tin     | ne Resolved Measurements                                       |    |
| 18.5.1       | Standard Mode and FastMode                                     |    |
| 18.5.2       | Example of single shot time-resolved data capture at high rate |    |
| 18.6 Da      | ta Readout and Buffering                                       |    |
| 18.6.1       | Data readout and buffering in ASCII mode                       | 80 |
| 18.6.2       | Data readout and buffering in binary mode                      | 81 |
| 18.6.3       | Data readout and buffering in FastMode                         | 81 |
| 18.6.4       | Triggering                                                     |    |
| 18.6.5       | Triggering, trigger points and measurement timing              |    |
| 18.6.6       | Trigger sources                                                |    |
| 18.6.7       | Illustrations of external triggers                             | 85 |
| 19 Calibrat  | ion and background offset current correction                   |    |

| 19.1    | Background offsets           |    |
|---------|------------------------------|----|
| 19.2    | Gain calibration             |    |
| 20 High | ı Voltage Supply             |    |
| 20.1    | Setting the high voltage     |    |
| 20.2    | High voltage options         |    |
| 21 Com  |                              | 02 |
| 21 Com  | nectors                      | 95 |
| 21.1    | Front panel connectors       |    |
| 21.1.   | 1 Auxiliary I/O              |    |
| 21.1.   | 2 Signal inputs              |    |
| 21.1.   | 3 Auxiliary HV out           | 93 |
| 21.1.   | 4 TTL gate input             | 94 |
| 21.1.   | 5 Optical gate input         | 94 |
| 21.1.   | 6 Ground lug                 | 94 |
| 21.2    | Rear panel connectors        | 94 |
| 21.2.   | 1 Power input                | 94 |
| 21.2.   | 2 USB communications         | 94 |
| 21.2.   | 3 RS-232 communications      | 94 |
| 21.2.   | 4 Fiber-optic communications | 95 |
| 22 Cont | trols and Indicators         | 96 |
| 22.1    | Front panel controls         |    |
| 22.2    | Rear panel controls          |    |
| 22.2.   | 1 Mode switch                | 96 |
| 22.2.   | 2 Address switch             | 97 |
| 22.3    | Front panel indicators       |    |
| 22.3.   | 1 HV on                      | 98 |
| 22.4    | Rear panel indicators        |    |
| 22.4.   | 1 +24V                       | 98 |
| 22.4.   | 2 USB                        |    |
| 22.4.   | 3 RS-232                     |    |
| 22.4.   | 4 Optical                    |    |
| 22.4.   | 5 Xmit                       |    |

| 22.    | .4.6 Rcv                                     |  |
|--------|----------------------------------------------|--|
| 22.    | .4.7 Status                                  |  |
| 22.    | .4.8 Link                                    |  |
| 23 Co  | ommunications Interfaces                     |  |
| 24 Co  | ommunications protocols                      |  |
| 24.1   | Overview                                     |  |
| 24.2   | ASCII Protocol - SCPI                        |  |
| 24.    | .2.1 Messages                                |  |
| 24.    | .2.2 Status registers                        |  |
| 24.    | .2.3 Host Commands                           |  |
| 24.3   | ASCII Protocol – Terminal Mode               |  |
| 24.4   | Binary protocol                              |  |
| 25 Te  | chniques for Making Low Current Measurements |  |
| 25.1   | Guarding and screening                       |  |
| 25.2   | Temperature                                  |  |
| 25.3   | Triboelectric effects                        |  |
| 25.4   | Battery Effects                              |  |
| 25.5   | Piezoelectric Effects                        |  |
| 25.6   | Integration Period and Synchronization       |  |
| 25.7   | Summary                                      |  |
| 26 Sei | rvo Control Applications                     |  |
| 26.1   | DCM stabilization                            |  |
| 26.2   | Process parameter options                    |  |
| 26.3   | Process parameter normalization              |  |
| 26.4   | Servo algorithm                              |  |
| 26.5   | Servo tuning                                 |  |
| 27 Th  | e -100AB Option                              |  |

#### PSI System Controls and Diagnostics

| 28 | Upda  | ting firmware131                                          |
|----|-------|-----------------------------------------------------------|
| 2  | 8.1   | Updating PIC (Device) code                                |
| 2  | 8.2   | Updating FPGA code                                        |
| 2  | 8.3   | Updating FPGA code using the Altera USB Blaster accessory |
|    | 28.3. | Access the programming connector                          |
| 29 | Fault | -finding139                                               |
| 30 | Mair  | tenance142                                                |
| 31 | Retu  | rns procedure143                                          |
| 32 | Supp  | ort144                                                    |
| 33 | Disp  | osal145                                                   |
| 34 | Decla | ration of Conformity146                                   |
| 35 | Revi  | sion History147                                           |

## 2 Figures

| Figure 1. 1200 chassis end panels. Dimensions mm.                                                         | 20                   |
|----------------------------------------------------------------------------------------------------|----------------------|
| Figure 2. 1200 case side and plan views (above). Dimensions mm.                                           | 21                   |
| Figure 3. 1200 simplified block diagram.                                                                  | 22                   |
| Figure 4. 1200 integration: an example current to be measured                                             | 22                   |
| Figure 5. 1200 integration: voltage on a capacitor that is connected at time zero                         | 23                   |
| Figure 6. 1200 integration: capturing the voltage at two times                                            | 23                   |
| Figure 7. 1200 integration: discharging the integration capacitor and starting a new cycle.               | 24                   |
| Figure 8 1200 integration: repeated integrations to sample a continuous current signal.                   | 24                   |
| Figure 9. Schematic I200 installation                                                                     | 28                   |
| Figure 10. Path of measured current                                                                       | 29                   |
| Figure 11. Serial ASCII connection (computer running an ASCII terminal program)                           | 30                   |
| Figure 12. Serial binary connection using RS-232 (computer running PTC DiagnosticG1 host software)        | 30                   |
| Figure 13. Serial binary connection using USB (computer running PTC DiagnosticG1 host software)           | 31                   |
| Figure 14. Serial binary connection using fiber optics to A360 and Ethernet to host computer (running PTC |                      |
| DiagnosticG2 host software)                                                                               | 31                   |
| Figure 15. RS232 connection cable from the I200 to a PC serial port (DB9).                                | 33                   |
| Figure 16. Hyperterminal terminal settings                                                                | 34                   |
| Figure 17. Example Hyperterminal session (terminal mode)                                                  | 36                   |
| Figure 18. Diagnostic G1 discovery dialog                                                                 | 38                   |
| Figure 19. 1200 screen banner                                                                             |                      |
| Figure 20. PTC DiagnosticG1 Data tab. strip chart graphic.                                                | 39                   |
| Figure 21. PTC DiagnosticG1 Data tab histogram graphic.                                                   | 40                   |
| Figure 22. PTC DiagnosticG1 Setup tab showing default settings.                                           | 42                   |
| Figure 23. Device tab. showing firmware update utility controls.                                          | 44                   |
| Figure 24. Device discovery process stages                                                                | 47                   |
| Figure 25 1200 screen on initial connection showing live readings and system connections                  | 48                   |
| Figure 26. Display pape options                                                                           | 48                   |
| Figure 27. PTC DiagnosticG2 ton hanner                                                                    |                      |
| Figure 28. PTC DiagnosticG2 arenhics area showing strin chart and histogram views                         |                      |
| Figure 20. The Diagnosticos graphics area showing strip chart and histogram views                         | <del>4</del> 5<br>50 |
| Figure 29. Messuge dieu                                                                                   | 50                   |
|                                                                                                    | J1<br>51             |
| Figure 31. Setup puries                                                                                   | 51                   |
| Figure 32. Combration pune                                                                                | 54<br>               |
| Figure 33. Properties pune                                                                                | 55                   |
| Figure 34. Example network for EPICS communications.                                                      | 56                   |
| Figure 35. Example user screen for the ICIUI using CS Stualo BOY                                          | 5/                   |
| Figure 36. Example xml system configuration file for IG2 / EPICS.                                         | 59                   |
| Figure 37. USB driver install step 1.                                                                     | 60                   |
| Figure 38. USB driver install step 2.                                                                     | 61                   |
| Figure 39. USB driver install step 3.                                                                     | 61                   |
| Figure 40. USB driver install step 4.                                                                     | 62                   |
| Figure 41. USB driver install step 5.                                                                     | 62                   |
| Figure 42. USB driver install step 6.                                                                     | 63                   |
| Figure 43. The basic gated integrator circuit                                                             | 65                   |
| Figure 44. Data acquisition timing diagram                                                                | 66                   |
| Figure 45. 1200 block schematic.                                                                          | 67                   |
| Figure 46. Programmable times for the integrator reset process.                                           | 70                   |
| Figure 47. Example measured internal waveforms.                                                           | 71                   |
|                                                                                                    |                      |

PSI System Controls and Diagnostics

| Figure 48. | Timing diagram for continuous current monitoring. The deadtime for setup, reset and settle $(t_{s-r-s})$ is |            |
|------------|----------------------------------------------------------------------------------------------------|------------|
| shown rela | atively large for clarity                                                                                   | _ 72       |
| Figure 49. | Readings recorded as charge                                                                                 | _ 73       |
| Figure 50. | Readings recorded as current.                                                                               | _ 74       |
| Figure 51. | Illustration of integrator voltage at ADC sampling points during charge accumulation. The reset period      | ods        |
| are shown  | relatively large                                                                                            | _ 75       |
| Figure 52. | Switching sequence for the no-lost charge method.                                                           | _ 76       |
| Figure 53. | No lost charge timing diagram                                                                               | _ 77       |
| Figure 54. | Pulse input used to create a one-shot current pulse signal for the I200.                                    | _ 79       |
| Figure 55. | Example of single shot time-resolved data captured by the I200 in fast mode                                 | _ 80       |
| Figure 56. | Dataflow in ASCII mode                                                                                      | _ 81       |
| Figure 57. | Dataflow in binary mode without A500                                                                        | _ 81       |
| Figure 58. | Dataflow in fast binary mode with A500                                                                      | _ 82       |
| Figure 59. | Example of an "external start" triggered measurement sequence started by a rising edge                      | 85         |
| Figure 60. | Example of an "external start/stop" triggered measurement sequence started by a rising edge and             | -          |
| ended by   | a falling edge.                                                                                             | 86         |
| Figure 61. | Example of an "external start/hold" triggered measurement sequence.                                         | 87         |
| Figure 62. | An integration showing signal and noise contributions to the final output.                                  | - 88       |
| Figure 63. | Current compliance of the 1000V high voltage supplies.                                                      | -<br>90    |
| Fiaure 64. | Hiah voltage supply iumper settings.                                                                        | 92         |
| Figure 65. | Rear panel decal showing controls and indicators                                                            | - 96       |
| Figure 66. | SCPI Status reaister structure                                                                              | 104        |
| Figure 67. | Offset current to unavarded input                                                                           | 116        |
| Figure 68. | Guarded input                                                                                               | 117        |
| Figure 69. | Guarded and screened input                                                                                  | 117        |
| Figure 70. | Comparison of triboelectric noise caused by flexing standard RG-58 (left) and low-noise RG-58 (right)       | 118        |
| Figure 71. | Separation of a 5 pA signal from background, integration periods 1 msec, 0.1 sec, and 10 sec.               | 120        |
| Figure 72. | DCM components relevant to servo stabilization                                                              | 122        |
| Figure 72  | Simulated system response function                                                                          | 123        |
| Figure 74  | Example operating point selection Blue – user-selected DAC setting: orange – corresponding measure          | red        |
| current th | at will be used as the servo target                                                                         | 124        |
| Figure 75  | limits set on control parameter (DAC voltage)                                                               | 124        |
| Figure 76  | Example system response with no servo                                                                       | 126        |
| Figure 70. | System response with integral serve term                                                                    | 127        |
| Figure 78  | System response with excessive integral servo term                                                          | 127        |
| Figure 70. | System response with integral and proportional servo terms                                                  | 128        |
| Figure 80  | System response at stability limit                                                                          | 120        |
| Figure 81  | System response with ontimized integral and proportional terms                                              | 128        |
| Figure 87  | Internal jumper setting for the -100AB ontion                                                               | 120        |
| Figure 82  | Selecting the hex firmware file (PTC DiagnosticG2)                                                          | 122        |
| Figure 81  | PIC firmware unload in progress (PTC DiagnosticG2)                                                          | 132        |
| Figure 85  | Selecting the flex file to logd (PTC DiagnosticG1)                                                          | 122        |
| Figure 86  | PIC firmware unload in progress (PTC DiagnosticG1)                                                          | 121        |
| Figure 97  | Connecting the Altera LISP Placter                                                                          | 125        |
| Figure 07. | Selecting the not file                                                                                      | 125        |
| Figure 00. | Eile loaded and ready to program                                                                            | 120        |
| Figure 00  | Drogramming in prograss                                                                                     | 127<br>127 |
| Figure 90. | Programming complete                                                                                        | 127        |
| rigure 91. |                                                                                                    | 121        |

## **3** Safety Information

This unit is designed for compliance with harmonized electrical safety standard EN61010-1:2000. It must be used in accordance with its specifications and operating instructions. Operators of the unit are expected to be qualified personnel who are aware of electrical safety issues. The customer's Responsible Body, as defined in the standard, must ensure that operators are provided with the appropriate equipment and training.

The unit is designed to make measurements in **Measurement Category I** as defined in the standard.

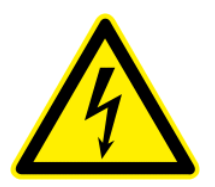

CAUTION. The I200 can generate high voltages as follows:

+ or - 1000 V DC at 1mA maximum.

Present on the central conductor of the SHV connector.

These voltages and currents are not classified as hazardous live under EN61010 but may nevertheless give a noticeable shock. The user must therefore exercise appropriate caution when using the device and when connecting cables. Power should be turned off before making any connections.

In applications where high energy charged particle beams can strike electrodes which are normally connected to the I200, voltages limited only by electrical breakdown can build up if the I200 is not connected to provide the earth return path. The user must ensure that a suitable earth return path is always present when the particle beam may be present.

The unit must not be operated unless correctly assembled in its case. Protection from high voltages generated by the device will be impaired if the unit is operated without its case. Only Service Personnel, as defined in EN61010-1, should attempt to work on the disassembled unit, and then only under specific instruction from Pyramid Technical Consultants.

The unit is designed to operate from +24VDC power, with a maximum current requirement of 500mA. A suitably rated power supply module is available as an option. Users who make their own power provision should ensure that the supply cannot source more than 1000mA.

A safety ground must be securely connected to the ground lug on the case.

Some of the following symbols may be displayed on the unit, and have the indicated meanings.

#### PSI System Controls and Diagnostics

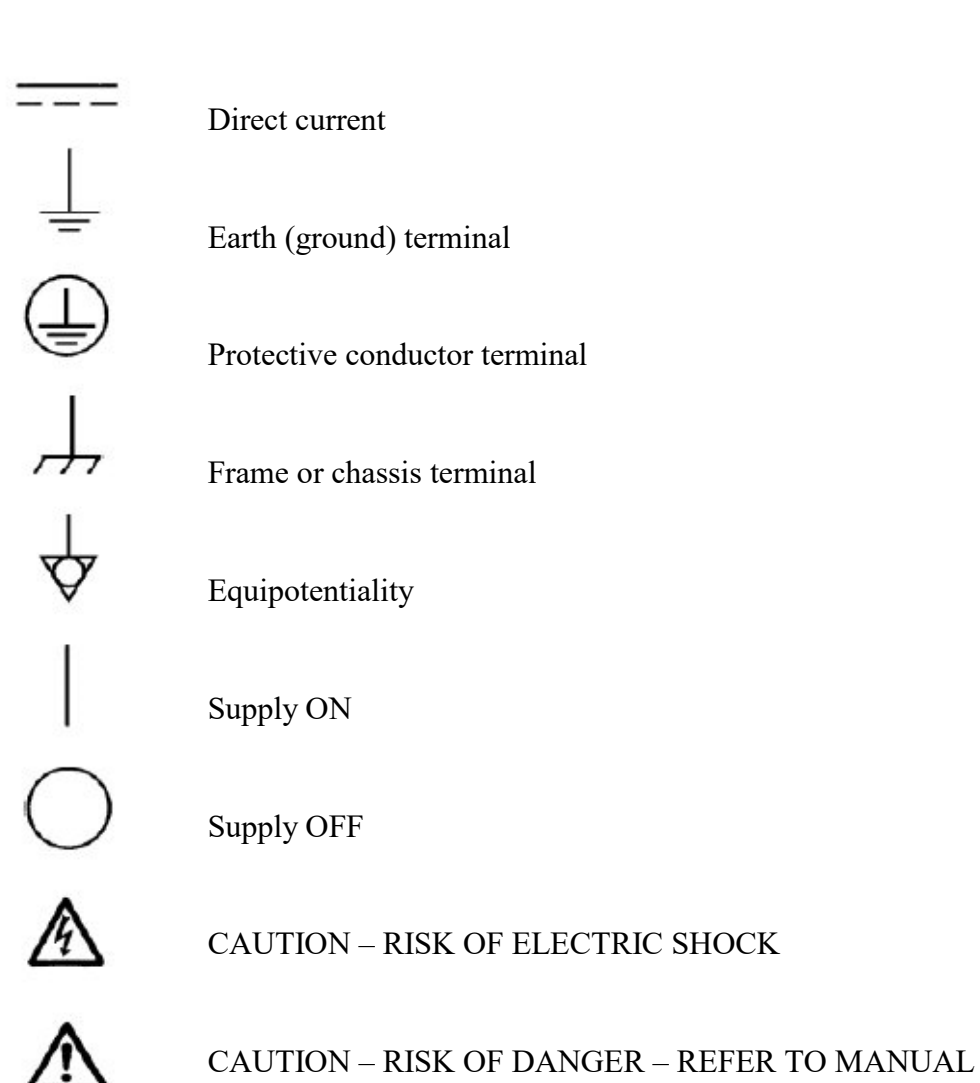

## 4 Models

| 1200      | Two channel gated integrator electrometer with 10pF and 1000pF feedback capacitors.                                                     |
|-----------|----------------------------------------------------------------------------------------------------|
| -XP10/5/2 | Add positive 0 to 1000 V / 500 V / 200 V external bias output                                                                           |
| -XN10/5/2 | Add negative 0 to 1000V /500 V / 200 V external bias output                                                                             |
| -C/x/y    | Change feedback capacitors to x pF and y pF (default is $-C10/1000$ ).<br>Options for x are = 10, 30, 60,100; y values from 100 to 3300 |
| -100AB    | Add 100x unequal conversion gains option for the input channels                                                                         |
| -S1       | Add multi-mode servo option                                                                                                    |
| -3L       | Signal inputs on 3-lug triax connectors (default is BNC)                                                                                |
| -TRT      | Signal inputs on threaded triax connectors (default is BNC)                                                                             |

#### Example:

I200-XP10-S1-100AB I200 with standard BNC signal connectors, with options 1000V positive auxiliary bias output, selectable 100x gain difference on the multimode servo option.

## 5 Scope of Supply

I200 model as specified in your order. Plug pack 24 VDC power supply PSU24-40-1 Serial cable adaptor ADAP-D9F-MINIDIN USB memory stick containing: User manual and datasheet Pyramid DiagnosticG1 software installer Pyramid DiagnosticG2 software installer Pyramid IG2 software for EPICS connectivity USB drivers and utilities

Optional items as specified in your order.

OEM customers do not receive all items.

## 6 **Optional Items**

#### 6.1 Power supplies

PSU24-40-1. +24 VDC 1.66 A PSU (100-250 VAC, 50-60 Hz, IEC C14 3-pin plug receptacle) with output lead terminated in 2.1mm threaded jack.

Supplied with the I200 for end-user customers.

#### 6.2 Signal cables and cable accessories

CAB-BNC-25-BNC Cable trigger, coaxial BNC plug to BNC plug, 10 foot (7.6 m).

CAB-BNC-COLN-10-BNC Cable signal, coaxial low noise BNC plug to BNC plug, 10 foot (3 m).

CAB-BNC-COLN-20-BNC Cable signal, coaxial low noise BNC plug to BNC plug, 20 foot (6.1 m).

CAB-SHV-10-SHV Cable HV, coaxial, SHV to SHV, 10 foot (3 m).

CAB-SHV-20-SHV Cable HV, coaxial, SHV to SHV, 20 foot (6.1 m).

Other lengths are available.

#### 6.3 Data cables

ADAP-D9F-MINI RS-232 6 pin DIN male to 9 pin D sub female adaptor.

Supplied with the I200 for end-user customers.

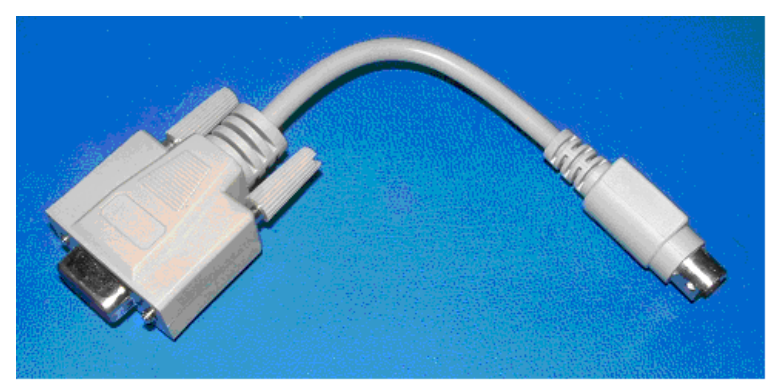

CAB-ST-HCS-25-ST Fiber optic cable, ST-terminated, 200 µm multimode silica, 25' (7.6 m).

CAB-ST-HCS-100-ST Fiber optic cable, ST-terminated, 200  $\mu$ m multimode silica, 100' (30.5 m).

A pair of fiber optics is needed for a single (un-looped) connection to the fiber-optic loop controller.

```
1200 User Manual
```

1200 UM 160907

#### 6.4 Fiber-optic loop controllers

- A360 dual port fiber optic loop controller with Ethernet interface.
- A500 real time controller with five loop ports and Ethernet interface.
- A500-R5T5 real time controller with ten loop ports and Ethernet interface.
- A560 real time controller with ten loop ports, Ethernet interface and interlock features.

## 7 Intended Use and Key Features

#### 7.1 Intended Use

The I200 is intended for the measurement of small charges or corresponding currents (from pA to  $\mu$ A) generated by devices such as ionization chambers, in-vacuum beam position monitors, proportional chambers and photodiodes. Two input channels make the I200 particularly well-suited to split electrode systems used for beam centering.

The -S1 option allows the I200 to function as a PID controller, for applications where an analog voltage is used to control a process and the process variable is a function of the measured input currents. In particular, it is intended to control the crystal cages of double-crystal monochromators used in synchrotron light source beamlines.

The I200 has design features which make it tolerant of electrically noisy environments, but the place of use is otherwise assumed to be clean and sheltered, for example a laboratory or light industrial environment. The unit may be used stand-alone, or networked with other devices and integrated into a larger system. Users are assumed to be experienced in the general use of precision electronic circuits for sensitive measurements, and to be aware of the dangers that can arise in high-voltage circuits.

#### 7.2 Key Features

Highly sensitive charge and current measuring system.

Two parallel gated integrator channels.

External gate input.

Multiple data acquisition modes

- continuous current measurement

- continuous charge integration
- externally-triggered with various trigger modes

Dynamic range 0.1 pA to 100  $\mu$ A with standard feedback capacitors.

Built-in precision calibration check current source for automated self-calibration and diagnostics.

RS-232, USB and fast fiber-optic serial interfaces built-in. Selectable baud rates.

Can be operated in a fiber-optic serial communication loop with up to fifteen other devices.

100BaseT Ethernet available through the A360, A500 and A560 loop controllers.

ASCII and binary serial data formats.

Auxiliary HV output option up to + or -1000 VDC.

Servo control option. Allows a process parameter to the stabilized. Process parameter can be various arithmetic combinations of the measured currents, controlled output is a precision 0 to 10V 16-bit DAC output with loopback ADC.

## 8 Specification

| Inputs                    | Two                                                                                                    |
|---------------------------|----------------------------------------------------------------------------------------------------|
| Integration time          | Adjustable, 20 μs minimum, 10 s maximum.                                                                                                    |
| Input noise current       | < 100 fA rms one sigma + 1 fA rms per pF input load (1 second integration, 10 pF capacitor)                                                                                                    |
| Input background current  | < 10 pA, 25 C before zero offset correction, < 3 pA typical                                                                                                    |
|                           | Input offset can be subtracted in software                                                                                                    |
| Stability                 | Output drift < 100 fA / hour at 25 +/-1 C ambient after stabilisation                                                                                                    |
| Digitization              | 16 bit over +/- 10 V integrator output range.                                                                                                    |
|                           | Multiple conversions per integration possible (sub-sampling)                                                                                                    |
|                           | The two channels are connected to the ADC through a multiplexer.                                                                                                    |
| Linearity                 | Deviation from best fit line of individual readings $< 0.1\%$ of maximum current or charge reading for given feedback capacitor and integration time setting.                                                                                    |
| Gain drift                | < 0.5% over 12 hours at 25 +/-1 C ambient after stabilisation.                                                                                                    |
| External accuracy         | 0.25% of full scale charge / current for the selected capacitor and integration time for capacitive input load < 500 pF.                                                                                                    |
| Auxiliary HV PSU (option) | Factory option of range and polarity:                                                                                                    |
|                           | 0 to +1000 V; 0 to -1000 V; 0 to +500 V; 0 to -500 V; 0 to +200 V; 0 to -200 V                                                                                                    |
|                           | 1 watt max.                                                                                                    |
|                           | Line and load regulation $< 0.01\%$ .                                                                                                    |
|                           | Output ripple < 0.01 %.                                                                                                    |
| External gate (optical)   | Phototransistor (HFBR 1528) suitable for 650 nm light                                                                                                    |
| External gate (BNC)       | 0 / +5 V (TTL level), 2 kohm input impedance.                                                                                                    |
| Trigger modes             | Internal (autorun)<br>ExternalStart: start signal on gate input<br>ExternalStartStop: start and stop on gate input<br>ExternalStartHold: One measurement on each trigger rising edge<br>External Gated: gate input controls integrators directly |
| Communications            | Fiber optic (10 Mbit/sec)<br>USB (3 Mbit/sec)                                                                                                    |

1200 User Manual

PSI System Controls and Diagnostics

|             | RS-232 (115 kbit/sec)     |
|-------------|---------------------------|
| Power input | +24 VDC (+/-2 V), 350 mA. |

| Case                                | Stainless steel.                                                                                                    |
|-------------------------------------|----------------------------------------------------------------------------------------------------|
| Case protection rating              | The case is designed to rating IP43 (protected against solid objects greater than 1mm in size, protected against spraying water).           |
| Weight                              | 1.64 kg (3.6 lb).                                                                                                    |
| Operating environment               | 10 to 35 C (15 to 25 C recommended to reduce drift and offset)<br>< 70% humidity, non-condensing<br>vibration < 0.1g all axes (1 to 100 Hz) |
| Shipping and storage<br>environment | -10 to 50C<br>< 80% humidity, non-condensing<br>vibration < 2 g all axes, 1 to 100 Hz                                                       |
| Dimensions                          | (see figures 1 and 2).                                                                                                    |

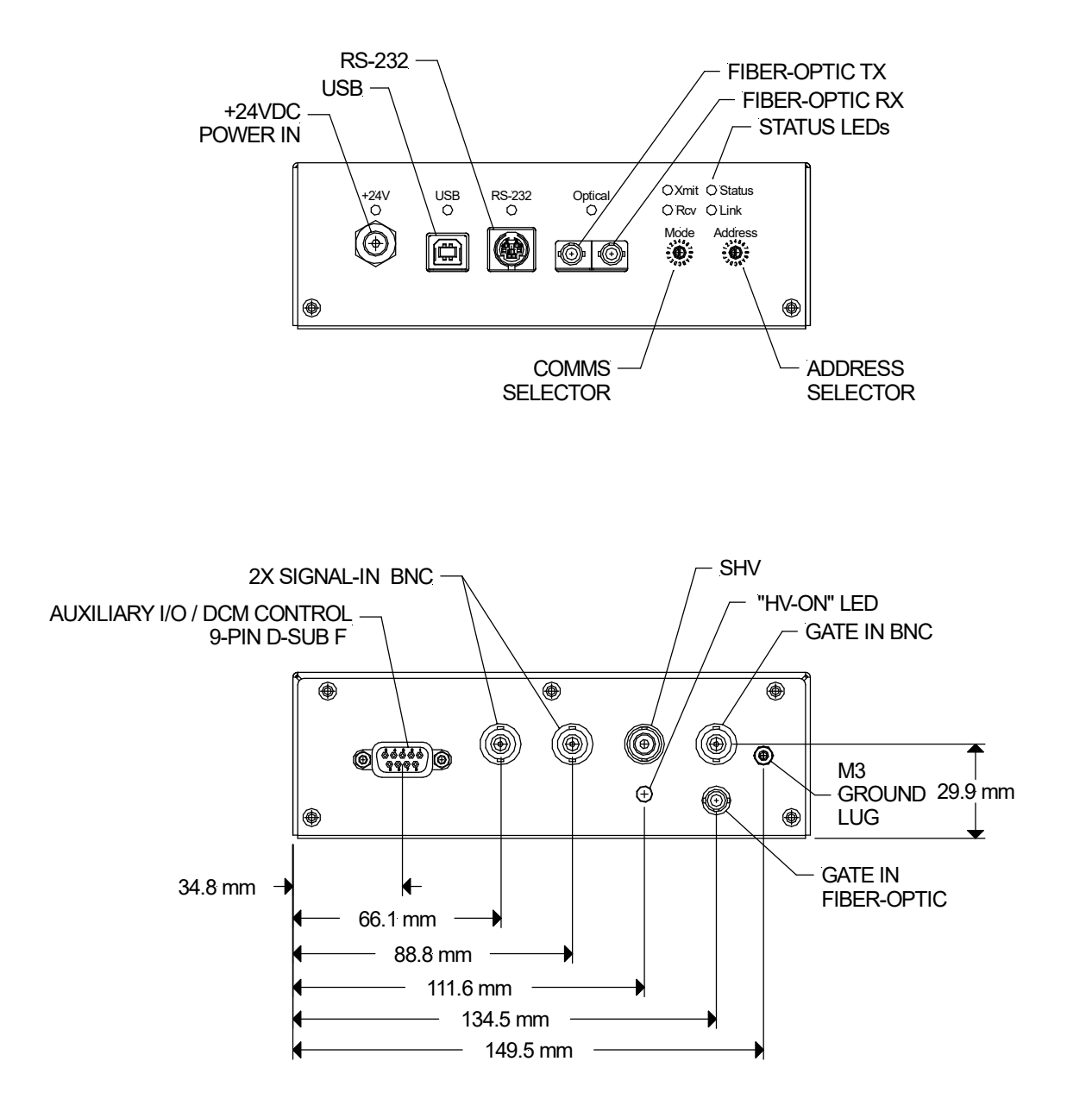

Figure 1. 1200 chassis end panels. Dimensions mm.

1200 User Manual

I200\_UM\_160907

Page 20 of 147

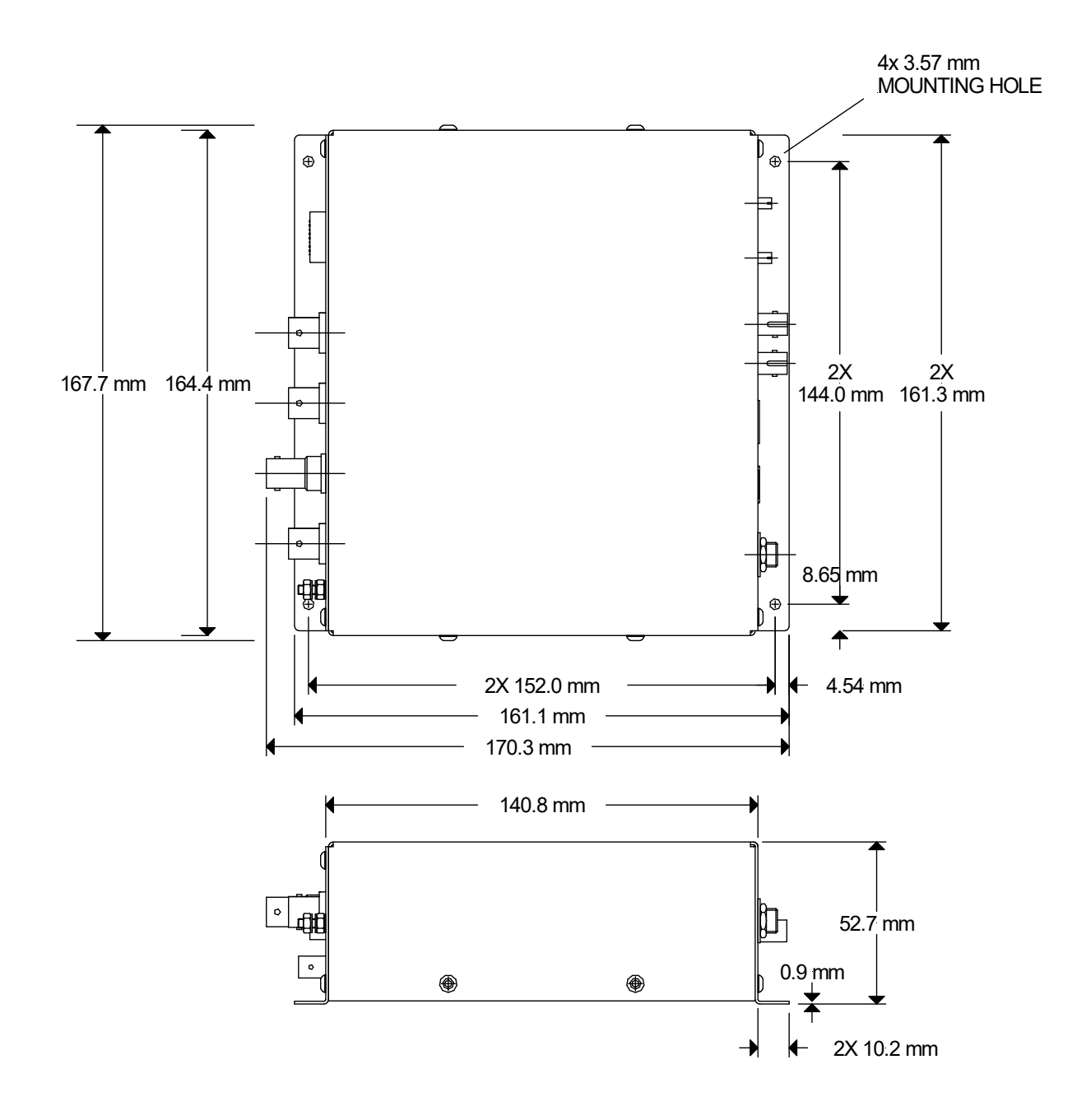

Figure 2. I200 case side and plan views (above). Dimensions mm.

I200\_UM\_160907

## 9 How the I200 Works - an Overview

The I200 is a very flexible instrument which uses a charge measurement method that may be unfamiliar to you. This section gives you an overview of how incoming signal current is turned into readings, and the main features of the device. Full details are in the later sections of this manual.

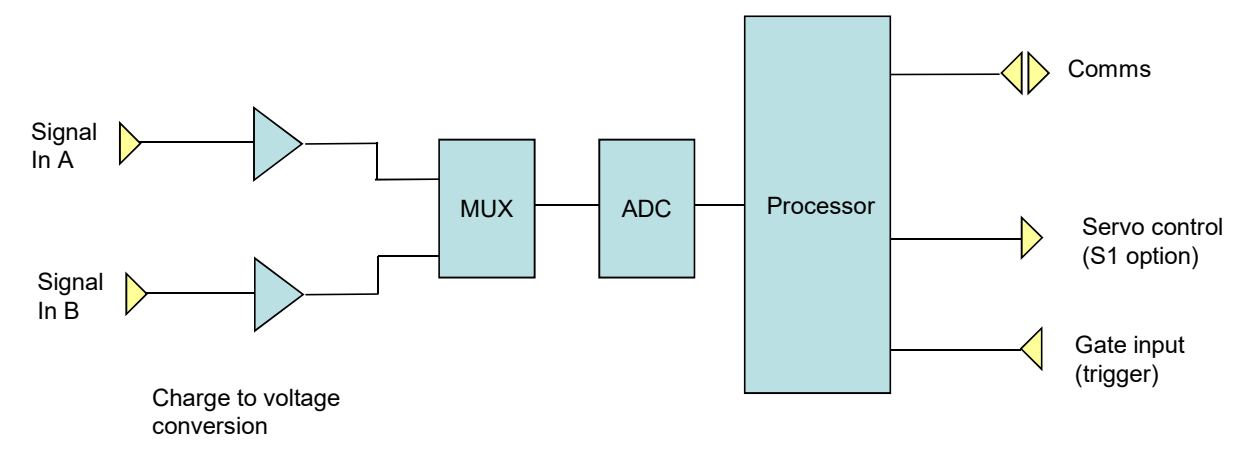

Figure 3. 1200 simplified block diagram.

The I200 has a two signal input channels which convert very small currents to measureable voltages. The voltages are measured by an ADC (analog to digital converter). The resulting binary values are converted to current readings in amps by applying calibration factors. These currents can be requested over the communication link, and are also used to drive the monitor outputs. Let's start by looking at the measurement process in a little more detail.

#### 9.1 Current measurement process

Imagine there is a small current that you wish to measure, which may be varying in time, as shown on the following graph.

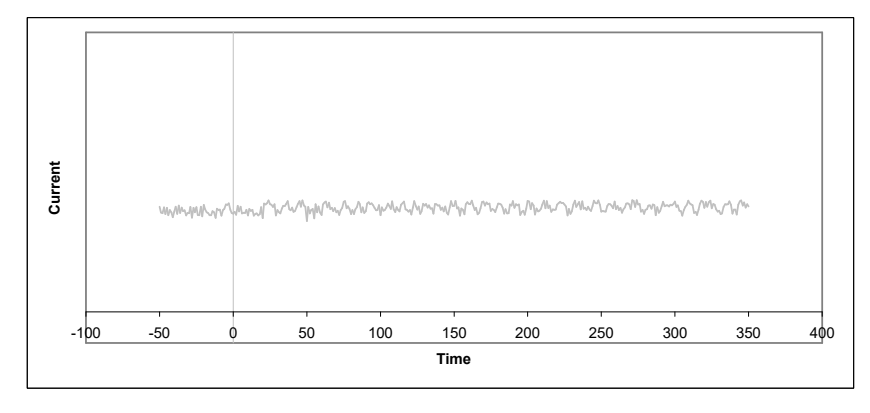

Figure 4. I200 integration: an example current to be measured

1200 User Manual

I200\_UM\_160907

A conventional current to voltage conversion method would convert this current into an equivalent voltage, and this voltage would be converted to a number by an ADC (analog to digital converter). However this method is less suitable for measuring very small currents because of signal to noise limitations. The I200 therefore uses a method called gated integration instead.

Imagine that at some point in time (zero on the graph), you start accumulating (integrating) this current on a capacitor. The capacitor will charge up, and an increasing voltage will therefore appear across the capacitor.

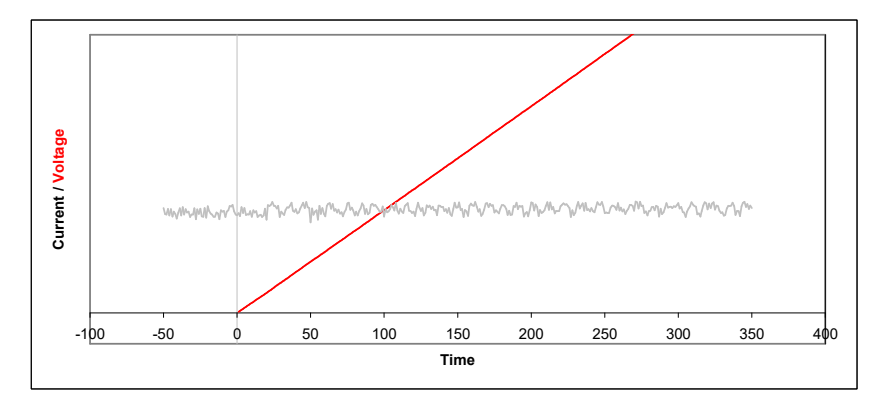

Figure 5. I200 integration: voltage on a capacitor that is connected at time zero

If we measure this voltage with an ADC, we will know the charge on the capacitor at the time of the conversion. If we measure the voltage at two defined times, we will know the increase in charge over a known time interval.

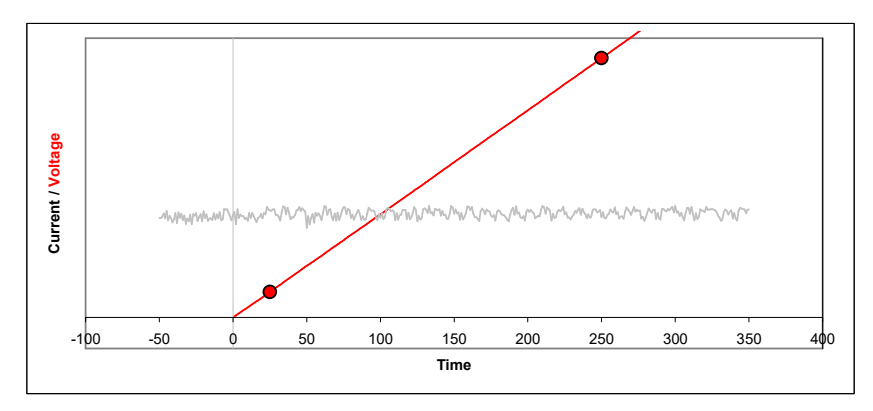

Figure 6. I200 integration: capturing the voltage at two times

From this we know the average current during that time interval, because average current is simply charge divided by time. The time interval is called the integration period.

We cannot allow the voltage on the capacitor to simply increase for ever. The ADC has a specified input voltage range, and there is little point in exceeding it. Therefore, we must

discharge the capacitor periodically, and this takes some time, typically 20  $\mu$ sec. Then we can restart the cycle.

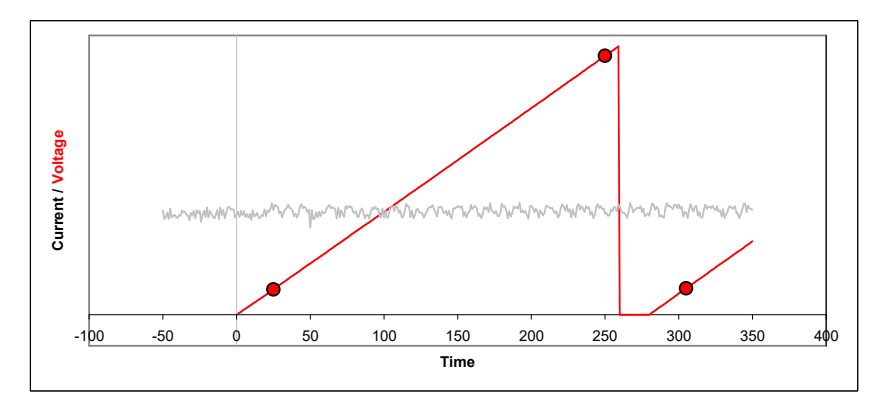

Figure 7. I200 integration: discharging the integration capacitor and starting a new cycle.

The process of charging the capacitor and discharging to reset is called gated integration. The length of the integration can be controlled in the I200 in the range 20  $\mu$ sec up to 10 seconds, and typical working values are in the range 100  $\mu$ sec to 1 sec.

Notice that the first ADC conversion does not take place immediately when the integration starts. This is because the signal is unstable just after the reset, so we wait a time called the settle time before making the first conversion. This time is normally set to 20  $\mu$ sec. The settle time can be adjusted, but it is a detailed parameter that doesn't usually need to be worried about.

We can get a running measure of the current by simply repeating the integration cycle as many times as we want. Each time, we can divide the measurement of charge that is the difference between the ending and starting ADC values by the time interval between them to get the current reading. In the figure, the blue bars indicate the readings; each is the final ADC value minus the starting ADC value for that integration.

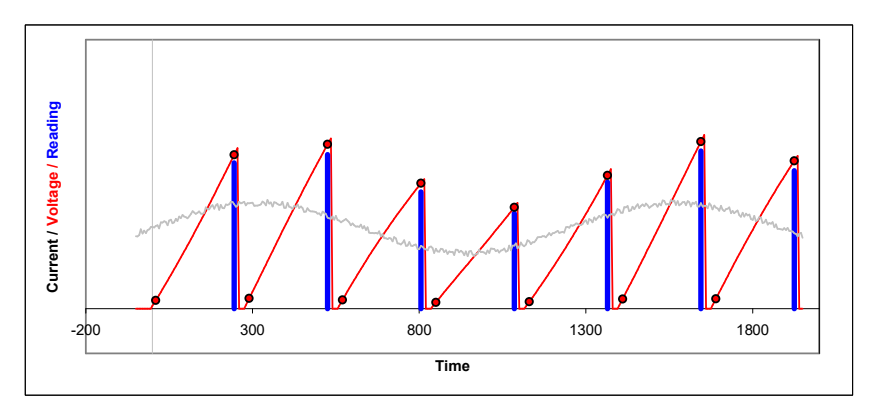

Figure 8 I200 integration: repeated integrations to sample a continuous current signal.

There are some points to note. Firstly, notice that the readings are very clearly linked to the time of their integration. Because of the resets, there is no influence at all from earlier integrations, in contrast to a current-voltage converter that relies on extensive filtering to measure small currents.

1200 User Manual

1200 UM 160907

Next, notice also that we get no information about how the current may have varied within each integration - we see only the average in the integration period. Finally, notice that we are not measuring at all during the resets. If you choose the shortest available integration times, the reset time might be a noticeable fraction of the overall time.

Why would you choose any particular integration time? The first consideration is the size of current you expect to measure. For a given charge integrating capacitor, the longer the integration, the smaller is the maximum current you can measure, and the more sensitive the I200 is to very small currents.

The next consideration is timing. If the current you are measuring is only present in a short pulse, there is little point in integrating longer than this, because you will simply be measuring extra noise. If the current is continuous but has variations that you wish to measure, then you must have integrations short enough to be sensitive to the variations, rather than smoothing them out.

The final consideration is filtering. A given integration time, used repeatedly to measure a continuous current, acts as rectangular low-pass filter. This has the property of completely suppressing frequencies in the signal which correspond to the integration period. If you are troubled by 60 Hz noise, for example, then using an integration period of 1/60 seconds will eliminate the problem. So will any integer multiple of that period. A good choice is 100 msec, as this is five times the 50 Hz period, and six times the 60 Hz period.

The I200 provides a lot of flexibility in how measurements are made. Let's look at some of the parameters.

#### 9.2 Current ranges

You can control the tradeoff between sensitivity to small currents and ability to measure larger currents by selecting the integration time and the feedback capacitor. Longer integration times improve the sensitivity to very small currents, but reduce the maximum current that can be measured. Similarly, the small feedback capacitor should be used to measure small currents, but if you need to measure higher currents, use the large capacitor.

As examples, if you need to measure currents of only a few pA, you will need the small feedback capacitor and integration time in the range 100 msec to 1 sec or more. If you need to measure currents up to tens of  $\mu$ A, you will need to select the large capacitor and use integration times in the order of 100 µsec.

#### 9.3 Triggering

In many cases you will need to coordinate the I200 measurements with external events. You can preset the I200 with all the measurement settings, then initiate it ready to respond to an external trigger signal. Measurement will start as soon as the trigger arrives.

#### 9.4 Self-testing and calibration

The I200 can calibrate itself on both channels and both feedback capacitors fully automatically, and it stores the resulting factors so that it can provide results in physical units (amps or coulombs). You can also turn on the calibration current at any time and direct it to either channel to check that the device is working correctly.

#### 9.5 Servo controller

The I200 with the –S1 servo option is a highly flexible servo controller for stabilizing a particular. You can define a process variable as one of several arithmetic combinations of the measured currents, and the I200 will maintain the process variable by adjusting the value of a control voltage output.

### **10 Installation**

#### 10.1 Mounting

The I200 may be mounted in any orientation, or may be simply placed on a level surface. A fixed mounting to a secure frame is recommended in a permanent installation for best low current performance, as this can be degraded by movement and vibration. Four M3 clear holes are provided in the base flange on a 152 mm by 144 mm rectangular pattern (see figure 2).

The mounting position should allow sufficient access to connectors and cable bend radii. Leave 100mm clearance at either end for mating connectors and cable radii.

Best performance will be achieved if the I200 is in a temperature-controlled environment. No forced-air cooling is required, but free convection should be allowed around the case.

#### 10.2 Grounding and power supply

A secure connection should be made using a ring lug, from the M3 ground lug to local chassis potential. This is the return path for any high voltage discharge passing via the I200.

+24 VDC power should be provided from a suitably-rated power supply with the following minimum performance:

| Output voltage   | +24 +/- 0.5 VDC                 |
|------------------|---------------------------------|
| Output current   | 500 mA minimum, 2000 mA maximum |
| Ripple and noise | < 100 mV pk-pk, 1 Hz to 1 MHz   |

The I200 includes an internal automatically re-setting PTC fuse rated at 1.1 A. However the external supply should in no circumstances be rated higher than the I200 connector limit of 5 A, and a maximum of 2.0 A is recommended.

#### 10.3 Connection to signal source

#### 10.3.1 Typical setup

Figure 9 shows a typical installation in schematic form. Split readout electrodes in a signal source such as an ionization chamber are connected to the two inputs via individual coaxial cables. In this example, an electrode is biased by the auxiliary external high voltage output. A gate signal generated by a remote timing controller, for example, triggers the I200 to start measuring data. Data is transmitted to the host computer system via one of the I200 communications ports.

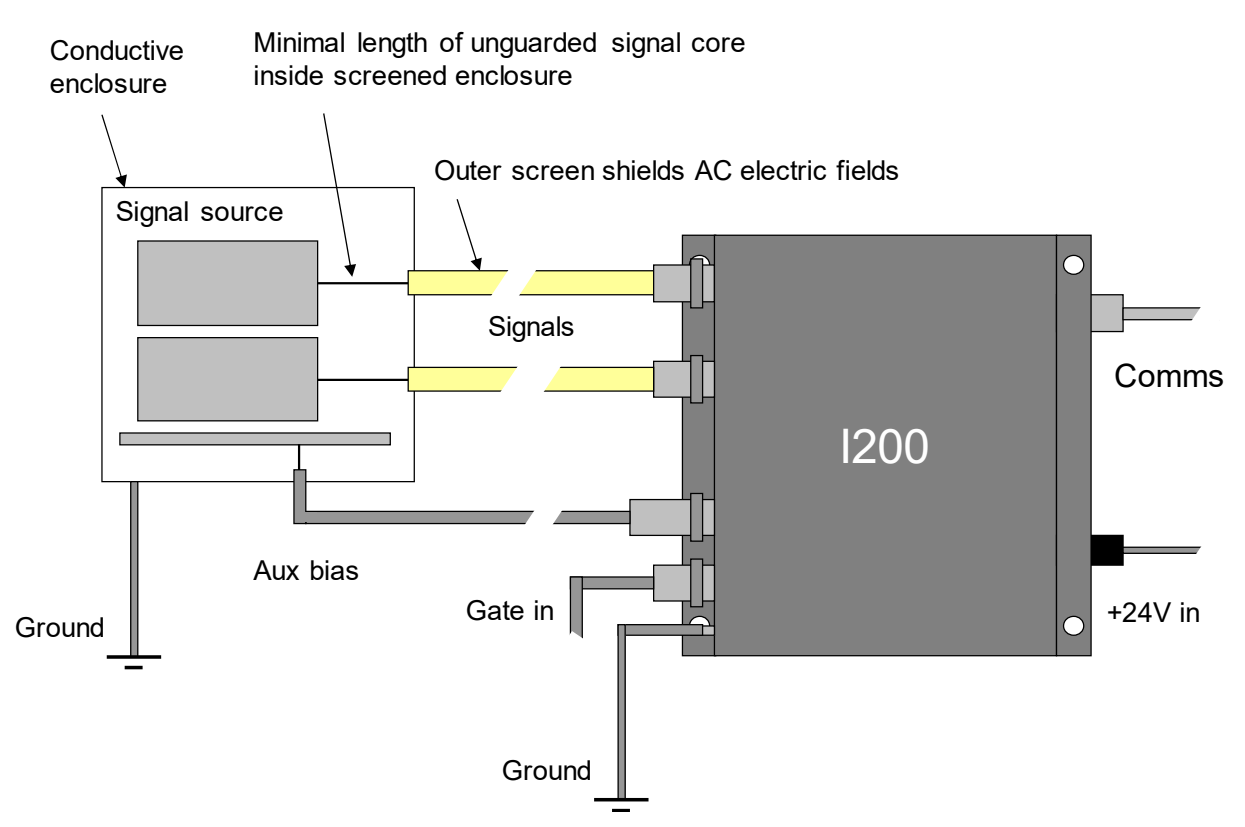

Figure 9. Schematic I200 installation

Refer to section 20 in this manual for general guidance on making low current measurements. The I200 should be located as close to the source of the signal as possible. Long signal cables increase the chances of seeing unwanted signals and noise. A maximum length of 10 m is advised. There is no hard limit to cable length, but the lowest detectable current will be increased and the accuracy will be degraded by the capacitive loading.

Pyramid Technical Consultants, Inc. does not recommend using the direct USB or RS-232 interfaces for very low current measurements because they introduce additional grounds and potential noise. Fiber-optic interfacing is optimum for both speed and noise immunity.

```
1200 User Manual
```

I200\_UM\_160907

#### 10.3.2 Signal cables

If your I200 was supplied with the standard BNC inputs, you should use low-noise coaxial cable to connect to the signal source. A cable which has been tested and found to give good immunity to vibration-induced noise is Belden 9223 010100 low-noise RG-58. Low-noise cable assemblies are available from Pyramid Technical Consultants. Normal coaxial cable should not be used, as this will degrade significantly your ability to measure small currents.

If your I200 was supplied with the triaxial connector option, you should use triaxial cable. A recommended type is Trompeter TRC 50-2. Three lug triaxial connectors are used on the I200 if this option is taken. The signal core and the inner guard screen are at internal analog ground potential, with the connection made in the I200. The shared potential of the guard and signal conductor are important for minimization of leakage currents and triboelectric noise. The outer screen is at I200 chassis potential. The inner guard should be brought as close as possible to the point of connection to the signal source, but should not be connected to anything at that end. The outer screen should generally terminate on the grounded enclosure of the signal source.

If you have an I200 with triaxial connectors, but wish to adapt to low-noise coaxial cable, then you will need an adaptor, which connects through the core and outer screen, but does not connect the inner triax guard. A suitable adaptor is Trompeter ADBJ20-E2-PL75.

#### 10.3.3 Signal current path

Figure 10 illustrates how the current you are measuring passes along the cable inner conductor to the I200 input. It effectively flows between the terminals of the input amplifier to the local analog ground, due to the amplifier virtual earth, then out to the case of the I200. The current then returns to the current source along the outer screen of the signal cable. If you need to break the continuity of the outer screen for noise suppression reasons, then you must ensure there is an alternative path between the I200 and the signal source, or you will see no current.

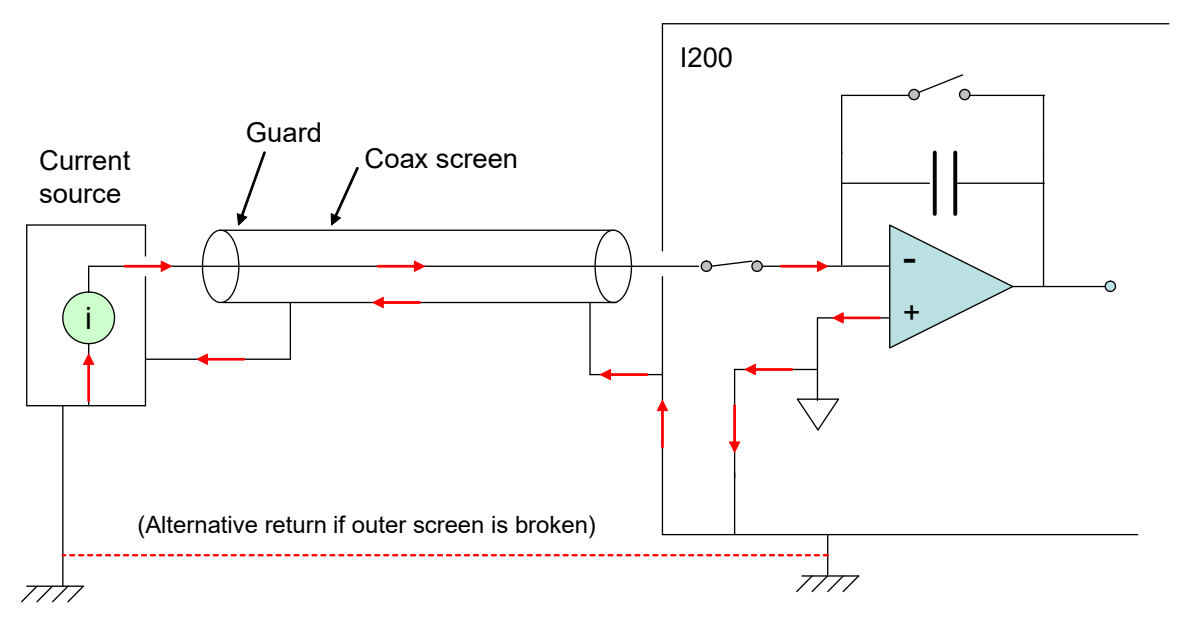

Figure 10. Path of measured current

## 11 Connecting the I200 to a host computer

#### 11.1 Interfaces

The I200 requires a host computer system for control and readout of data. It is supplied with software to perform this function, or you can create your own. Connection is possible via RS-232 using a serial ASCII protocol, and via RS-232, USB or fiber optic using a binary protocol. RS-232 is widely available and supported by many legacy systems, especially if you use the ASCII command set, but the data rates are relatively low and the data cable is limited to about fifteen metres maximum length. USB is similarly constrained in cable length, but is more common on new computers than RS-232. It is necessary to load drivers for the USB before using it. Best performance comes if you connect the I200 via the fiber optic port. This requires a fiber optic loop controller device, which then connects to your PC via Ethernet.

The following figures illustrate some connection options.

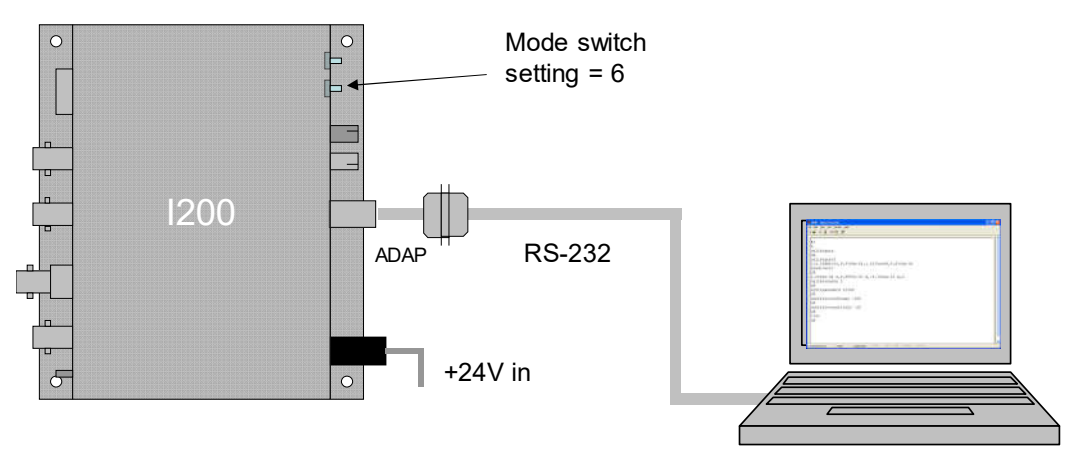

Figure 11. Serial ASCII connection (computer running an ASCII terminal program)

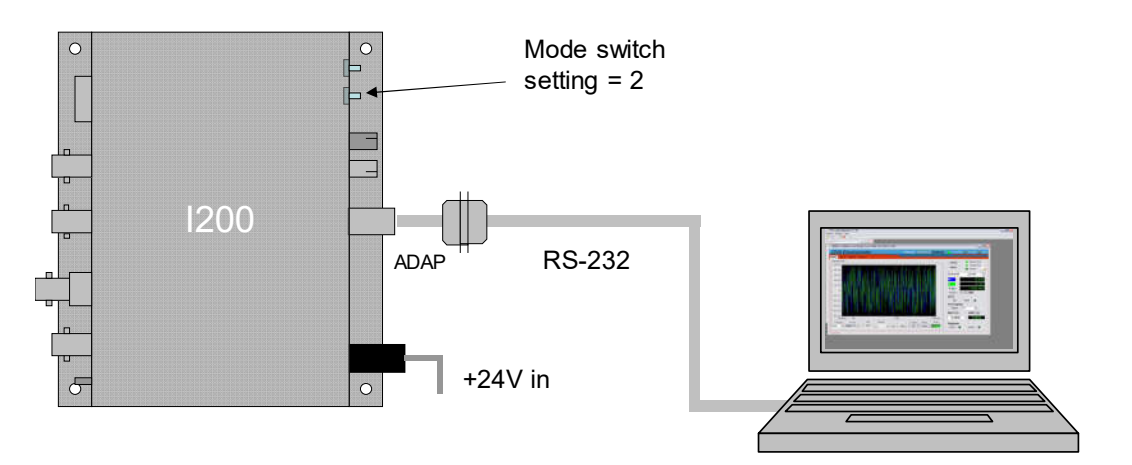

*Figure 12. Serial binary connection using RS-232 (computer running PTC DiagnosticG1 host software)* 

1200 User Manual

I200\_UM\_160907

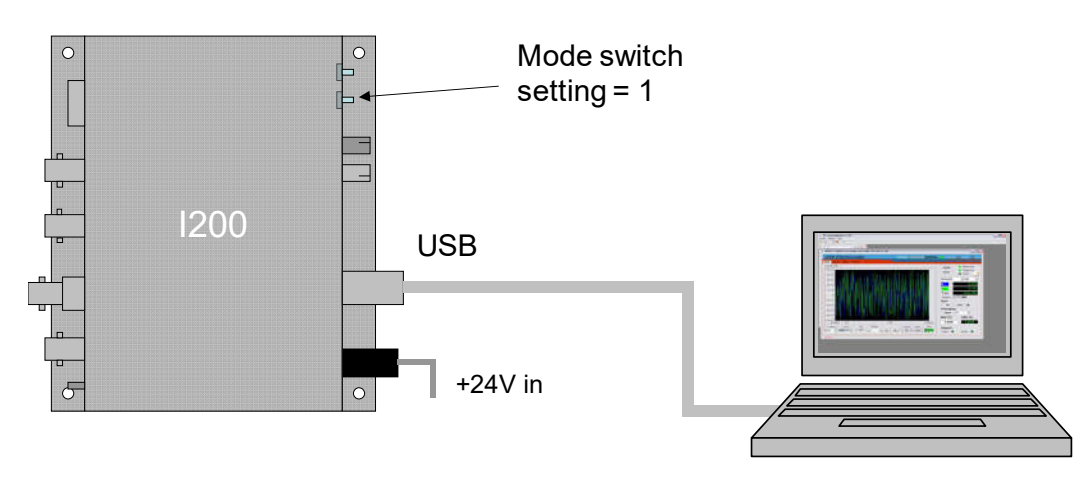

*Figure 13. Serial binary connection using USB (computer running PTC DiagnosticG1 host software)* 

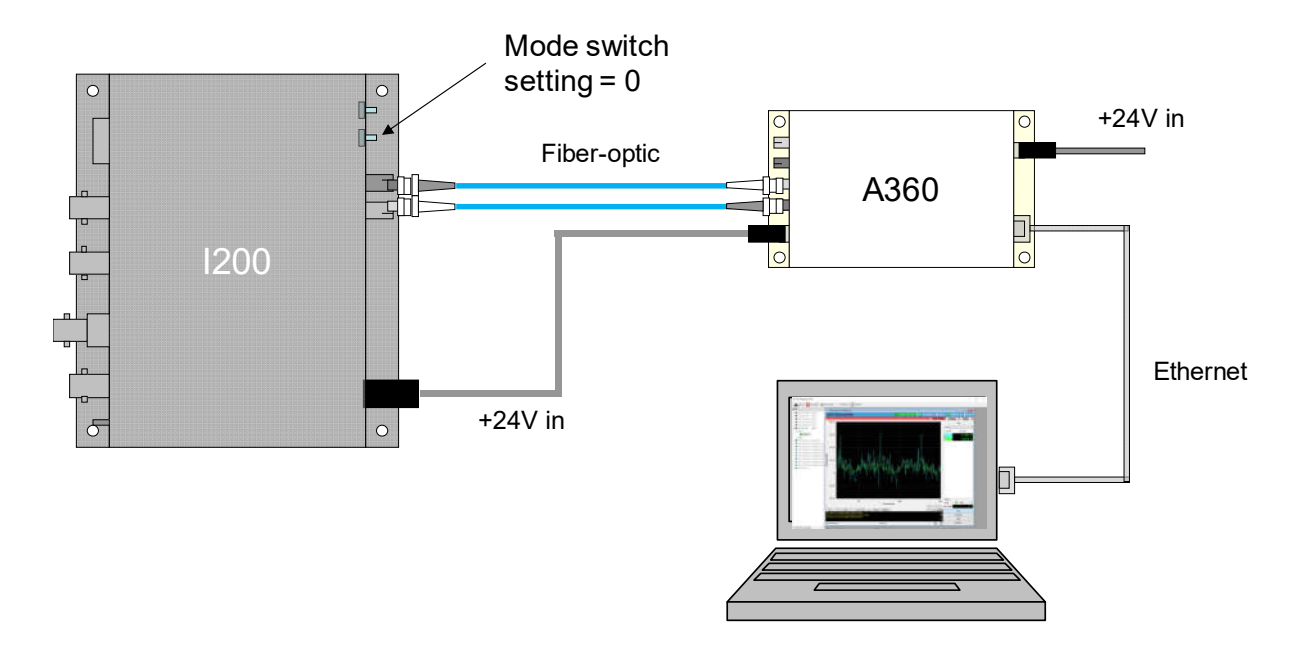

*Figure 14. Serial binary connection using fiber optics to A360 and Ethernet to host computer (running PTC DiagnosticG2 host software)* 

#### **11.2 Software options**

There are three software environments that are available to I200 users:

- ASCII (SCPI)
- Pyramid G1
- Pyramid G2 and IG2

#### PSI System Controls and Diagnostics

The following table summarises the interfaces available with each and host software / user interface options:

| Environment | Interfaces                     | Host software options                       |
|-------------|--------------------------------|---------------------------------------------|
| ASCII       | RS-232 to PC                   | Terminal programs                           |
|             |                                | Labview serial ASCII VI                     |
| G1          | RS-232 to PC                   | Pyramid DiagnosticG1                        |
|             | USB to PC                      |                                             |
|             | Fiber via A500, Ethernet to PC |                                             |
| G2          | Fiber via A500, Ethernet to PC | Pyramid DiagnosticG2                        |
|             | Fiber via G2 loop controller   | EPICS client via IG2 channel access server. |

G2 loop controllers include all products with A60 embedded processors, both dedicated multiple loop controllers (A360, A560) and devices that can act as loop controllers (F460, I128, I6400, F3200E, C400).

The EPICS data layer can serve a large variety of clients including Control System Studio, Labview<sup>TM</sup>, Matlab<sup>TM</sup>, Python, C#, Java (http://www.aps.anl.gov/epics/extensions/index.php).

## 12 Getting Started in ASCII Mode

Before installing the I200 in its final location, and if it is the first time you have used an I200, we recommend that you familiarize yourself with its operation on the bench. You can check the unit powers up correctly, establish communications, run the internal calibration procedure, and read the internal calibration current. This section describes communications using the RS-232 port with serial ASCII commands. If you don't intend to use this interface, you can skip this section and move to connection using a PTC Diagnostic host program.

1) Inspect the unit carefully to ensure there is no evidence of shipping damage. If there appears to be damage, or you are in doubt, contact your supplier before proceeding.

2) Connect 24 V DC power but no other connections. The power LED should illuminate when the power is applied, and the status and link LEDs will cycle through green, orange and red (see section 21.4).

3) Make a connection to a PC serial port. A three wire lead terminated in a six-pin mini-DIN male connector (PS/2 mouse type) and a nine-pin D female is required, as in the figure below. Pins are shown looking at the face of the connectors. The adaptor ADAP-D9F-MINIDIN that is supplied with the I200 provides this adaption. When the connector is pushed home in the I200, the "optical" LED should extinguish and the "RS232" should illuminate. Connecting to this port forces the I200 to be a listening device.

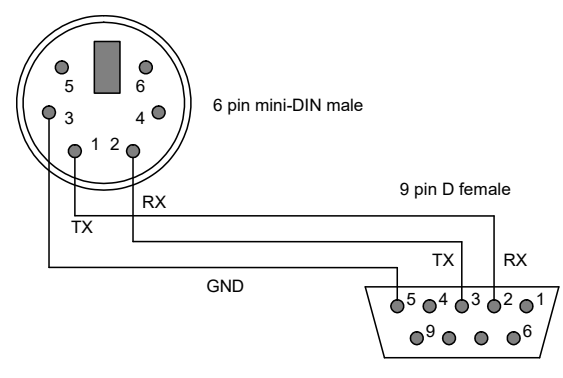

Figure 15. RS232 connection cable from the I200 to a PC serial port (DB9).

4) Set the address rotary switch to position "4" (address 4) and the mode rotary switch to position "6" (ASCII communication, 115 kbps). The address value is just for the example – you can choose any number from 1 to 15.

5) Configure a terminal session to use COM1 (or other available COM port on your PC) as shown in the following figures. A suitable Hyperterminal file is provided on the I200 software USB memory stick. Unfortunately, Windows versions since Vista do not include Hyperterminal. To remedy this, you can either move the relevant files (hypertrm.dll and hypertrm.exe) over from a Windows XP system. Alternatively, you may use one of the various free terminal emulation

programs such as PuTTY or Realterm. The terminating string for messages sent from Realterm or puTTY to the I200 is <ctrl-J> which is the LF (line feed) character, ASCII 10.

| M1 Properties                               |                                    | ? ×                                      |                                |                  |
|---------------------------------------------|------------------------------------|------------------------------------------|--------------------------------|------------------|
| Port Settings                               |                                    | 1                                        |                                |                  |
| Bits per second:                            | 115200                             | <u>.</u>                                 |                                |                  |
| Data bits:                                  | 8                                  |                                          |                                |                  |
| Parity:                                     | None                               | •                                        |                                |                  |
| Stop bits:                                  | 1                                  | •                                        |                                |                  |
| Flow control:                               | None                               | <b>•</b>                                 |                                |                  |
|                                             | Restore                            | Defaults                                 |                                |                  |
|                                             |                                    | Analy                                    |                                |                  |
| 0 test Presenties                           |                                    | 2 ×                                      |                                |                  |
| Connect To Settings                         |                                    | 1                                        |                                |                  |
| Function, arrow, and ctrl                   | keys act as<br>C Windows keys      |                                          |                                |                  |
| Backspace key sends                         |                                    |                                          | ASCII Setup                    | ? ×              |
| C Ctrl+H C Del                              | Ctrl+H, Space, Ctrl+H              | la la la la la la la la la la la la la l | ASCII Sending                  |                  |
| Emulation:                                  |                                    |                                          | Send line ends with line feeds |                  |
| VT52                                        | <ul> <li>Terminal Setup</li> </ul> | o                                        | Echo typed characters locally  |                  |
| Tolnot terminal ID:                         | VT52                               | _                                        | Line delay: 0 millisecon       | ds.              |
| remotioninario.                             | 1                                  |                                          | Character delay: 0 millis      | seconds.         |
| Backscroll buffer lines:                    | 1500                               | ÷                                        |                                |                  |
| Play sound when connecting or disconnecting |                                    |                                          | ASCII Receiving                | line onde        |
| Input Translation                           | ASCII Setup                        | <u></u>                                  | Force incoming data to 7-bit A | sCII<br>al width |
|                                             |                                    |                                          |                                |                  |

Figure 16. Hyperterminal terminal settings

6) Type "#?<CR>" to query the active listener. If you set the I200 address switch to 4 you should get the response "4". You are communicating successfully with the I200. If you hear your computer's bell sound when you send the string, the I200 did not understand it, probably because there was a typing error. If the I200 does not echo correctly, either the terminal settings or the I200 switch settings are likely to be wrong. Check them and retry until you see the characters echo correctly. If you make any errors while typing, use the backspace key and re-type from the error.

7) Type "calib:gain<CR>". The characters can be upper or lower case. The I200 will perform its internal calibration sequence.

8) Type "calib:gain?<CR>". The I200 will return the gain factors for the two channels.

9) Type "read:curr?<CR>". The I200 will do a measurement and return the integration period it used and the measured current values for two channels. The current values should be close to background. The default integration period on power-up is the one that gives a one microamp full scale, for example 0.1 msec for a 10 pF feedback capacitor, 10 msec for a 1000 pF feedback capacitor and so on. If you repeat "read:curr?<CR>" a few times you should see the readings change due to background noise.

10) Type "calib:source 1<CR>". This turns on the internal 500 nA calibration currents to each channel. Type read:curr?<CR>" to read this current. You should see values very close to 5.0e-7 A.

11) Type "syst:password 12345". You are now in administrator mode and able to alter some important parameters. The I200 will leave administrator mode when it is reset or the power is cycled.

12) If your I200 has the external high voltage bias option, type "conf:hivo:ext:max 100". This establishes +100V as the maximum value that can be set on the auxiliary HV supply. If the supply is negative polarity, you must use negative values. The value is retained indefinitely in EEPROM until you change it. Ensure nothing is connected to the signal inputs nor the external HV bias output. Type "conf:hivo:ext:volt 25<CR>". This will turn on the high voltage at 25 V and the "HV on" LED will illuminate.

14) Type "\*rst<CR>" to reset the I200. Your unit is functioning correctly and is ready to be integrated into your system.

15) If you wish to explore the ASCII communication capabilities of the I200 more fully, refer to the commands list in section 23. You may also wish to try out the terminal mode, which provides feedback from the I200 to every message you send, not just query messages, and is therefore more user-friendly. The screenshot below illustrates this. An "OK" response is returned immediately by the I200 for every valid command. If the message was a query, such as "read:curr?" this is followed by the data when it becomes available.

PSI System Controls and Diagnostics

| 🗞 1400 - HyperTerminal                                                  | K |
|-------------------------------------------------------------------------|---|
| Ele Edit View Call Iransfer Help                                        |   |
|                                                                         |   |
| <pre>     #?     4     calib:gain     0</pre>                           |   |
| Connected 0:01:21 VT100 115200 8-N-1 SCROLL CAPS NUM Capture Print echo |   |

Figure 17. Example Hyperterminal session (terminal mode)
# 13 Using the PTC DiagnosticG1 Host Program

The PTC DiagnosticG1 is a stand-alone program which allows you to read, graph and log data from the I200, and set all the important acquisition control parameters. It is also called the PSI Diagnostic software. It supports communication via any of the interfaces on the I200. For some applications it may be adequate for all of your data acquisition needs.

### 13.1 Installing the PTC DiagnosticG1 Program

Your I200 was shipped with a USB memory stick with the installation files you need. We recommend that you copy the files into a directory on your host PC. The software is updated regularly to add new features, and the new versions are generally compatible with prior hardware and firmware versions. Check the Pyramid Technical Consultants, Inc. web site at <u>www.ptcusa.com</u> for the latest versions of the Diagnostic, which are available for download at no charge.

The program runs under the Microsoft Windows operating system with the .NET framework. This has to be installed before the PSI Diagnostic. All new Windows PCs have .NET already installed. It can be downloaded from the Microsoft web site at no charge.

Install the PSI Diagnostic by running the PTCDiagnosticSetup.msi installer, and following the screen prompts. Once the program has installed, you can run it at once. It will allow you to connect to the I200, and, depending upon your interface setup, multiple additional devices at the same time. The Diagnostic uses the concepts of ports and loops to organize the connected devices. A port is a communications channel from your PS, such as a COM port, a USB port or and Ethernet port. Each port can be a channel to one or more loops, and in the case of fiber optic communication each loop may contain up to 15 devices.

### 13.2 Connecting to the I200

Connect 24 V DC power to the I200 but no other connections. The power LED should illuminate when the power is applied, and the status and link LEDs will cycle through green, orange and red (see section 21.4).

To start off it is probably simplest to connect the I200 directly to the PC via its RS-232 or USB ports (see figures 12 and 13). Using the USB interface, you must install the USB driver (see section 16). If you are using RS-232, set the mode switch to position 2 (115 kbps binary). If you are using USB, set it to position 1 (3 Mbps binary). The address switch can be set to anything between 1 and F (15).

The PTC DiagnosticG1 will see this simple configuration as a loop with just a single device on it. Because the direct RS-232 or USB connection does not allow other devices to be seen through that port, the I200 appears as both a loop and a device on that loop. Contrast this to the situation where you have the A500 loop controller, and the I200 is connected to the controller via a fiber-optic loop. In this case the loop controller is identified as the loop, and the I200 as a device on the loop.

Start the PTC DiagnosticG1. It will search the available ports and present a search a list. In the example shown below the program found two COM ports plus prior record of three user IP address entries for A500 loop controllers. It will search for loops and devices on all checked options. The user has selected only the COM1 port to be probed for devices.

| R<br>Techn                                                                                                    | RAMID               |
|----------------------------------------------------------------------------------------------------|---------------------|
| <b>PSI Diagnos</b>                                                                                                    | tic v4.158          |
| Coloct Dorto f                                                                                                    | ar Autodataat Balaw |
| Select Ports I                                                                                                    | or Autodetect Below |
| СОМЗ                                                                                                    |                     |
| COM1                                                                                                    |                     |
| □ IP 192.168.1.                                                                                                    | 238:100             |
| □ IP 10.7.70.23                                                                                                    | 8:100               |
| □ IP 192.168.1.                                                                                                    | 20:100              |
| LAN Broadcas                                                                                                    | st                  |
|                                                                                                    |                     |
|                                                                                                    |                     |
| Add IP                                                                                                    |                     |
| Contraction of the second second seco |                     |
| Remove IP                                                                                                    |                     |

Figure 18. Diagnostic G1 discovery dialog

A few seconds after you click the "Start" button, the program should find the I200 (plus any other devices on selected ports). Clicking on the I200 entry in the explorer list will open the I200 window (figure 19). The I200 will be acquiring data using default settings and you should see background noise values for both channels.

The top banner on the I200 window is always visible. It shows a rolling communications active bar, and three device status LEDs. "Connected" shows that the I200 is communicating with a host system, the PC via RS-232 in this example. "Pending" means that the I200 is busy performing an action. "Error" means that the I200 has gone into an error state.

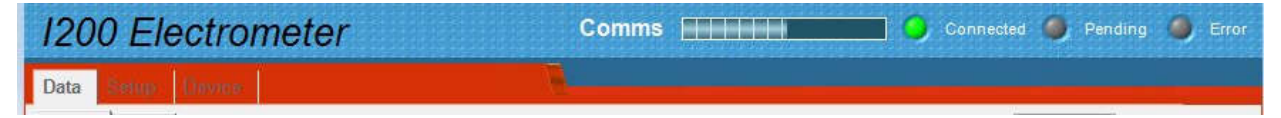

Figure 19. I200 screen banner

Below are three tabs which access the various user displays.

### 13.3 Data tab

The data tab shows data being sent back by the I200, in digital and graphical form. The graphic can be a scrolling strip chart (signal against time) or a histogram (each channel plotted as a vertical bar).

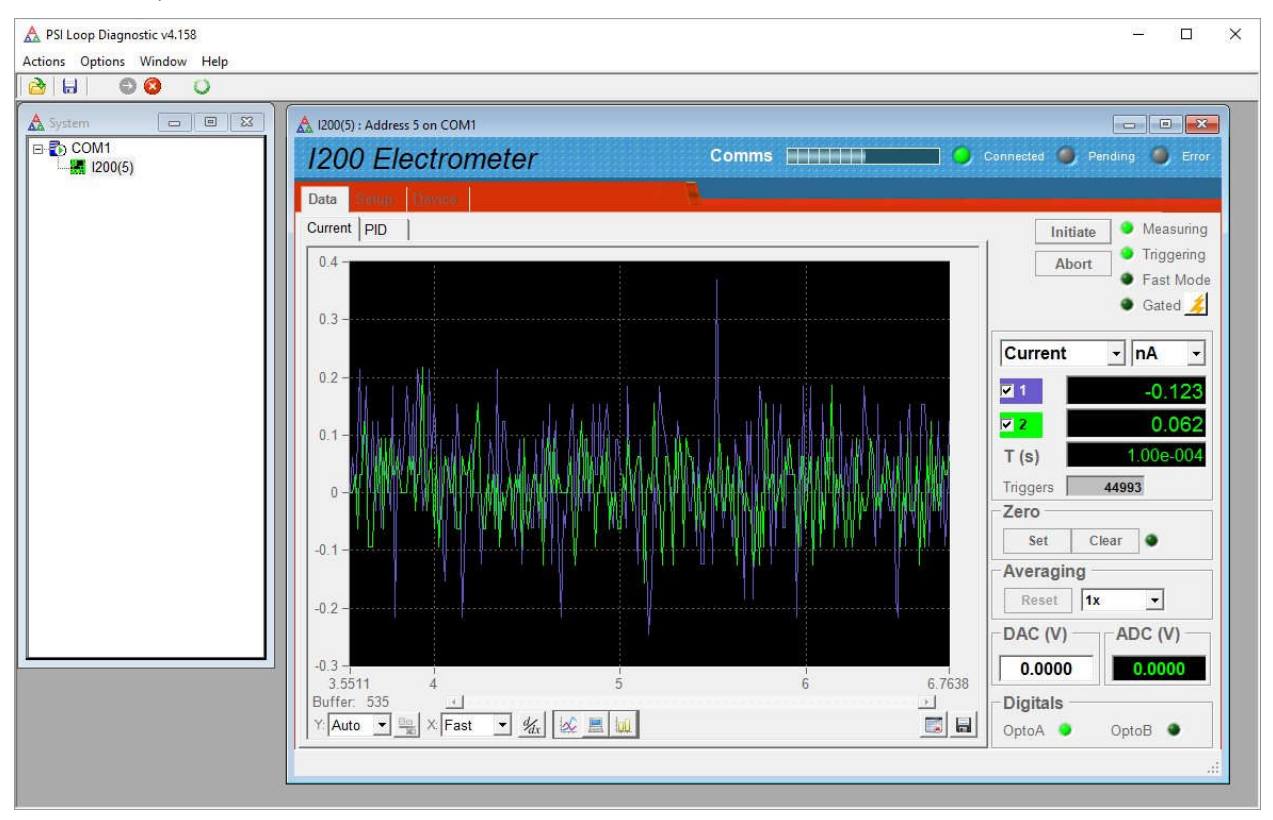

Figure 20. PTC DiagnosticG1 Data tab, strip chart graphic.

#### A PSI Loop Diagnostic v4.158 100 × Actions Options Window Help 👌 🔠 🛛 🕲 🔘 - -A Syste A 1200(5) : Address 5 on COM1 COM1 Comms \_\_\_\_\_ O Connected 🧶 Pending 🧶 Error 1200 Electrometer Data Current PID Initiate 🤏 Measuring Triggering 600 Abort Fast Mode Gated <u></u> 500 Current ▼ nA \* 400 **v** 1 500.137 2 -0.093 300 T(s) 1.00e-002 Triggers 1503 200 Zero Set Clear 🔮 100 Averaging Reset 1x • 0 DAC (V) ADC (V) -100 0.0000 0.0098 1 Buffer: 1200 Y: Auto ▼ 🚉 X Fast ▼ 🦧 🔛 🛄 Digitals +1 OptoB 鱼 OptoA 🔹

Figure 21. PTC DiagnosticG1 Data tab histogram graphic.

PSI System Controls and Diagnostics

The controls and displays on the data tab display are as follows:

| Initiate                                        | This control prepares the I200 to take data. If the trigger mode is "Internal", the measurements start at one. If mode is an external mode, then measurements start when the incoming trigger is detected on the gate input.                                                                                    |
|-------------------------------------------------|----------------------------------------------------------------------------------------------------|
| Abort                                           | This control stops acquisition.                                                                                                    |
| Measuring                                       | This LED is on if the device is initiated.                                                                                                    |
| Triggering                                      | This LED is on if the device has been triggered.                                                                                                    |
| Fast mode                                       | This LED is on if the device is connected via an A500 loop controller and can stream fast data to the A500.                                                                                                    |
| Gated                                           | This LED is on if a signal is present on the gate input.                                                                                                    |
| Current / Charge                                | This control allows the data to be presented as the charge measured in each integration period, or the average current in each integration period. The values can be shown in exponential format in C (coulombs) or A (amperes), or in convenient units in decimal format (pC, nC, $\mu$ C or pA, nA, $\mu$ A). |
| <ul> <li>✓1 -0.123</li> <li>✓2 0.062</li> </ul> | The data for the two input channels in the requested units. The check boxes determine whether the channel will be plotted on the graphic.                                                                                                    |
| T(s)                                            | The active integration period in seconds                                                                                                    |

1200 User Manual

| Triggers                                                                                                    | The number of measurements made by the I200 since the last initiate.                                                                                                    |
|----------------------------------------------------------------------------------------------------|----------------------------------------------------------------------------------------------------|
| Zero<br>Set Clear O                                                                                                    | Pressing the Set button subtracts the most recent reading from subsequent<br>readings on the display. The LED is turned on to show that this mode is<br>active. The subtraction does not affect the actual data returned, only how it<br>is displayed. Press Clear to return to normal display.                                                                                                    |
| Averaging           1x         •           1x         •           10x         •           100x         •           1000x         •                                                                                                    | You can set up data filtering to make a fluctuating value easier to read. The filter type is a single pole IIR (infinite impulse response) digital filter. The number in the drop down list is the parameter A in the filter equation $Y_i = X_i/A + (1 - 1/A)Y_{i-1}$ , where $Y_i$ is the latest output of the filter, $Y_{i-1}$ is the prior output of the filter and $X_i$ is the latest reading from the I200. |
|                                                                                                    | Press the Reset button to clear the filter memory (zero $Y_{i-1}$ ).                                                                                                    |
|                                                                                                    | The filter does not affect the actual data returned, only how it is displayed.                                                                                                    |
| Buffer: 535                                                                                                    | The number of readings that have been loaded into the PTCDiagnostic buffer. When the buffer reaches 65535, new readings overwrite the oldest readings.                                                                                                    |
| Y Auto 💌                                                                                                    | Change the vertical scale of the graphic.                                                                                                    |
| Eina<br>Ter                                                                                                    | For any fixed vertical scale selection, offset the scale so that is shows from +(selected full scale) to -0.1(selected full scale) instead of +/-(selected full scale)                                                                                                    |
| X: Fast                                                                                                    | Select the rate at which new readings from the I200 are fed to the PTCDiagnostic buffer.                                                                                                    |
| 4/dx                                                                                                    | Toggle this control to display the differential of the signals (difference between successive readings).                                                                                                    |
|                                                                                                    | The filter does not affect the actual data returned, only how it is displayed<br>on the graphic.                                                                                                    |
|                                                                                                    | Select strip chart, scope mode or histogram display.                                                                                                    |
|                                                                                                    | Strip chart (figure 20) shows a continuous rolling chart of signal against<br>time. Scope mode is similar to strip chart mode but displays successive<br>blocks of data after they have been acquired, and is mainly useful when you<br>are using the A500 loop controller and taking triggered data. Histogram<br>mode displays the channels as vertical bars in the style of a ratemeter.                         |
|                                                                                                    | Clear and restart the PTC Diagnostic data buffer without restarting the I200.                                                                                                    |
| (and a second second se | Note that pressing Initiate also clears and restarts the buffer, but the I200 is restarted.                                                                                                    |
|                                                                                                    | Save the data in the PTC Diagnostic data buffer to a csv file. You are given<br>the option to save the raw data, or the data with zero offset and filtering<br>applied.                                                                                                    |

| DAC      | Set the output voltage from the I200 16-bit DAC (Aux I/O connector pin 6).                           |
|----------|----------------------------------------------------------------------------------------------------|
| ADC      | Display of the voltage measured by the I200 ADC (Aux I/O connector pin 7).                           |
| Digitals | Display of the status of the two I200 opto-isolated digital inputs (Aux I/O connector pins 5 and 9). |

If you have the -S1 servo control option, then you will be able to access the relevant controls on the PID sub-tab of the data tab. Here you can control the precision DAC output voltage, sweep the DAC over a range and look at the resulting response on the current inputs, and start a proportional-integral servo loop to lock the current (or combination of the two currents) to a particular value by controlling the DAC. See section 26 for full details of the servo controller function.

### 13.4 Setup tab

Click on the "Setup" tab. Here you can adjust measurement parameters such as integration period, feedback capacitor, set the auxiliary high voltage, and use the built-in calibration facility.

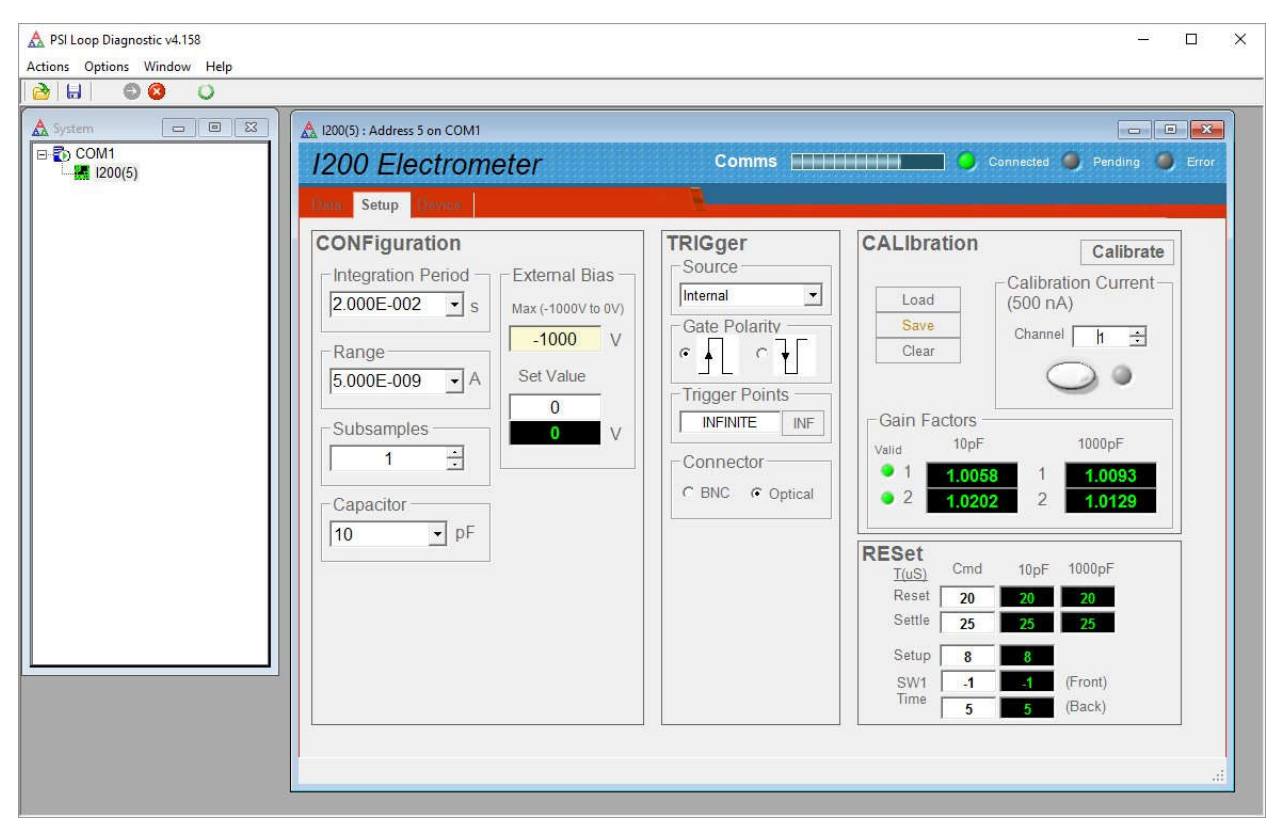

Figure 22. PTC DiagnosticG1 Setup tab showing default settings.

The controls and displays on the data tab display are as follows:

| Integration period                                                                               | The integration period for measurements in seconds. There are some drop down preset values, but you can enter any value from 100 $\mu$ s (1e-4 sec) up to 10 sec in increments of 20 $\mu$ sec.                                                                                                    |
|--------------------------------------------------------------------------------------------------|----------------------------------------------------------------------------------------------------|
| Range                                                                                            | The nominal full scale range in amps that corresponds to the selected integration period and feedback capacitor. If you make an entry in this field, the integration time will be adjusted accordingly.                                                                                                    |
| Subsamples                                                                                       | The number of readings to take in each integration, up to a maximum of 255 and with minimum allowed subsample spacing 20 $\mu$ sec. The default is one.                                                                                                    |
| Capacitor                                                                                        | Select the small or large feedback capacitor. The standard values are 10 pF and 1000 pF, but other values are available as build-time options.                                                                                                    |
| External bias                                                                                    | If a HV bias supply is installed the rating of the supply will be shown above<br>the Max field Max(-1000V to 0V). Setting a lower value (for example -500 V<br>if the supply is rated -1000 V) limits the maximum value that can be set.<br>The set value is the requested value. You have to enter the polarity<br>explicitly (for example -760 V if the supply polarity is negative, 760 V if it is<br>positive). The readback field shows the monitored output value.                                                                                                    |
| Trigger source<br>External Start<br>External Start<br>External Start Stop<br>External Start Hold | <ul> <li>Select a triggering option. The external modes all require a trigger signal on the gate input, but respond in different ways.</li> <li>External Start starts the acquisition when it sees the trigger edge.</li> <li>External Start Stop starts the acquisition when it sees the trigger edge and stops it again when it sees the opposite edge.</li> <li>External Start Hold starts the acquisition when it sees the trigger edge, stops it again when it sees the opposite edge, and repeats for each trigger pulse.</li> </ul>                                              |
| Gate polarity                                                                                    | You can choose whether the starting trigger edge is positive or negative going.                                                                                                    |
| Trigger points                                                                                   | The number of measurements that the I200 will make before stopping. If you select INF it will run indefinitely.                                                                                                    |
| Connector                                                                                        | You can choose whether the trigger signal is TTL levels on the BNC gate input connector, or light on the fiber-optic ST gate input connector.                                                                                                    |
| Calibration                                                                                      | Press the Calibrate button to start the automatic self-calibration. You will be<br>warned that the existing calibration will be overwritten. The calibration<br>takes a few seconds only and produces new gain factors for each capacitor<br>on each channel, which are displayed. The LEDs are lit for a channel if the<br>calibration factors are within an allowed hard-coded range. The calibration<br>gain values will be retained by the I200 until to calibrate again, or clear the<br>values. You should have no connection to the signal inputs when doing the<br>calibration. |

|                        | Load recovers a previously saved calibration from memory and makes it the active calibration. Save copies the active calibration into memory. Clear resets all the calibration values to 1.000.     |
|------------------------|----------------------------------------------------------------------------------------------------|
| Calibration<br>current | The 500.00 nA precision calibration current is used for the automatic calibration, but can also be enabled and sent to one of other of the inputs at any time for fault-finding and other purposes. |
| Reset                  | Timing parameters for the integrator reset. These do not need to be altered<br>in normal use of the I200. See section 18 for more details.                                                          |

### 13.5 Device tab

Click on the "Device" tab. You can check the communication link status and verify the versions of the hardware and firmware. On the right is the firmware update utility. You can use this to download firmware updates downloaded from the Pyramid Technical Consultants, Inc. web site.

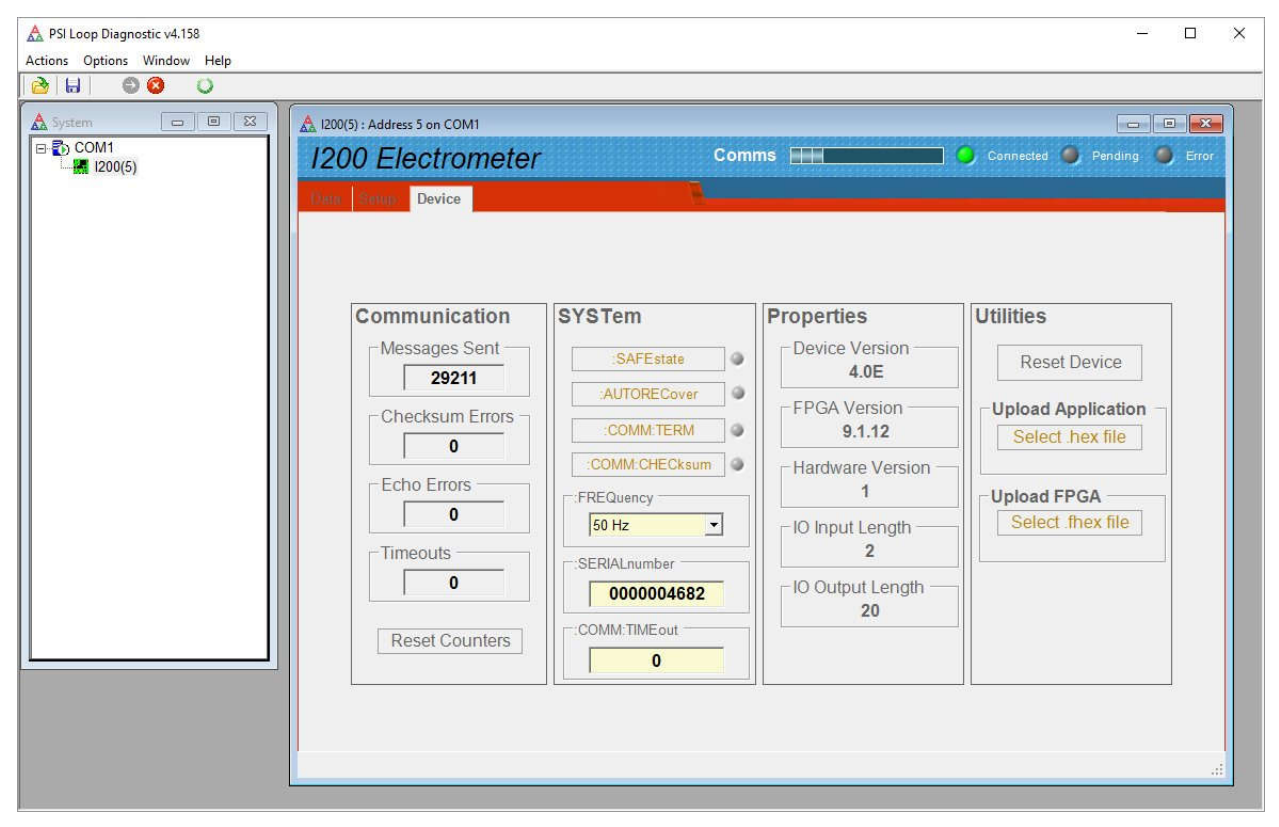

Figure 23. Device tab, showing firmware update utility controls.

The controls and displays on the data tab display are as follows:

| Communication | These displays count the number of messages exchanged between the I200     |
|---------------|----------------------------------------------------------------------------|
|               | and its host computer or loop controller, and the number of three types of |
|               | error. The Reset Counters button zeroes all the counters.                  |

1200 User Manual

| SafeState                                   | Enabling SafeState will cause the I200 to go to its defined safe state if there is a communications timeout. In particular the HV supply will be turned off.                                                                                                    |
|---------------------------------------------|----------------------------------------------------------------------------------------------------|
| Autorecover,<br>Comm:Term,<br>Comm:Checksum | These controls affect behavior of the I200 when in ASCII terminal mode.<br>You can ignore them when using the PTC Diagnostic.                                                                                                    |
| Frequency                                   | This parameter sets the averaging period that will be used for calibration.<br>You should set it to the local line frequency.                                                                                                    |
| SerialNumber                                | This is the manufacturing serial number of your device, and should be left unchanged.                                                                                                    |
| Comm:Timeout                                | This field can be used to control how the I200 behaves if the communication<br>link to its host is lost. Entering any non-zero integer value sets the number of<br>seconds that the I200 will continue what it is doing if communications are<br>lost. After that it will go to its defined safe state.                             |
| Properties                                  | Displays the installed firmware versions for the PIC microcontroller (Device Version) and the FPGA. Displays the hardware version of the I200.                                                                                                    |
|                                             | IO Input and Output lengths are parameters associated with message transfers.                                                                                                    |
| Reset Device                                | This button causes a full warm reset of the I200. Any acquisition in progress will be lost.                                                                                                    |
| Select hex file                             | This button starts the I200 PIC microcontroller firmware update process.<br>After a warning message it opens a file selection dialog. When you select a<br>valid hex file it will start uploading to the I200. Upon completion the I200<br>will restart automatically, and you will see the new Device Version number<br>displayed. |
| Select fhex file                            | This button starts the I200 FPGA update process. After a warning message it opens a file selection dialog. When you select a flex file it will start uploading to the I200. Upon completion you must reboot the I200 to load the new code, and you will see the new Device Version number displayed.                                |

# 14 Using the PTC DiagnosticG2 Host Program

The PTC DiagnosticG2 is a stand-alone program which allows you to read, graph and log data from the I200, and set all the important acquisition control parameters. It allows you to connect the I200 via a Pyramid G2 device such as the A360 or A560 loop controllers, and thus to a PC via Ethernet, as illustrated in figure 14. Although the software architecture of the G2 system is different from the G1 system, the Diagnostic user screens and the process of connecting devices are very similar.

### 14.1 Installing the PTC DiagnosticG2 Program

PTC DiagnosticG2 is available for Windows PCs (Windows 7 and later) and selected Linux distributions. The Windows version can be installed using the installer provided. If you want to run under Linux, please contact Pyramid for details of the installation process. The remainder of this section describes the Windows installation.

Copy the .msi installer file onto your computer. Although it is not always necessary, we recommend that you uninstall any old version using the Windows Control Panel "Uninstall a program" utility. Launch the installer by double-clicking the file and follow the instructions that follow. You will need to have administrator rights to the PC, and Windows will ask you to confirm the changes to the computer. The process takes one to two minutes.

You can have both PTC DiagnosticG1 and PTC Diagnostic G2 installed on the same PC, but only use one of them at any time.

### 14.2 Connecting the I200

We shall assume the I200 is connected as the only device on a loop of an A360 loop controller, and the A360 is configured to connect to your PC, as shown in figure 14. Refer to the A360 user manual for more details.

When you start the program, the "discover" screen opens. Click "Discover Controllers" and the software will search the accessible network for G2 loop controllers and display them.

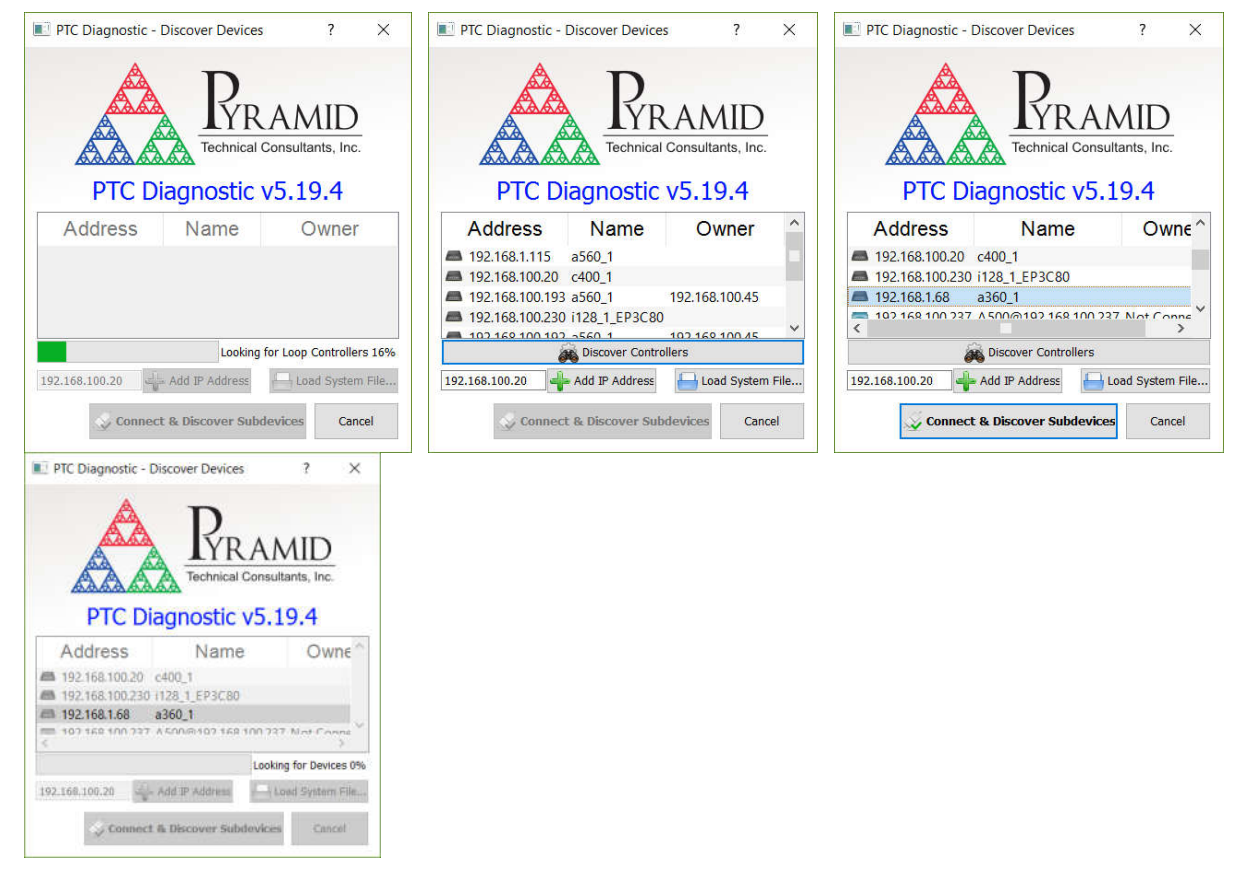

Figure 24. Device discovery process stages

Locate your loop controller from the list and click on it to highlight it. Now click "Connect & Discover Subdevices" and the software will connect to the A360 and find the I200. Click the I200 entry in the system tree on the left of the screen and the I200 window will open after a few seconds with the Data view open.

![](_page_47_Figure_1.jpeg)

Figure 25. I200 screen on intial connection showing live readings and system connections

#### 14.3 Screen items

The I200 screen comprises a standard G2 top banner which is always visible, a graphics display which is always visible but can be set to show strip chart, scope or histogram, a messages are that is always visible, and a pane on the right which can be set to show data, setup parameters, calibration or device properties.

| Data        |  |
|-------------|--|
| Properties  |  |
| Setup       |  |
| Calibration |  |

Figure 26. Display pane options

### 14.3.1 Top banner

The top banner shows a rolling communications active bar that shows the communication rate between the I200 and its loop controller host, plus four device status LEDs. "Connected" shows that the I200 is communicating with a host system, the A360 in this example. "Busy" means that the I200 is busy performing an action. "Measuring" means that the I200 is measuring the signals on its inputs. "Error" means that the I200 has gone into an error state.

1200 UM 160907

"Initiate" prepares the I200 to take data. If the trigger mode is "Internal", the measurements start at one. If mode is an external mode, then measurements start when the incoming trigger is detected on the gate input. "Stop" stops a measurement in progress. If "Auto initiate" is checked, then the Diagnostic will automatically initiate a new measurement whenever a control parameter is altered.

| 1200 Electrometer | Comms 20.0 Hz | Connected 🔵 Busy | O Measurin | g 🔵 Error |
|-------------------|---------------|------------------|------------|-----------|
|                   |               | 🔽 Auto Initiate  | Initiate   | Stop      |
|                   |               |                  | muate      | Stop      |

Figure 27. PTC DiagnosticG2 top banner

### 14.3.2 Graphics area

The plots show average current per integration in amps or charge per integration in coulombs according to the selection on the data pane. The channels that are checked on the data plane are plotted. You can place a cursor on strip or histogram plots to get more details about a data point, and in the strip display you can backwards in time using the slider below the plot. The Samples readout below the plot shows the number of readings received by the PTC Diagnostic. For longer integration periods, this will equal the trigger count shown on the data pane, which is the number of measurements made by the I200.

![](_page_48_Figure_6.jpeg)

Figure 28. PTC DiagnosticG2 graphics area showing strip chart and histogram views

The controls and displays in the graphics area are as follows:

| Y:     | Set vertical scale to a fixed fraction of nominal full scale or to autoscale.                                                                                                    |
|--------|----------------------------------------------------------------------------------------------------|
| +      | For any fixed vertical scale selection, offset the scale so that is<br>shows from +(selected full scale) to -0.1(selected full scale)<br>instead of +/-(selected full scale)                                                                                                    |
| Filter | You can set up data filtering to make a fluctuating value easier to<br>read. The filter type is a single pole IIR (infinite impulse response)<br>digital filter. The number in the drop down list is the parameter A<br>in the filter equation<br>$Y_i = X_i/A + (1 - 1/A)Y_{i-1}$ , |

1200 User Manual

|                       | where $Y_i$ is the latest output of the filter, $Y_{i-1}$ is the prior output of the filter and $X_i$ is the latest reading from the I200.                                                                                                    |
|-----------------------|----------------------------------------------------------------------------------------------------|
|                       | Press the Reset button to clear the filter memory (zero $Y_{i-1}$ ).                                                                                                    |
|                       | The filter does not affect the actual data returned, only how it is displayed.                                                                                                    |
| Zero 🐼                | Pressing the Zero button subtracts the most recent reading from<br>subsequent readings on the display. The clear button is colored to<br>show that this mode is active. The subtraction does not affect the<br>actual data returned, only how it is displayed. Press clear to turn<br>off zero subtraction.                                                                    |
| Strip Scope Histogram | Select plotting mode.                                                                                                    |
|                       | Strip chart shows a continuous rolling chart of signal against time.<br>Scope mode is similar to strip chart mode but displays successive<br>blocks of data after they have been acquired, and is mainly useful<br>when you are using a G2 loop controller and taking triggered data.<br>Histogram mode displays the channels as vertical bars in the style<br>of a ratemeter. |
|                       | Clear the PTC Diagnostic data buffer.                                                                                                    |
|                       | Save the contents of the PTC Diagnostic data buffer to a csv file.<br>Note that the data is always saved as charge measured in the<br>integration period.                                                                                                    |

### 14.3.3 Message area

The message area reports details of connections that are made and commands processed by the

I200. Error messages are shown in red text. Press Store to acknowledge and clear errors. Press to clear the message log.

| 01.09.2016 12:22:29.688 Initiate accepted by device. |             |      |
|------------------------------------------------------|-------------|------|
| 01.09.2016 12:22:40.339 SetConfiguration accepted by | device.     |      |
| 01.09.2016 12:22:40.491 Initiate accepted by device. |             |      |
|                                                      |             |      |
| State: Measuring                                     | Last Error: | ≪3 💽 |

![](_page_49_Figure_6.jpeg)

### 14.3.4 Data pane

The data pane shows the digital readouts of the input signals, the monitored high voltage output and the state of the opto-isolated digital inputs (Aux I/O connector pins 5 and 9). Channels that are checked are plotted on the graphic display. The Units drop-down allows you to choose amps or coulombs, in exponential format, or in scaled units such as pA, nA,  $\mu$ A or pC, nC,  $\mu$ C.

I200 User Manual

I200\_UM\_160907

| Channe   | el | Data (A) |      |
|----------|----|----------|------|
| /        | 1  | 2.149    | e-12 |
| 2        | 2  | 3.892    | e-12 |
|          |    |          |      |
|          |    |          |      |
|          |    |          |      |
|          |    |          |      |
|          |    |          |      |
|          |    |          |      |
|          |    |          |      |
|          |    |          |      |
|          |    |          |      |
|          |    |          |      |
|          |    |          |      |
|          |    |          |      |
|          |    |          |      |
|          |    |          |      |
|          |    |          |      |
|          |    |          |      |
|          |    |          |      |
| Digitals |    |          |      |
| Digitals | •  | OptoB    | 0    |

*Figure 30. Data pane* 

### 14.4 Setup pane

The setup pane is divided into three tabbed sections, Measuring, Trigger and Advanced.

| Measuring       Trigger       Advanced         Data Rate and Range       Triggering         Integration Time:       100 µ\$          Range:       1.000e-06 ∨ A         Subsamples:       1          Capacitor:       10 pF          Sample Rate:       6536 Hz         Accumulate:       No Compensation ▼         High Voltage       Ot          HV:       0 V          Q V        0 V         Buffer Size:       1          Buffer Size:       1          Buffer Size:       1                                                                                                    |                 | Setup      |              |             |       | Setup         |         |        |      |            | Set    | up     |          |
|----------------------------------------------------------------------------------------------------|-----------------|------------|--------------|-------------|-------|---------------|---------|--------|------|------------|--------|--------|----------|
| Data Rate and Range       Triggering         Integration Time:       100 µ\$          Range:       1.000e-06 ∨ A         Subsamples:       1          Capacitor:       10 pF          Sample Rate:       6536 Hz         Accumulate:       No Compensation ▼         High Voltage       ○         HV:       0 V          Max:-1000 V       Max:-1000 V                                                                                                    | Measuring       | Trigger    | Advanced     | Measu       | iring | g Trigger     | A       | dvance | ed   | Measuring  | Trig   | ger .  | Advanced |
| Integration Time: 100 µS ↓   Range: 1.000e-06 ∨ A   Subsamples: 1 ↓   Capacitor: 10 pF    Sample Rate: 6536 Hz   Accumulate: No Compensation ∨   High Voltage ○   HV: 0 V ↓   Max:-1000 V   Max:-1000 V   Max:-1000 V                                                                                                    | Data            | Rate and R | tange        |             |       | Triggerin     | g       |        |      | Reset Time | s (µS) | (g. 31 |          |
| Range: 1.000e-06 ∨ A   Subsamples: 1 ÷   Capacitor: 10 pF ▼   Sample Rate: 6536 HZ   Accumulate: No Compensation ▼   High Voltage Buffer Size:   Hv: 0 V ÷   OV ÷ OV   Limit: -1000 V ÷   Max:-1000 V Max:-1000 V                                                                                                    | Integration Tim | ne:        | 100 µs 韋     | Mode:       | Int   | ernal         |         |        | -    | 2000 N     | Cmd    | 10 pF  | 1000 pF  |
| Subsamples:       1 ÷         Capacitor:       10 pF ·         Sample Rate:       6536 Hz         Accumulate:       No Compensation ·         High Voltage       Optical         HV:       0 V ÷         Max:-1000 V ÷       Max:-1000 v             Buffer Contiguous Data         Buffer Size:       1 ÷                                                                                                    | Range:          | 1.00       | 0e-06 ~ A    |             | 0     | Initiate      |         |        |      | Reset:     | 20 🤤   | 20     | ) 20     |
| Capacitor:       10 pF ▼         Sample Rate:       6536 Hz         Accumulate:       No Compensation ▼         High Voltage       OV ♥ OV         HV:       OV ♥ OV         Limit:       -1000 V ♥ Max:-1000 V         Buffer Size:       1 ♥                                                                                                    | Subsamples:     |            | 1 🜩          | Start       |       | BNC           | Rising  | Edge   | w.   | Settle:    | 25 🖨   | 25     | 5 25     |
| Sample Rate: 6536 Hz<br>Accumulate: No Compensation ▼<br>High Voltage<br>HV: 0 V ♥ 0 V<br>Limit: -1000 V ♥ Max:-1000 V<br>Buffer Size: 1 ♥<br>Buffer Size: 1 ♥<br>Buffer Size: 1 ♥                                                                                                    | Capacitor:      | 10 pF      | -            | On:         |       | Ontical       | Ricing  | Edge   | - 97 | Setup:     | 8 🗘    | 8      | 3        |
| Accumulate: No Compensation ▼   High Voltage O V ♥ O V   HV: O V ♥ O V   Limit: -1000 V ♥ Max:-1000 V     Buffer Size: 1 ♥   Sw1: 5 ♥ S(Width) Sw1: 5 ♥ S(Width) S | Sample Rate:    |            | 6536 Hz      | -           | ~     | option        | rubing  | Luge   |      | SW1:       | 0 🗘    | (      | (Offset) |
| High Voltage       OV       OV         HY:       OV       OV         Limit:       -1000 V       Max:-1000 V         Buffer Contiguous Data       Buffer Size:       1                                                                                                    | Assumulates     | No Com     |              |             | 0     | Buffer Size:  | U       | nlimit | ed   | SW1:       | 5 🗘    | 4      | (Width)  |
| High Voltage<br>HV: 0 V ♀ 0 V<br>Limit: -1000 V ♀ Max:-1000 V<br>Buffer Contiguous Data<br>Buffer Size: 1 ♀                                                                                                    | Accumulate:     | NO CON     | ipensation + | Stop<br>On: | 0     | BNC:          | Rising  | Edge   | *    |            |        |        |          |
| HY: UV Max:-1000 V Max:-1000 V Buffer Contiguous Data<br>Buffer Size: 1 €                                                                                                    | High Voltage    | 01/        | 0.07         | 0.000       | 0     | Optical:      | Rising  | Edge   | .76  |            |        |        |          |
| Limit -1000 V V Max:-1000 V                                                                                                    | HV;             |            | 0 0          | - T         | ٦.    | Suffer Contin | IOUS Da | ta     |      |            |        |        |          |
|                                                                                                    | Limit: -1000    | V          | Max:-1000 V  | Buffor      | Cia   | or Contrage   | 1 A     | la     |      |            |        |        |          |
|                                                                                                    |                 |            |              | Builer      | 512   | e;            | 1.040   |        |      |            |        |        |          |
|                                                                                                    |                 |            |              |             |       |               |         |        |      |            |        |        |          |
|                                                                                                    |                 |            |              |             |       |               |         |        |      |            |        |        |          |
|                                                                                                    |                 |            |              |             |       |               |         |        |      |            |        |        |          |
|                                                                                                    |                 |            |              |             |       |               |         |        |      |            |        |        |          |
|                                                                                                    |                 |            |              |             |       |               |         |        |      |            |        |        |          |
|                                                                                                    |                 |            |              |             |       |               |         |        |      |            |        |        |          |
|                                                                                                    |                 |            |              |             |       |               |         |        |      |            |        |        |          |
|                                                                                                    |                 |            |              |             |       |               |         |        |      |            |        |        |          |
|                                                                                                    |                 |            |              |             |       |               |         |        |      |            |        |        |          |
|                                                                                                    |                 |            |              |             |       |               |         |        |      |            |        |        |          |
|                                                                                                    |                 |            |              |             |       |               |         |        |      |            |        |        |          |

Figure 31. Setup panes

I200\_UM\_160907

| Measuring                                    |                                                                                                    |  |  |  |  |
|----------------------------------------------|----------------------------------------------------------------------------------------------------|--|--|--|--|
| Integration<br>Time                          | Set the I200 integration time in µsec, from 20 to 10,000,000 in 20 µsec increments.                                                                                                    |  |  |  |  |
| Range                                        | The nominal full scale range in amps corresponding to the selected integration time and feedback capacitor.                                                                                                    |  |  |  |  |
| Subsamples                                   | The number of readings to take in each integration, up to a maximum of 255 and with minimum allowed subsample spacing 20 µsec. The default is one.                                                                                                    |  |  |  |  |
| Capacitor                                    | Select the small or large feedback capacitor. The standard values are 10 pF and 1000 pF, but other values are available as build-time options.                                                                                                    |  |  |  |  |
| Sample Rate                                  | The computed sampling rate in integrations per second, taking into account the integration time and reset, settle and setup times. You may not recover all the samples at high rates back the PTC Diagnostic unless you have a data channel such as via the A500 loop controller that allows the I200 internal buffer to be used. |  |  |  |  |
| Accumulate No Compensation   No Compensation | Control of charge accumulation across multiple Options for including charge<br>that is missed during the reset cycle, so that charge can be integrated over long<br>time periods.                                                                                                    |  |  |  |  |
| Estimated<br>Lossless                        | "No compensation" disables charge accumulation.                                                                                                    |  |  |  |  |
|                                              | "Estimated" uses a calculation of the charge missed in the reset cycle using the current in the previous integration.                                                                                                    |  |  |  |  |
|                                              | "Lossless" lets the charge accumulate on stray external capacitance during the reset then transfers this charge to the integrator at the start of the next integration. See section 18 for further details.                                                                                                    |  |  |  |  |
| High Voltage                                 | The software reports the rating of the installed HV module: Max:-1000 V.                                                                                                    |  |  |  |  |
|                                              | The "Limit" field allows the highest setpoint to be made less than the module rating.                                                                                                    |  |  |  |  |
|                                              | The setting and readback are displayed -800 V -778 V                                                                                                    |  |  |  |  |
|                                              | In order to turn on the HV, set the value (with negative polarity entered                                                                                                    |  |  |  |  |
|                                              | explicitly), then press the HV button HV:. The I200 will be busy while the HV ramps up. Press the HV button again to turn off the HV.                                                                                                    |  |  |  |  |
| Trigger                                      |                                                                                                    |  |  |  |  |
| Mode:                                        | Select a triggering option. Internal mode is the default and will start taking readings as soon as "Initiate" is pressed. The external modes all require a trigger signal on the gate input following initiate, but respond in different ways.                                                                                    |  |  |  |  |
|                                              | External Start starts the acquisition when it sees the trigger edge.                                                                                                    |  |  |  |  |

The controls and displays in the setup pane are as follows:

|             | External Start Stop starts the acquisition when it sees the trigger edge and stops it again when it sees the opposite edge.                                                                                                    |
|-------------|----------------------------------------------------------------------------------------------------|
|             | External Start Hold starts the acquisition when it sees the trigger edge, stops it again when it sees the opposite edge, and repeats for each trigger pulse. You can get the same effect as ExternalStart Stop by using Extarnal Start Hold with a suitably limited buffer count. |
| Start on    | If you have selected an External trigger mode, you can choose whether the trigger signal is detected on the BNC gate connector or the ST optical gate connector. You can also select whether the start trigger sedge is rising or falling.                                        |
| Stop on     | If you have selected an External Start Stop or External Start Hold mode, you can choose whether the end of measurement trigger signal is detected on the BNC gate connector or the ST optical gate connector. The edge polarity must be opposite to the start edge.               |
| Buffer      | If you check "Buffer Contiguous Data" you can set a buffer size up to 65535.<br>Measuring will stop when this number or readings is reached, irrespective of<br>the trigger mode.                                                                                                 |
| Advanced    |                                                                                                    |
| Reset Times | The integrator reset parameters have been chosen to give best overall measurement performance, so you should not need to alter these values. See section 18 for full details of the reset process.                                                                                |

### 14.5 Calibration pane

| Calibration        | Current  |         |              |  |
|--------------------|----------|---------|--------------|--|
|                    | Char     | mal     | 1            |  |
|                    |          | iner.   |              |  |
| Cap 1              | Can 2    |         |              |  |
| 1 1.005<br>2 1.020 | 76<br>23 |         |              |  |
|                    |          |         |              |  |
|                    |          | Save to | file         |  |
| E s                | ave      | Save to | file<br>Load |  |

Figure 32. Calibration pane

The controls and displays in the calibration pane are as follows:

| Calibration Current | You can turn on the 500.00 nA calibration current at any time and direct it to either of the signal input channels. Note that the calibration current is added to any current entering on that channel. Remember to turn off the calibration current when making normal measurements. |
|---------------------|----------------------------------------------------------------------------------------------------|
| Calibration Factors | The four active gain factors for the two feedback capacitors (Cap1,<br>Cap2) on the two signal channels are displayed. A value of 1.0000<br>means that the capacitor is exactly its nominal value.                                                                                    |
| Save to file        | Make a record of the displayed calibration factors as a csv file.                                                                                                    |
| Save                | Save the active calibration factors to non-volatile memory in the I200.<br>This is in addition to the active factors, which are also stored.                                                                                                    |
| Load                | Recover the factors saved in the I200 and make them the active factors.                                                                                                    |
| 🦼 Clear             | Set all the active factors to 1.0000.                                                                                                    |

### 14.6 Properties pane

The properties pane shows the versions of hardware and installed firmware in the I200, the serial number of the device and allows the PIC microcontroller and FPGA firmware to be updated. See section 28 for instructions on updating firmware.

| Prop              | erties     |
|-------------------|------------|
| Firm              | ware       |
| Update P          | IC Code    |
| Update FPG/       | A Firmware |
| Device            | 4.0.E      |
| FPGA              | 9.1.12     |
| Hardware Revision | 1          |

Figure 33. Properties pane

# **15 Using the IG2 Interface to EPICS**

### 1.1 What is EPICS?

The Experimental Physics and Industrial Control System (EPICS, <u>http://www.aps.anl.gov/epics/</u>) is:

"A set of Open Source software tools, libraries and applications developed collaboratively and used worldwide to create distributed soft real-time control systems for scientific instruments such as particle accelerators, telescopes and other large scientific experiments. EPICS uses Client/Server and Publish/Subscribe techniques to communicate between the various computers. Most servers (called Input/Output Controllers or IOCs) perform real-world I/O and local control tasks, and publish this information to clients using the Channel Access (CA) network protocol. CA is specially designed for the kind of high bandwidth, soft real-time networking applications that EPICS is used for, and is one reason why it can be used to build a control system comprising hundreds of computers." There is a wide range of client interfaces from the EPICS community, including interfaces for C++, C#, Java, Python, Labview TM, and Matlab TM.

Pyramid supplies an executable called IG2 which embeds an open source Channel Access Server from the EPICS community. This allows connection via the Ethernet interface. IG2 is configured for the devices you wish to connect using editable xml files. Once IG2 is running on a computer in your network, then any other computer can run a client program which can display and control the process variables for the devices. In the simple network in the following figure, the process variables of an I200 attached to an A360 via fiber optics, are exposed to the network by the IG2 service running on a server computer. One or more client GUI computers can then access the values.

![](_page_55_Figure_6.jpeg)

Figure 34. Example network for EPICS communications.

### 15.1.1 Example connection to Control System Studio

The Control System Studio, or CS Studio, (<u>http://controlsystemstudio.github.io/</u>) is a set of ready-made tools built on Java and Eclipse (<u>http://www.eclipse.org/</u>) that allows users to get started with little or no programming required. There are various logging, plotting, post-processing and alarm point tools. A fully-featured "drag and drop" user interface editor (BOY) allows quite complex customized user interfaces to be created with minimum development time. As an example, the following screenshot shows a simple user interface created in the Control System Studio BOY OPI editor.

![](_page_56_Figure_3.jpeg)

Figure 35. Example user screen for the IC101 using CS Studio BOY.

### 15.1.2 Connection to Labview™

Data can be delivered to any client that can access EPICS data. As an example, CA Lab (<u>http://www-csr.bessy.de/control/SoftDist/CA\_Lab/</u>) is a free add-in for National Instruments Labview<sup>TM</sup> which allows you to create a Labview VI for the I200.

I200\_UM\_160907

### 1.2 Installing and Configuring IG2

The IG2 package is available to users of Pyramid products. It is supplied as a zip file which should be de-compressed and the entire folder moved to the computer that will act as the server. The server and the user interface computer can be the same machine. The loop controller, the server and the user interface computer should be able to communicate with each other over your network.

In the folders you have saved, there is an xml files in the \service subdirectory that need to be edited to customize your particular setup. IG2 looks for the file "system.xml" in the \service subdirectory to establish the configuration of the system. You can locate system.xml elsewhere than the default location, or give it a different name, in which case you need to specify the path and file name by means of an argument in the command line that launches IG2.

The system file comprises a header section on the xml schema, which does not need to change. Then comes a description of the user interface host computer, descriptions of the fiber optic loop controller devices in your system and descriptions of the devices attached to loops. You don't have to describe every device and every input/output point that is present in your system, but only the ones that you expose in the system file will be visible to EPICS.

The simplified example in figure 36 shows the xml schema. A subset of the I200 process variables are exposed; normally you would expose a much more complete set. The A360 is supporting the I200 as the only looped device.

The convention of "wires" for Pyramid device process variables, and the fixed names of those wires for each supported product, are described in the document "ig2\_scripting\_v#.#.pdf", where #.# is the document revision number, included with each release. The document also describes how you can scale the values, for example to convert voltages from general purpose I/O devices to physical units relevant to the item they are controlling, and how you can set up monitoring against tolerance bands.

The choice of a corresponding working name for each wire is up to the user; you may wish to choose something descriptive that is relevant to what you are measuring or controlling. We nevertheless recommend a naming convention that makes it clear whether a value is a readback or control (the prefixes  $c_{and r_{a}}$  are used in the example), which particular device the value is associated with, and a number or letter to indicate the channel for multichannel devices.

```
<?xml version="1.0" encoding="iso-8859-1"?>
<system
   xmlns="http://www.ptcusa.com
   xmlns:xsi="http://www.w3.org/2001/XMLSchema-instance"
   xsi:schemaLocation="http://www.ptcusa.com A510.xsd" type="pyramid" >
   <hosts>
       <!-- NOTE: the ip address does not matter for bcs, but may be required to be present -->
<host ip="192.168.1.95" name="PTCE_Laptop4" localhost="true" />
   </hosts>
  <loopcontrollers>
             <loopcontroller name="A360" type="A360" ip="192.168.1.68" >
                 <loops>
                    <loop name="A360_1" number="1" >
                        <boards>
                            <board name="I200_1" type="I200" address="5">
                               <channels>
                                    <channel name="c I200 1 initiate" wire="digital out initiate" />
                                   <channel name="c_I200_1_integration_period" wire="analog_out_integration_period" />
<channel name="c_I200_1_integration_period" wire="int_out_subsamples" />
<channel name="c_I200_1_capacitor" wire="int_out_capacitor" />
<channel name="c_I200_1_capacitor" wire="int_out_capacitor" />
<channel name="c_I200_1_external_bias" wire="int_out_hv_external_bias" />
<channel name="r_I200_1_external_bias" wire="int_out_hv_external_bias" />
<channel name="r_I200_1_external_bias" wire="analog_in hv_external_bias" />
<channel name="r_I200_1_external_bias" wire="analog_in hv_external_bias" />

                                   <channel name="c I200 1 trigger source" wire="int_out_trigger_source" />
                                    <channel name="r_I200_1_channel_a" wire="analog_in_channel_a"
                                    <channel name="r I200 1 channel b" wire="analog in channel b" />
<channel name="r I200 1 actuator a" wire="digital in actuator a" />
<channel name="r I200 1 actuator b" wire="digital in actuator b" />

                                   <channel name="r_12001_actuator_b" wire="digita_in_actuator_b" />
<channel name="r_12001_external_bias_max" wire="int_in_external_bias_max" />
<channel name="r_12001_calibration_source" wire="int_out_calibration_source" />
<channel name="r_12001_sample_rate" wire="analog_in_sample_rate" />
<channel name="r_12001_trigger_count" wire="int_in_trigger_count" />

                               </channels>
                            </board>
                         </boards>
                     </loop>
                 </loops>
             </loopcontroller>-->
    </loopcontrollers>
   <interpreter>
       <devices>
              <epicscas type="epicscas" name="epics_server" />
        </devices>
    </interpreter>
 </system>
```

Figure 36. Example xml system configuration file for IG2 / EPICS.

Once you have created and saved your system file, you can run the IG2 service executable. If the server has a display, you will see a console window that shows the connection process and then records subsequent control value changes sent to the I200. The names you declared will now be recognized as process variables by any EPICS-compatible client program.

![](_page_58_Picture_4.jpeg)

Don't try to control the I200 simultaneously from an EPICS client and from the PTC DiagnosticG2. The results will be confusing. In particular, if you attempt to run the IG2 service and PTC DiagnosticG2 on the same computer, the communications will conflict.

# **16 USB Installation**

### **16.1 Windows XP Installation**

If you intend to use the USB interface, you must install the appropriate drivers on your computer. Each I200 is identified on USB by a vendor identification (VID), a product identification (PID) and the unit serial number. All I200s have the same VID (0403, indicating the USB interface chip vendor, FTDI Ltd) and PID (C58D, indicating the I200 product) but have a unique serial number. Microsoft Windows will recognize when a device with a new combination is connected for the first time, and launch the "Found New Hardware" wizard.

The selection of files installed by the Wizard is guided by information in the file PTC.INF. There are two types of driver for the FTDI chip used in the I200, COM and DLL. It is important not to let the wizard install the COM driver, which it tends to do if you take defaults. The PSI Diagnostic software requires the DLL driver.

The wizard should be run as follows (Windows XP):

1) Don't let the wizard look for drivers on the internet.

![](_page_59_Picture_7.jpeg)

Figure 37. USB driver install step 1.

2) Select installation from a specific location.

![](_page_60_Picture_0.jpeg)

Figure 38. USB driver install step 2.

3) Using the browse option, navigate to the location of the PTC.INF file on the memory key supplied with the I200, or to the appropriate directory on your computer. The driver files and uninstall files should be in the same directory as PTC.INF.

| Please choo   | se your search and installation                                           | on options.                                      |                    | EXII              |
|---------------|---------------------------------------------------------------------------|--------------------------------------------------|--------------------|-------------------|
| Sear          | rch for the best driver in these locat                                    | tions.                                           |                    |                   |
| Use t<br>remo | the check boxes below to limit or e<br>wable media. The best driver foun  | xpand the default sear<br>id will be installed.  | ch, which include: | s local paths and |
| Г             | Search removable media (flopp                                             | y, CD-ROM)                                       |                    |                   |
| <b>V</b>      | Include this location in the search                                       | h:                                               |                    |                   |
|               | C:\Documents and Settings\Joh                                             | in Gordon\My Docume                              | nts 💌 🛛 Bro        | owse              |
| C Don't       | t search. I will choose the driver to                                     | install.                                         |                    |                   |
| Choo          | use this option to select the device<br>ryou choose will be the best matc | driver from a list. Wind<br>h for your hardware. | lows does not gu   | arantee that the  |
|               |                                                                           |                                                  |                    |                   |
|               |                                                                           |                                                  |                    |                   |
|               |                                                                           |                                                  |                    |                   |

Figure 39. USB driver install step 3.

The wizard may find other .inf files which also have valid entries, depending on the history of your PC. Select the PTC.INF file.

| (4.2)       |         |              |                                                    |
|-------------|---------|--------------|----------------------------------------------------|
| PT PT       | C 1400  |              |                                                    |
| Description | Version | Manufacturer | Location                                           |
| PTC 1200    | 3.1.2.0 | PTC          | c:\windows\inf\oem42.inf                           |
| PTC 1200    | 3.1.2.0 | PTC          | c:\documents and settings\john gordon\my documents |
|             |         |              |                                                    |
|             |         |              | 1 1                                                |
| <u> </u>    |         |              | ·                                                  |

Figure 40. USB driver install step 4.

DOL Ourstans Constructs and Discoursetis

If there is only one valid entry, the wizard will proceed directly to the installation phase.

4) Allow the installation to continue despite the driver not having the Windows Logo approval.

![](_page_61_Picture_4.jpeg)

Figure 41. USB driver install step 5.

5) The driver installation should now occur.

| e PTC 1200            |                                                                                                    |
|-----------------------|----------------------------------------------------------------------------------------------------|
| PTC 1200              |                                                                                                    |
|                       |                                                                                                    |
| -                     |                                                                                                    |
|                       | * B                                                                                                 |
| Setting a<br>your sys | a system restore point and backing up old files in case<br>stem needs to be restored in the future. |
|                       | <back next=""> Cancel</back>                                                                        |
|                       |                                                                                                    |
| ound New Hardware Wi  | zard                                                                                                |
|                       | Completing the Found New Hardware<br>Wizard                                                         |
|                       | The wizard has finished installing the software for.                                                |
|                       | PTCI200                                                                                             |
|                       |                                                                                                    |
|                       |                                                                                                    |
|                       |                                                                                                    |
|                       |                                                                                                    |
|                       | Click Finish to slose the wirered                                                                   |

Figure 42. USB driver install step 6.

When installation is complete the "Your new hardware is installed and ready to use" message balloon should appear. You may be prompted to reboot your PC.

Note that Windows XP recognizes each individual I200 as a different device because it has a unique serial number. Therefore you will be prompted to install the driver again if you connect another I200. Simply repeat the process outlined above.

### 16.2 Windows 7 and 10 Installation Differences

Windows 7, Vista and 10 have a more automated driver installation process which searches the internet and your computer for a suitable driver. If you have installed other Pyramid Technical Consultants USB devices in the past on the computer, Windows will usually recognize that the same driver is appropriate. Otherwise you will need to direct it to the driver location. With the I200 connected to a USB port, open Device Manager and find the I200 under Universal Serial

Bus controllers. Double click to open the Properties dialog, and select Update Driver. You can then navigate to the correct directory and install the driver.

If you do not see the I200 in the list of devices, this may mean that the FTDI chip is not programmed with the correct PID. You can still use the USB port. Look for the FTDI Serial Converter device in the list, and proceed as above.

# **17 Principle of Operation**

### **17.1 Gated Integrators**

The I200 uses the gated integrator method. This is a particularly effective technique for measuring small amounts of electrical charge. The charge accumulates on a small low-leakage capacitor in the feedback loop of an operational amplifier, with the result that the voltage at the amplifier output is the integral of the current that flows into the input.

![](_page_64_Figure_4.jpeg)

*Figure 43. The basic gated integrator circuit.* 

Integration starts when FET switch Sw2 is opened. The current into the input can be negative or positive. The voltage at the output of the amplifier is sampled and digitized by an ADC. Calibration with a stable, accurately known test current allows variables such as the exact size of the feedback capacitor, buffer amplifier gain and ADC gain to be compensated in a single gain factor. At any time t after the start of the integration, the accumulated charge is thus given by

$$q_{meas} = k(ADC_t - ADC_{start})$$

where k is the gain factor. The data can also be presented as an average current in the time interval between the readings, because that interval is known accurately.

$$i_{meas} = \frac{k(ADC_t - ADC_{start})}{t}$$

As the integration proceeds, this measure of the average current achieves increasing signal to noise ratio, as more charge is accumulated and the low pass filtering roll-off due to the increasing integration time moves to lower frequency.

The inherent integration is very effective in reducing noise, being in effect a rectangular low-pass filter with -3dB response at  $0.44/t_n$  Hz and zero response at N/t Hz, N=1,2,3,.... Known

dominant noise frequencies, for example line voltage interference at 50 Hz or 60 Hz, can be completely suppressed by choosing  $t_{per} = 1/50$  or 1/60 seconds, or integer multiples thereof.

### 17.2 Sub-sampling

Readings are available at times  $n.t_{sub}$  during the integration, where n = 1... N with N the number of sub-samples requested in the integration period,  $t_{per}$ , and  $t_{sub} = t_{per} / N$ . This method is most effective when you have a host system that can handle higher data rates, such as the A500 real-time loop controller. Figure 44 illustrates how a portion of the input waveform is integrated by the opening of Sw2. The plots are (from the top) an illustrative input current waveform; the integrator gate Sw2 state, the integrator output with ADC sample points shown; the ADC readings. ADC readings are taken for the sub-samples, with ADC<sub>start</sub> being subtracted from each subsequent sample to produce a charge reading.

![](_page_65_Figure_4.jpeg)

Figure 44. Data acquisition timing diagram.

Integration cannot proceed indefinitely because the charge amplifier output voltage cannot exceed its voltage supply rails. It is necessary to reset the integrator periodically, at a rate determined by the average input current and the size of the feedback capacitor. After the defined

1200 UM 160907

integration period, t<sub>per</sub>, switch Sw2 closes to short the feedback capacitor and release the charge, so zeroing the integrator ready for the next cycle.

The reset time needs to be sufficient to completely clear the accumulated charge through the FET on resistance, and thus depends upon the size of the feedback capacitor. There is also a short settle time allowed after opening Sw2 to start the integration before the start ADC reading is taken, to allow transients to die away. A further time associated with the reset, called the setup time, accounts for the fact that the ADC conversions are not generally exactly aligned with the end of the specified integration period.

### 17.3 I200 Circuit Overview

Two identical gated integrator channels are multiplexed into a 16 bit bipolar ADC. The digitized charge values are managed by a microcontroller/FPGA combination which handles all measurement timing control, calibration, data conversion and communications to the user's host computer system. Communications can be via RS-232, USB or fiber-optic using ASCII protocols based upon SCPI, or binary protocols. RS-232 and USB are intended for direct connection to a host PC. The fiber-optic interface allows a full loop-based system, with multiple individually-addressed devices.

![](_page_66_Figure_5.jpeg)

Figure 45. I200 block schematic.

The two integrators are operated in synchronization. The output voltages are multiplexed into the ADC in rapid succession, to be digitized by successive conversions. The time offset between the two inputs is 4 microseconds. Because the ADC conversions can occur much more rapidly

```
1200 User Manual
```

1200 UM 160907

that the integration period, the I200 can use sub-integration period sampling to track the charge build-up on the feedback capacitors between resets, as described in the previous section. This enables several useful measurement techniques and features. When the average current being measured is very low, so that a long integration period is needed to get a precise value, subintegration sampling allows intermediate current values to be returned, rather than having to wait for the integration to end before getting a new reading. Time-resolved data is available from within the integration period. This allows, given adequate signal to noise ratio, reconstruction of the shape of a pulse that occurred within one integration period.

A precision 500 nA calibration current source is built in to the I200. It can be switched into either channel. Confirmation of correct operation and gain calibration can be performed under remote control.

Each integrator circuit has a FET switch in series in its input, in addition to the reset switch in its feedback loop. Operation of this switch in combination with the reset switch allows an integration mode where no charge is missed, even during resets. This is described in the section on charge accumulation measurements.

The on-board processor can monitor several additional parameters as well as the integrator outputs.

External auxiliary HV output, via a voltage divider

Two opto-coupled digital input lines

Analog input to a 10-bit ADC (buffered and scaled to read 0 - 10V from a pin on the auxiliary I/) connector)

The I200–S1 servo control version provides a high-precision buffered 16 bit 0 to +10V output for process control. The output can be commanded directly, or placed under servo control using an error value derived from the current inputs. The servo is executed in the microcontroller using floating point arithmetic. Further details on the servo control option can be found in section 22.

## **18 Making Measurements**

### 18.1 Current and charge ranges

The I200 measures the charge q that in integrated on the feedback capacitor. The exact integration time  $t_{per}$  is returned with every reading, so the values are simply converted to the average current during the integration from

$$i = \frac{q}{t_{per}}$$

The selection of feedback capacitor, integration period and programmable gain amplifier setting determines the maximum current  $i_{max}$  that can be measured, limited by the ten volt range of the input amplifier.

$$i_{\max} = \frac{10C_{fb}}{t_{per}}$$

The table gives the nominal full scale measurement ranges for the standard feedback capacitors and three example integration periods. You are of course free to select any integration period in the available span (20  $\mu$ sec to 10 sec). The actual full scale ranges will differ slightly from channel to channel due to the small conversion gain variation (due in turn to small differences in the feedback capacitor values) that is compensated by the I200 calibration factors. Which ranges are useful will of course be limited by the offsets and noise levels in your system.

| Capacitor | FS range (C) | FS range                  | FS range (A)                | FS range (A)              |
|-----------|--------------|---------------------------|-----------------------------|---------------------------|
|           |              | $t_{per} = 100 \ \mu sec$ | $t_{per} = 10 \text{ msec}$ | $t_{per} = 1 \text{ sec}$ |
| 10 pF     | 1e-10        | 1 µA                      | 10 nA                       | 100 pA                    |
| 1000 pF   | 1e-8         | 100 µA                    | 1 µA                        | 10 nA                     |

In addition to the charges readings in coulombs and integration period in seconds, the returned data also includes a bitwise overrange byte that flags any channels where the reading has gone overrange (ADC value greater than 95% of full scale). The lower two bits indicate overrange for channel A and channel B.

| LSB | Input A overrange |  |  |  |  |
|-----|-------------------|--|--|--|--|
|     | Input B overrange |  |  |  |  |
|     |                   |  |  |  |  |
|     |                   |  |  |  |  |
|     |                   |  |  |  |  |
|     |                   |  |  |  |  |
|     |                   |  |  |  |  |
| MSB |                   |  |  |  |  |

In general you should check the maximum current that you can measure for a given set of conditions if it is very important that you never overrange, and provide some margin as needed.

### **18.2 Integrator Control**

The standard settings of the reset parameters should provide good performance for most applications. However the I200 allows the user a high degree of control over the integration cycle, so you can optimize the operation of the device for your application. The various times that can be programmed are shown schematically in the following figure. The pairs of ADC read pulses correspond to the capture of the two input channels. They are about 5 µsec apart.

![](_page_69_Figure_3.jpeg)

Figure 46. Programmable times for the integrator reset process.

| t <sub>per</sub>    | The total integration period, measured between corresponding first and last ADC readings. Minimum 100 µsec, maximum 10 sec.                                                                                               |
|---------------------|----------------------------------------------------------------------------------------------------|
| t <sub>sub</sub>    | The subsample period. $t_{sub} = t_{per}/n$ , where n is the number of subsamples. Minimum 100 µsec, defined by the subsample number.                                                                                     |
| t <sub>setup</sub>  | The time between the last ADC reading in an integration cycle and the closing of Sw2 to reset the integrator. This has to be set long enough to ensure that the last ADC readings are not affected by the closing of Sw2. |
| t <sub>reset</sub>  | The time the integrator is held in reset. This has to be set long enough to clear all the charge from the feedback capacitor.                                                                                             |
| t <sub>settle</sub> | The time allowed after the integrator reset for the integrator output to settle, before the first (zero) ADC reading is taken. This has to be set long enough to clear the initial                                        |

|                     | noisier part of the integrator ramp, assuming the best measurement precision is required.                                                                                                    |
|---------------------|----------------------------------------------------------------------------------------------------|
| t <sub>offset</sub> | The offset (positive, or negative as shown in figure 45) of the Sw1 opening from the start of the integrator reset. On the PSI Diagnostic this is called Sw1 time (Front).                                                                                                    |
| t <sub>width</sub>  | The time that Sw1 is opened to disconnect the integrators from the signal inputs at the time of reset. This can be beneficial to reduce the perturbation from the reset switching transient charging the cable capacitance. On the PSI Diagnostic you set Sw1 time (Back), so $t_{width} = [Sw1 \text{ time (Back)}] - [Sw1 \text{ time (Front)}].$ |

Figure 47 shows examples of real internal waveforms for a setup with  $t_{per} = 100 \ \mu sec$ , four subsamples to give  $t_{sub} = 25 \ \mu sec$ ,  $t_{reset} = 20 \ \mu sec$ ,  $t_{setule} = 25 \ \mu sec$ . Note the five pairs of ADC conversions (yellow trace), corresponding to four subsample measurements plus the initial zero, for the two channels (blue and pink traces). The real integrator outputs are negative-going signals as shown, whereas they are shown as positive going in the schematic figures elsewhere in this manual for convenience.

![](_page_70_Figure_3.jpeg)

Figure 47. Example measured internal waveforms.

The frequency at which new complete integration readings are generated is

$$F_{update} = \frac{1}{(t_{per} + t_{reset} + t_{settle} + t_{setup})}$$

The live time proportion is given by

$$\frac{t_{per}}{(t_{per} + t_{reset} + t_{settle} + t_{setup})}$$

The default reset, settle and setup times for the standard and optional feedback capacitor choices are:

| Cfb     | tsetup | treset  | tsettle | twidth | toffset |
|---------|--------|---------|---------|--------|---------|
| 10 pF   | 8 µsec | 20 µsec | 25 µsec | 5 µsec | -1 µsec |
| 1000 pF | 8 µsec | 20 µsec | 25 µsec | 5 µsec | -1 µsec |

If the livetime proportion is more important than absolute accuracy and precision in your application, then it may be beneficial to reduce the settle, reset and settle times below their nominal values, until you notice an unacceptable degradation in accuracy and precision.

### **18.3 Continuous Current or Charge Measurement**

The I200 returns charge readings to its host plus the time over which the charge was integrated. The data can thus be presented as charge or current. By continuous repetition of the measurement the I200 can make a continuous reading of the current or charge on its inputs. In this mode it behaves like a sensitive current to voltage converter. The input current can be positive or negative. A positive reading represents conventional current flowing into the I200. A negative reading represents conventional current flowing out of the I200.

![](_page_71_Figure_7.jpeg)

Figure 48. Timing diagram for continuous current monitoring. The deadtime for setup, reset and settle  $(t_{s-r-s})$  is shown relatively large for clarity.
Repeated integrations of the specified period  $t_{per}$  are made. Each integration yields start and end ADC values, plus interim charge values from any sub-integration sampling that has been requested. The PSI Diagnostic host allows you to record data directly as charge. Figure 49 shows an example of this, for a case with five 20 µsec subsamples in each of three 100 µsec integrations., while measuring the 500 nA internal calibration source. Note that the charge accumulates during each integration, but is reset for each new integration, as you would expect from the operation of the integrators.

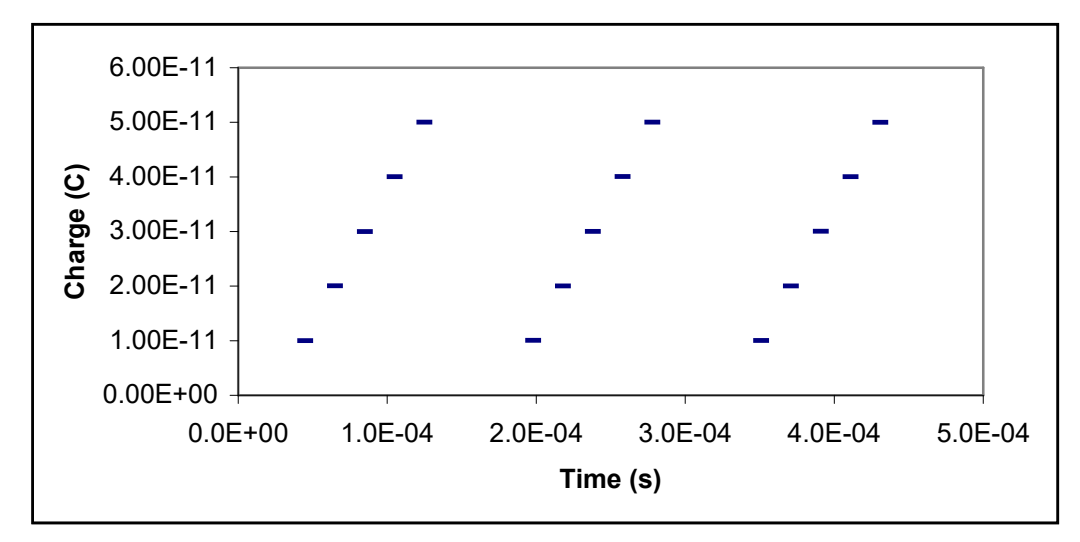

Figure 49. Readings recorded as charge.

Conversion to current is simply a matter of dividing by the appropriate time interval, t. The reported current value for any subsample or complete integration period is

 $i_{meas} = \frac{k(ADC_{end} - ADC_{start})}{t}$ 

where k (coulomb bit<sup>-1</sup>) includes the stored calibration factor for that channel with the feedback capacitor in use. Figure 50 shows the result of converting the data of figure 49 to current.

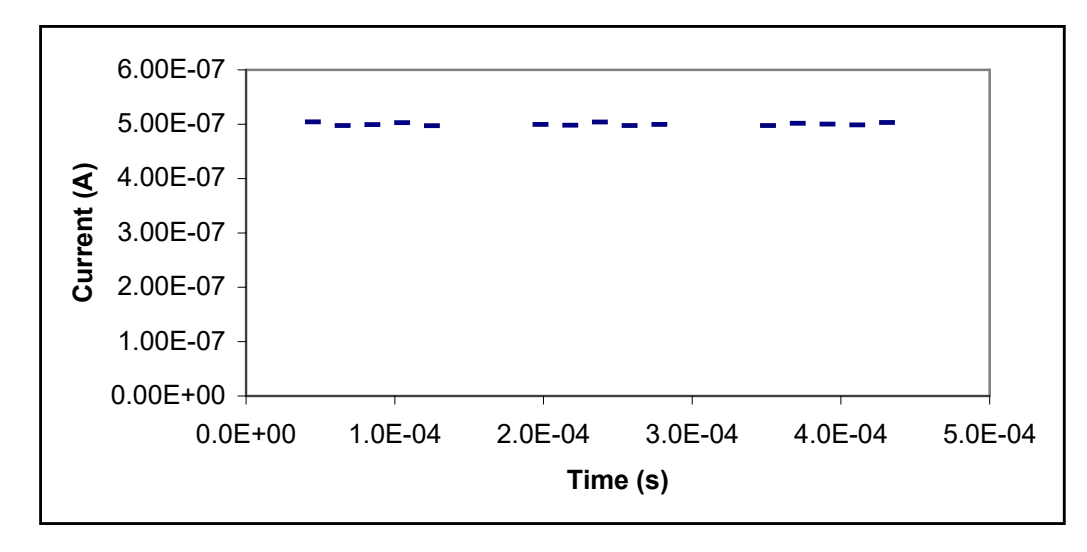

Figure 50. Readings recorded as current.

The deadtime (composed of setup, reset and settle time components) while the integrators are being reset does not generally affect the integrity of a current measurement. The only exception would be a case where a significant frequency component of the signal happened to coincide closely with the integration cycle. This can be checked and avoided if necessary by altering the integration period.

#### **18.4 Charge Accumulation Modes**

Applications such as radiation dosimetry often require the total charge to be accumulated, so that a process can be halted when a particular value is reached. When charge accumulation is turned on, the I200 keeps running total of the accumulated charge across all the integrations since the last initialize. If sub-samples have been specified, these are used as interim values to be added temporarily to the accumulating total. They are superseded by subsequent sub-samples in the same integration period up until the final sample which is logged permanently to the total.

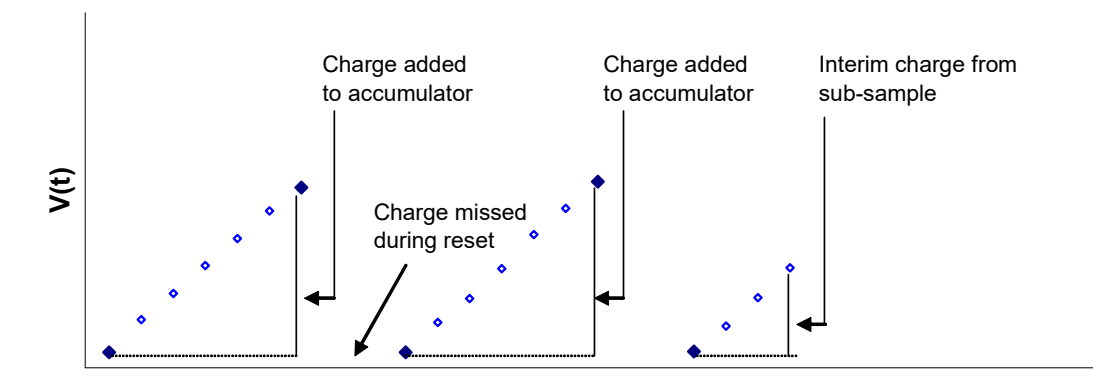

*Figure 51. Illustration of integrator voltage at ADC sampling points during charge accumulation. The reset periods are shown relatively large.* 

There are two means of dealing with the charge that is missed during the integrator resets. These are no correction, interpolation, and no-lost charge.

#### 18.4.1 Estimated

The I200 assumes that the measured charge in the last integration period may be pro-rata extended over the total cycle ( $t_{int} + t_{setup} + t_{reset} + t_{settle}$ ). The charge added to the accumulator for each integration cycle is thus

$$q = i_{meas}(t_{per} + t_{setup} + t_{reset} + t_{settle}) = \frac{k(ADC_{end} - ADC_{start})}{t_{per}} \cdot (t_{per} + t_{setup} + t_{reset} + t_{settle})$$

## 18.4.2 Lossless accumulation technique

In critical dosimetry applications it may be important to know the total accumulated charge over a period of time, without making any assumption about what happened during the integrator resets. The I200 can achieve this for signal sources that can be modeled as a capacitance in parallel with a very high resistance. This is a good model for ionization chambers, isolated electrodes that collect charged particles, and photodiodes.

The method is to use the inherent capacitance of the sensor,  $C_s$ , to capture the charge during the integrator reset cycle, then to transfer this charge onto the feedback capacitor at the start of the next integration. The switching sequence is illustrated in the following figure.

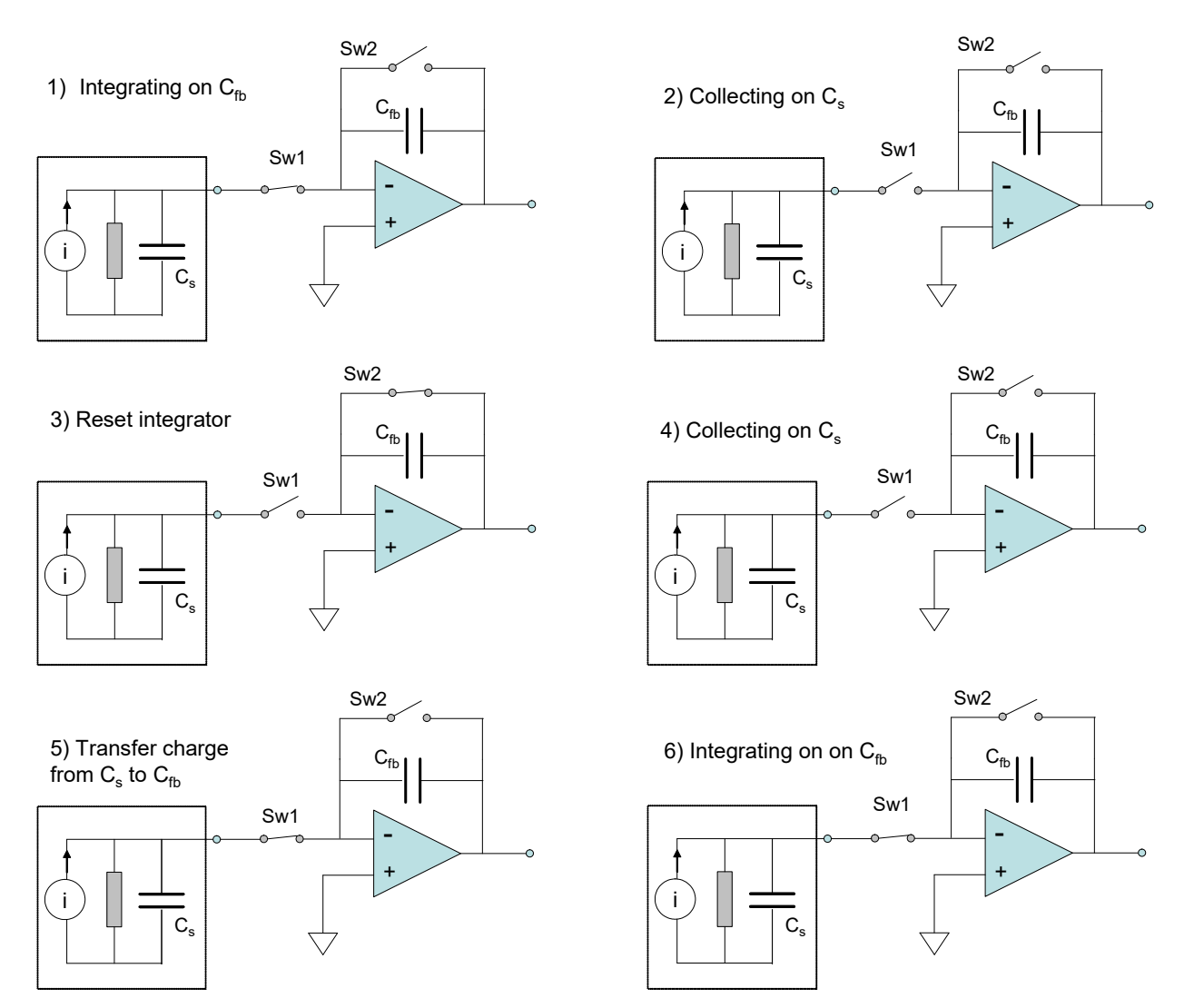

Figure 52. Switching sequence for the no-lost charge method.

Consider the integrator working normally, with charge accumulating on  $C_{fb}$ , and thus voltage increasing at the output (1). The mode 2 no charge loss reset cycle starts by opening the input switch Sw1 (2). If the load parallel resistance is high, the only place that the source current can now go is to build up charge on  $C_s$ . The integrator is now reset (3) by closing Sw1; charge continues to accumulate on  $C_s$  (4). When Sw1 closes again, the accumulated charge transfers quickly to  $C_{fb}$ . This is because the effective input capacitance of the integrator is much greater that  $C_s$  due to the amplifier action (5). The integrator output voltage jumps upward as a result of the transferred charge. Assuming lossless transfer, the net result is to extend the integration time over the complete reset cycle, so that all of the incoming charge is measured. The integration now proceeds normally again (6).

1200 UM 160907

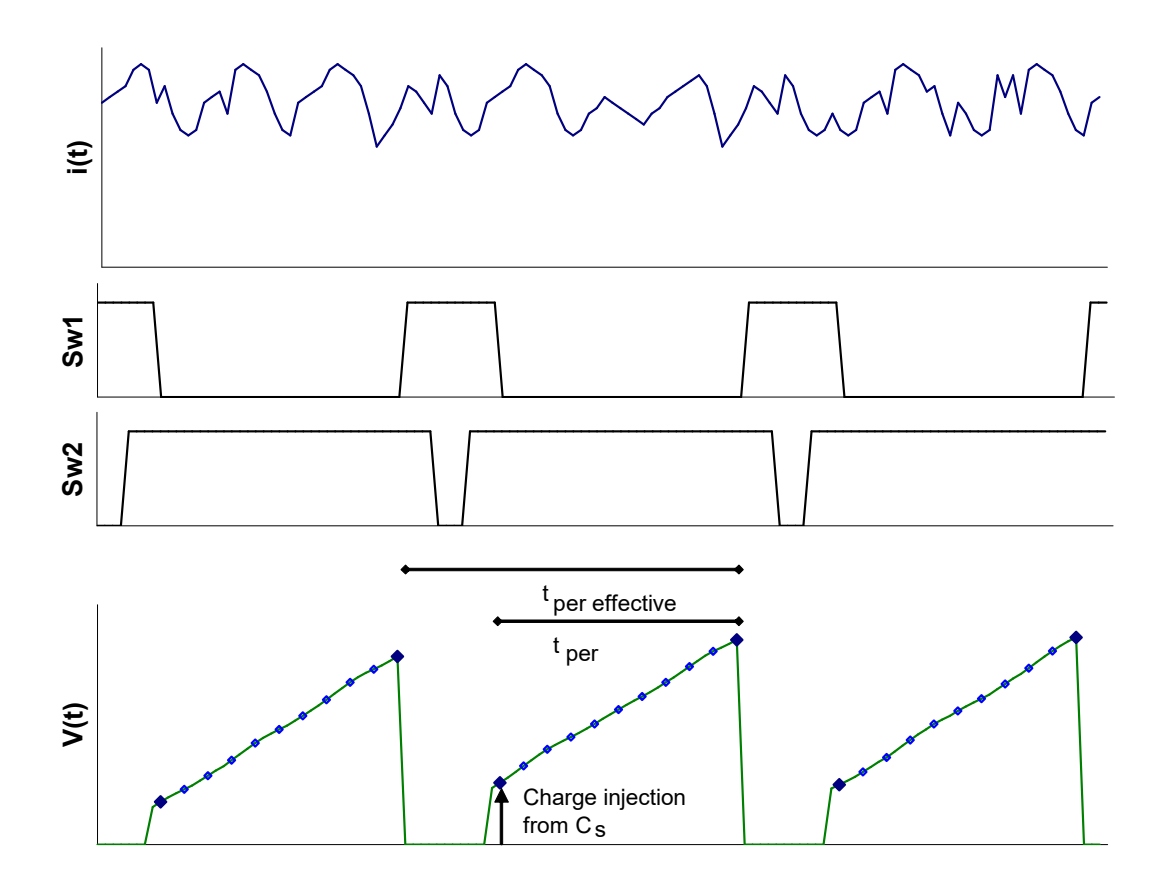

Figure 53. No lost charge timing diagram.

## 18.5 Time Resolved Measurements

## 18.5.1 Standard Mode and FastMode

The I200 can operate in two data transfer modes according to the type of host system it is communicating with.

## Standard mode

The I200 generates readings at the rate dictated by the integration time, subsample count and reset parameters. The host system collects these readings, converted to amps or coulombs by the I200, at the rate allowed by the host software and the communications link. Any readings which are not collected before the next reading overwrites them are lost.

Standard mode communications can be by ASCII or binary messages, with binary more efficient and thus faster. The readings are translated to using the stored calibration.

## FastMode

FastMode is only available in combination with the Pyramid Technical Consultants, Inc. A500 real-time controller. It is automatically selected with the first initiate command for all running modes *except* all accumulation modes, gated trigger mode, and message trigger mode. If you are using the PSI Diagnostic host software, there is a LED display on the Data tab which shows that FastMode is in use. FastMode permits use of integration periods and subsample periods down to 20 µsec.

FastMode communications are in the form of raw 16-bit data. The application of the calibration and translation to physical units is performed by the A500, using calibration factors uploaded from the I200.

The I200 on-board memory can store up to 768 readings. These are guaranteed to be contiguous, even at the shortest integration and subsample periods. Note that there will be deadtimes for each integrator reset, however. If you wish to capture a single shot event with no breaks in the data, then this is still possible by using multiple subsamples in a single integration which encompasses the event. Up to 256 subsamples can be used per integration. The full ADC resolution is effectively shared between the subsamples. You must also take care that the integrator does not overrange during the event.

In addition to the I200 on-board storage, the A500 can store over 1,000,000 readings. These will be contiguous if the communications between the I200 and the A500 can keep up with the data generation rate. This in turn depends upon the available bandwidth on the loop that services the I200.

## 18.5.2 Example of single shot time-resolved data capture at high rate

Clearly FastMode is required for the best time-resolved reading capability. It is particularly suited to capturing a sequence of readings across a single-shot event such as a short beam pulse, where an external trigger signal is available. The best way to understand this is to look at a practical example. For the example, an I200 input was driven with a pulse from a function generator with the characteristic shape shown in figure 54. This was converted to current with a peak value of 18 nA using a 10 Mohm resistor.

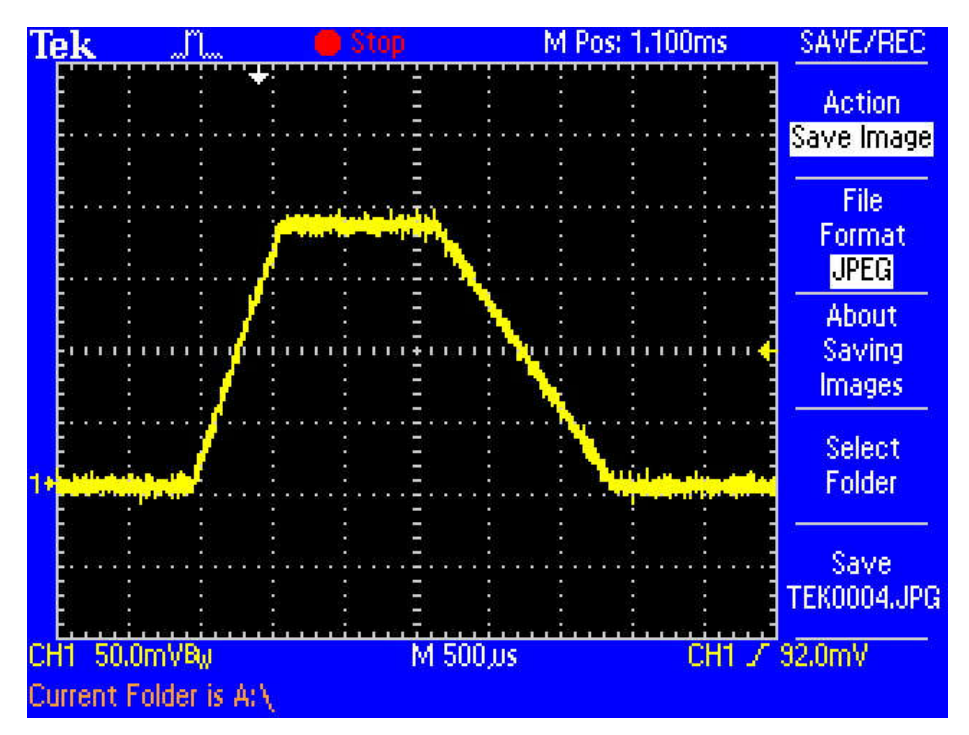

Figure 54. Pulse input used to create a one-shot current pulse signal for the I200.

In order to sample this waveform with the highest possible time resolution and no deadtime, a single integration with a large number of subsamples was used. The I200 was set to capture 250 subsamples over a 5 msec integration, and thus a subsample period of 20  $\mu$ sec, using an external trigger from the signal generator. The resulting captured waveform is shown in figure 55.

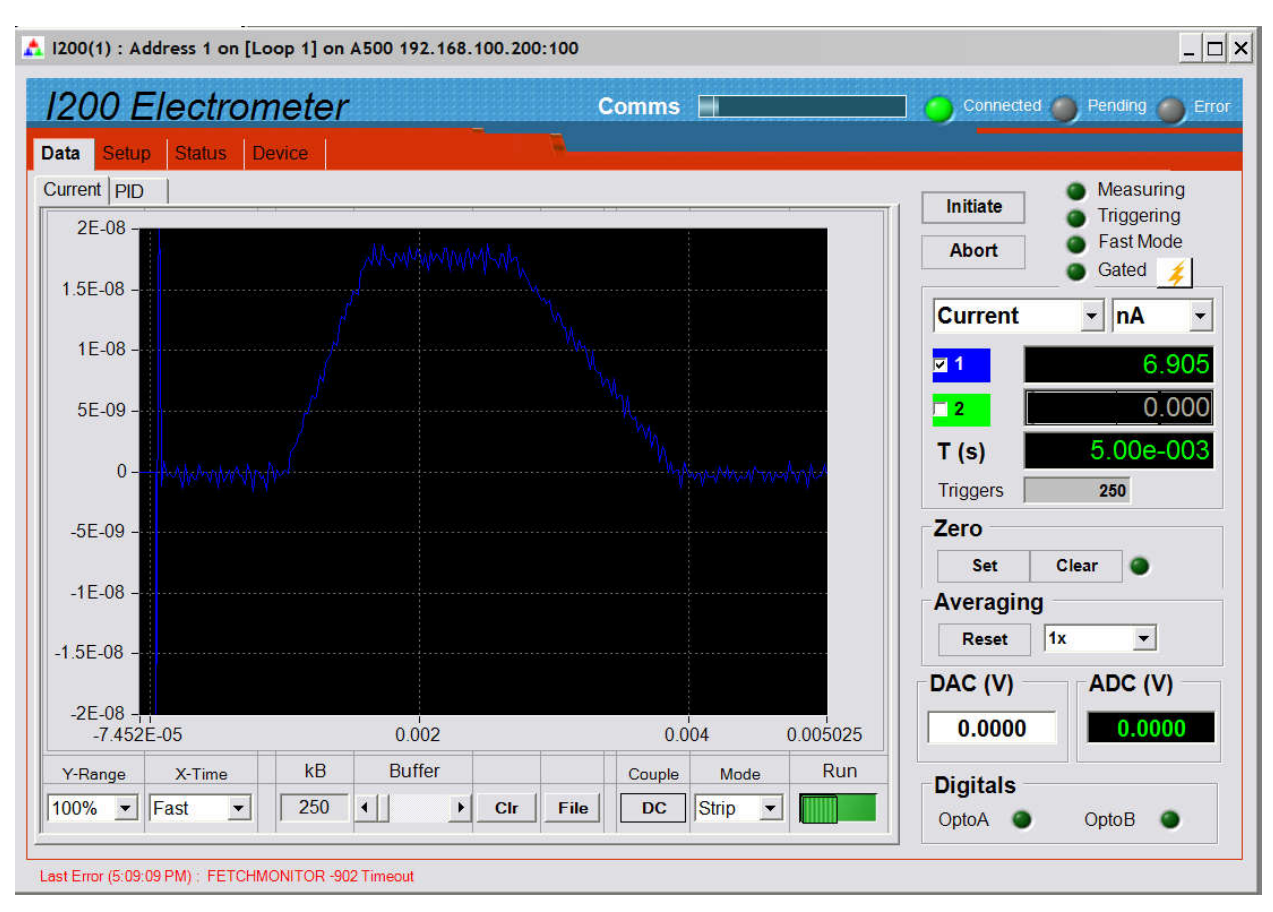

Figure 55. Example of single shot time-resolved data captured by the I200 in fast mode.

Note that the ability to take time-resolved data is limited ultimately by signal to noise ratio, and the frequency components of the noise. At short integration or sub-sample periods, lower frequency noise components are not averaged, so you may end up with nothing more than good time-resolved noise if there is insufficient signal and / or your noise levels are high.

## 18.6 Data Readout and Buffering

## 18.6.1 Data readout and buffering in ASCII mode

In ASCII mode, the ADC readings are converted to floating point numbers in coulombs by application of the calibration in the I200. The value for each channel requires 12 bytes, and the integration time and the overrange byte add to this to give a message size for reading out both channels of 37 bytes. The maximum data rate to the host is 3 Mbps via USB, and 115 kbps via RS-232, so the transmission time for the data is in the range 0.1 to several milliseconds. The data rate will generally be less than this implies, because the host must send messages on the same fiber optic channel, and there may be other devices if you are using a loop topology.

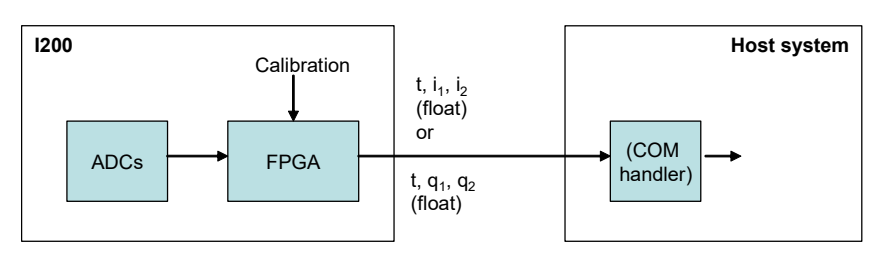

Figure 56. Dataflow in ASCII mode

If data is generated by the I200 at a higher rate than the maximum available transmission rate, then samples that cannot be transmitted are discarded. Because each 2-channel sample is given a sequential index number corresponding to each trigger, you can see if any samples have been lost by examining the data. In the basic application of monitoring a slowly varying current with random noise components, such missing data is of little consequence. However if you are attempting to capture a transient event, then this is likely to be unacceptable, and you should use a higher bandwidth communication protocol and interface.

## 18.6.2 Data readout and buffering in binary mode

Binary mode provides higher performance, especially when the I200 is connected to a real-time controller such as the A500. Each channel requires four bytes which represent the charge value, and the maximum communication speed using the fiber-optic loop is 10 Mbps, so data rates can be 5 to 10 times faster than the best that can be achieved in ASCII mode. Values are sent up to the host as they are generated.

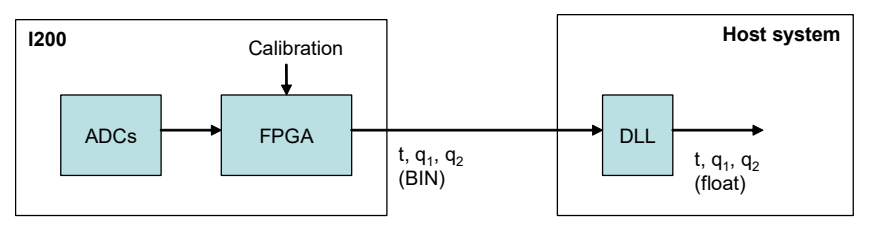

Figure 57. Dataflow in binary mode without A500.

The A500 has the capability to buffer a sequence of over a million values. Depending upon the loading of the communication channel, the integration period may be as short as 100  $\mu$ sec with no lost data.

## 18.6.3 Data readout and buffering in FastMode

In FastMode the translation to coulombs is performed by the A500, using the calibration data uploaded from the I200. This process is transparent to the host computer. In this mode it is also possible to buffer up to 768 samples in the I200 itself, which allows contiguous sub-sampled data with periods down to 20  $\mu$ sec in all circumstances. This is the highest available time resolution, and can be used. The A500 can also buffer over one million samples in its own memory, which may be contiguous data if the data transfer rate from I200 to A500 is greater than the rate at which data is generated by the I200. If the I200 is the only device running on a fiber-optic loop, then this can be achieved at 20  $\mu$ sec.

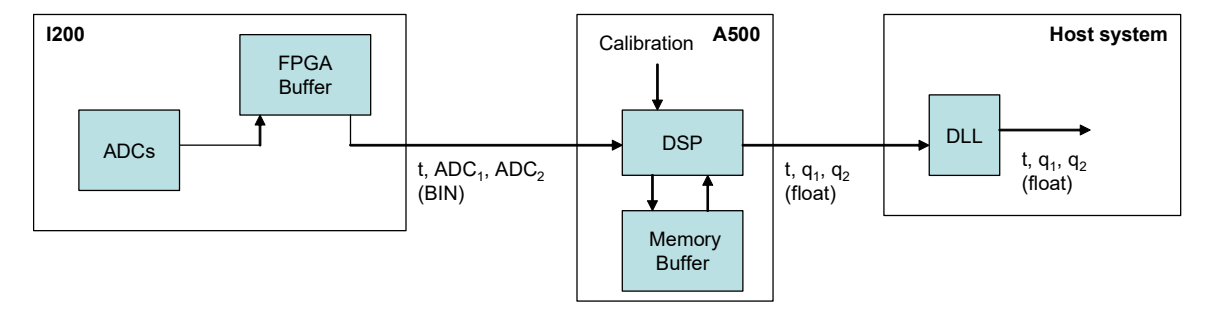

Figure 58. Dataflow in fast binary mode with A500.

## 18.6.4 Triggering

## 18.6.5 Triggering, trigger points and measurement timing

Every measurement sequence recorded by the I200 is a result of a sequence of triggers. The sequence is started either internally, or as the result of an external event. You preset all the relevant parameters such as feedback capacitor, integration period, number of sub-samples, and type and number of triggers. Then initiate the measurement. The measurements only start however when a trigger is detected.

As an example, say that you have requested ten trigger points, four sub-samples per integration, and "ExternalStart" trigger mode, to be triggered by a high logic level on the BNC input. The initiate command primes the I200 for datas collection, but it will then wait until the trigger start event is detected. The status LED will be orange in this waiting state. When the gate input goes high, the measurement sequence will start. The status LED goes to green. Four trigger points occur in the first integration period from the four sub-samples, four in the second integration, and then the requested total of ten is reached halfway through the third integration. Measurements stop being recorded, and the status LED turns off. Note that the analog integrators continue to run even after the measurement has been completed, until you send the abort or initiate commands, or new parameters are sent. If you set the number of trigger points to infinite, measurements will continue indefinitely following the start event.

If you are in internal triggering mode, the start event is generated internally. The sequence therefore starts immediately after you send the initiate command.

The I200 keeps count of the number of trigger points, n, following the start event, and this number is used to determine the time of any measurement relative to the start of the sequence:

$$t_n = t_{settle} + n \left(\frac{t_{int}}{N_{sub}}\right) + INT \left(\frac{n}{N_{sub}} - 0.1\right) \left(t_{settle} + t_{reset} + t_{setup}\right)$$

where  $N_{sub}$  is the number of subsamples per integration. The formula simply reflects the fact that you always start with a settle time, followed by an integration with a number of sub-samples, then followed by the reset sequence.

## 18.6.6 Trigger sources

There are several potential trigger sources and modes. The gate polarity (ie whether rising or falling edges cause the stated responses) depends on the gate polarity parameter.

| Internal       | Auto-run. The start event is generated internally by the I200 once<br>the "initiate" message is received. Readings continue until the<br>defined number of trigger points is reached, or the "abort" message<br>is received. |
|----------------|----------------------------------------------------------------------------------------------------|
| External Start | A rising (falling) edge on the gate input starts a predefined<br>acquisition sequence. Readings continue until the defined number<br>of trigger points is reached, or the "abort" message is received.                       |

I200 User Manual

| External Start-Stop | A rising (falling) edge on the gate input starts a predefined<br>acquisition sequence. Readings continue until either the<br>programmed number of integrations is complete, or the gate input<br>falls (rises) again, in which case the sequence terminates after the<br>sub-sample in progress. Readings continue until the defined number<br>of triggers is reached, or the "abort" message is received.                                                                         |
|---------------------|----------------------------------------------------------------------------------------------------|
| External Gated      | (no longer supported)                                                                                                    |
| Message             | A special one-byte message on the communication link triggers the<br>predefined acquisition sequence. Readings continue until the<br>defined number of triggers is reached, or the "abort" message is<br>received.<br>This trigger mode is only supported via the RS-232 and USB ports,<br>or via the A200 loop controller. It is not supported through the<br>A500 or A300 loop controllers.                                                                                      |
| ExternalStartHold   | A rising (falling) level on the gate input causes the first integration<br>of the predefined sequence. Integrations continue if the gate input<br>stays high (low). After the gate falling (rising) edge, the integrations<br>stop after the one in progress completes. The I200 then waits in<br>reset for the next high (low) to cause the second integration. This<br>process continues until the defined number of triggers is reached, or<br>the "abort" message is received. |

In all cases you can select infinite triggers and the acquisitions will continue indefinitely until you send the abort command or reset the I200.

The external and gated modes require a physical signal via the gate input BNC or the gate input fiber-optic receiver. They are most appropriate when you require the minimum (sub-microsecond) and most consistent delay between the trigger and the start of integration. The selection of the active trigger input is via a software command; the default is the BNC. The sense of the logic is a software configurable parameter.

The BNC input requires a TTL level, and presents a TTL gate impedance. To avoid spurious signals due to noise, we recommend that you fit a 50 ohm terminator to this input if you are not using it. If your trigger source is able to drive a 50 ohm load, we also recommend this termination if you are using the input to guarantee clean trigger edges.

The fiber-optic input requires an on/off light, 640 nm nominal wavelength. If you do not intend to use the optical trigger input, you should ensure it is not selected to avoid accidental triggers from ambient light, or fit a blanking plug.

Message triggering provides similar performance to the external modes, but with slightly greater delay. In looped systems, the loop controller knows the position of each device in the loop, and arranges for each device on the loop responding to the trigger to delay its response according to its position in the loop, so that all devices start their acquisitions at the same time.

## 18.6.7 Illustrations of external triggers

The following figure is a schematic example showing an external start trigger of a sequence of seven integrations. Each integration includes three sub-samples, for a total trigger point count of 21. Data is of course gathered on each of the two channels. A similar sequence could be started by a message trigger.

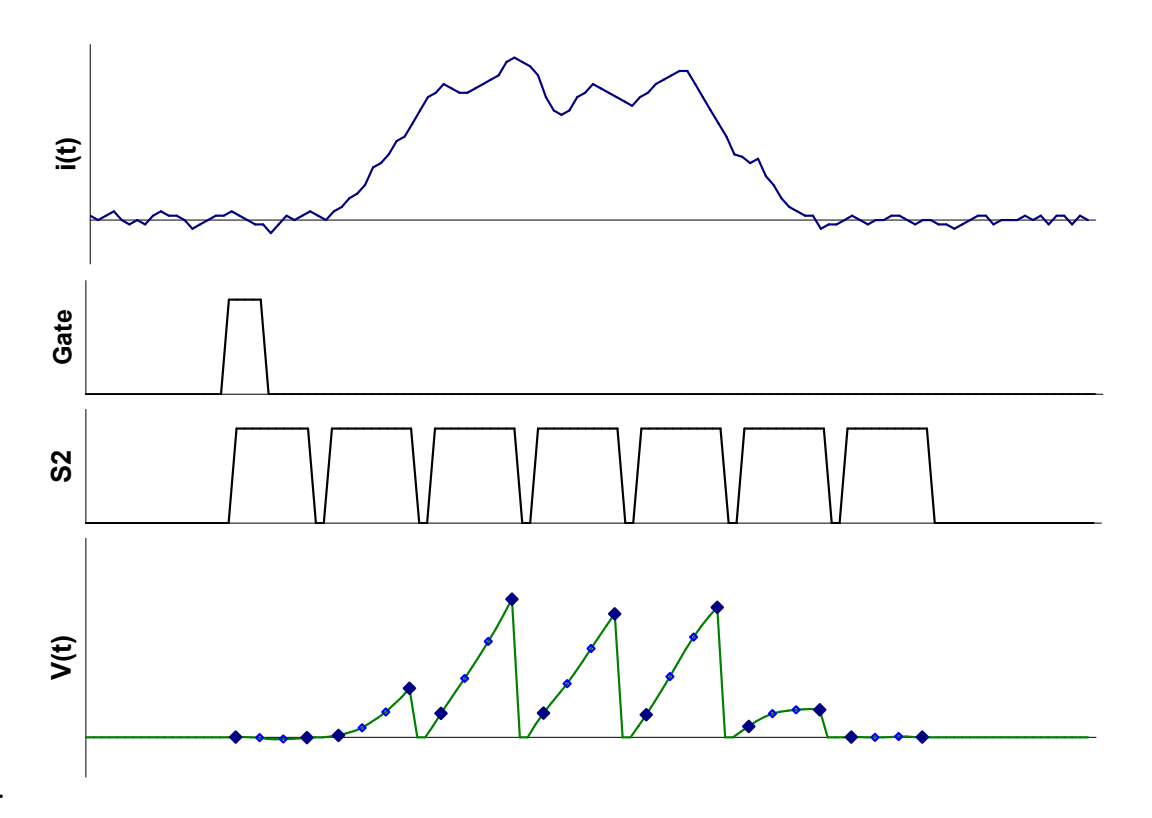

Figure 59. Example of an "external start" triggered measurement sequence started by a rising edge

Figure 60 shows an External Start-Stop trigger example. The sequence starts on the rising edge as in the previous example. However in this case the I200 is also sensitive to the falling edge. When the gate line falls again, the sequence terminates after the acquisition in progress. The external signal that starts the measurement sequence can be also be sent over the communications channel, as an alternative to making a hardware connection to the gate input connector.

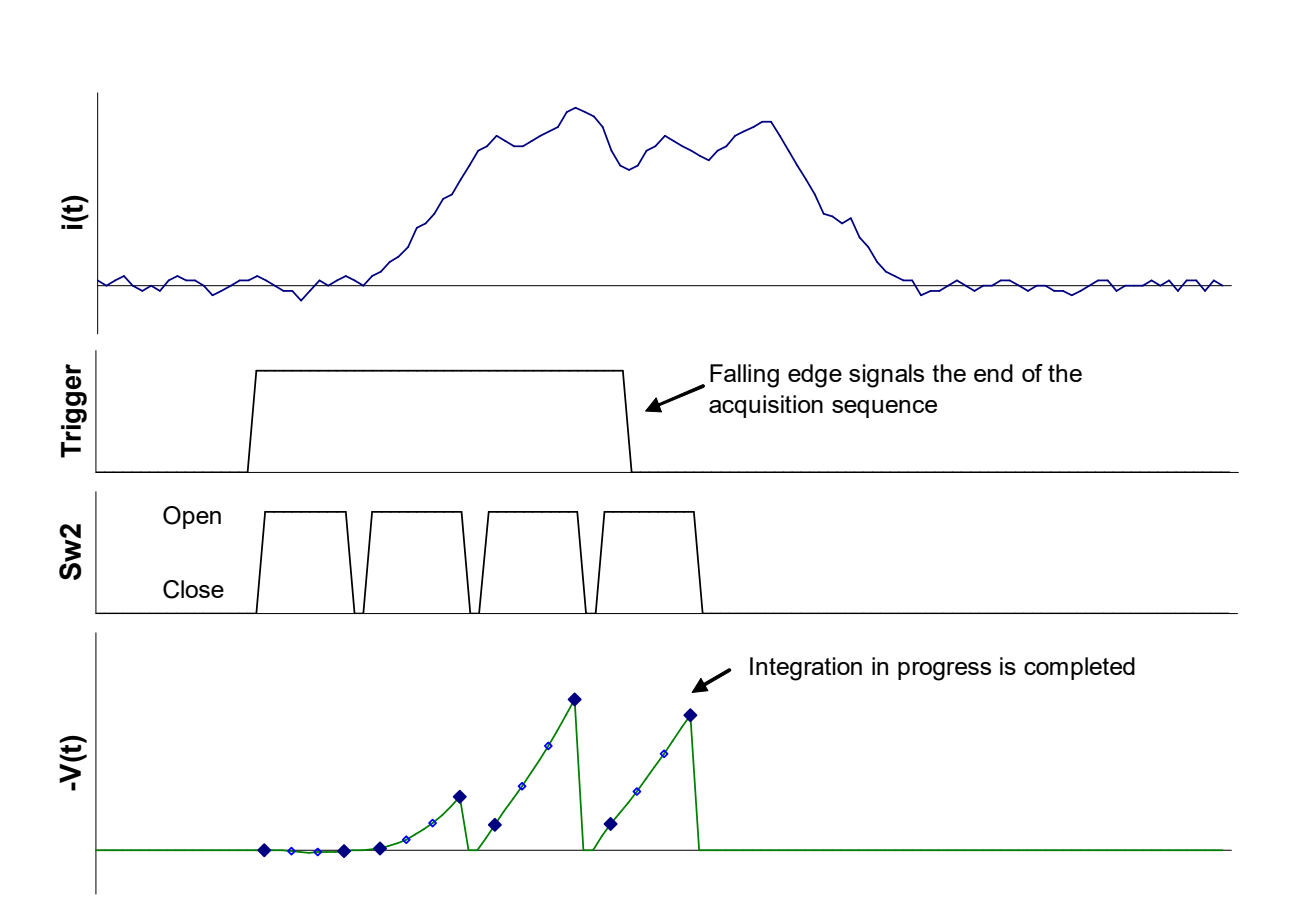

Figure 60. Example of an "external start/stop" triggered measurement sequence started by a rising edge and ended by a falling edge.

Figure 61 shows an External Start-Hold trigger example. The gate has to go high to release the first integration. If the gate is low again at the end of that integration, the integrators remain in hold until the gate goes high again. In this manner the external trigger signal can directly control when the integrations occur. If the gate is still high when an integration ends, then the next will start immediately. The whole process ends either when the trigger count is reached, or the host aborts the measurement.

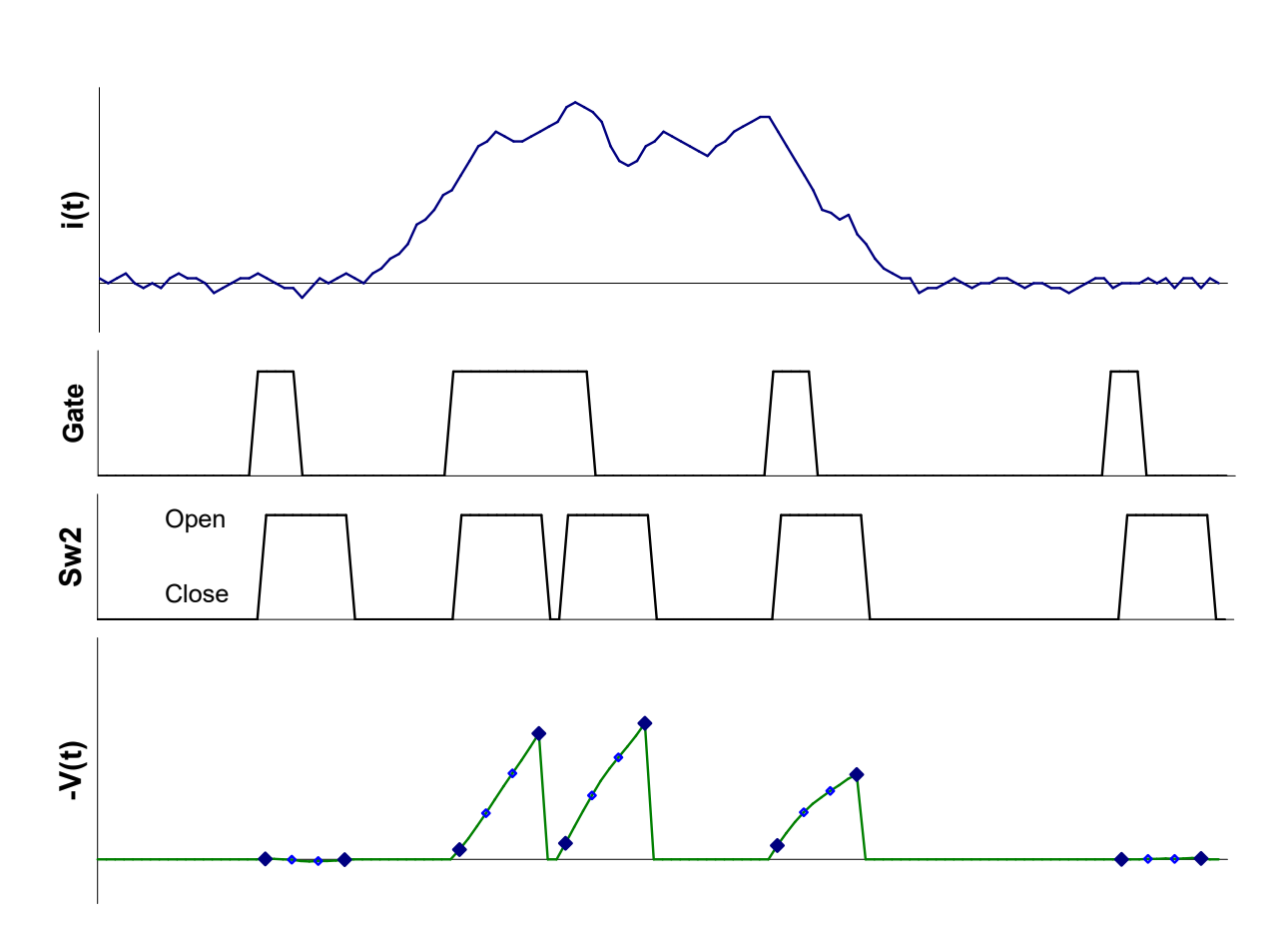

Figure 61. Example of an "external start/hold" triggered measurement sequence.

## **19** Calibration and background offset current correction

Taking accurate current or charge measurements with the I200 require accurate gain factors, k, for each channel and consideration of the background offset current.

### 19.1 Background offsets

Consider an integration cycle as shown in figure 62. The voltage presented to the (ideal) ADC comprises the integrated signal,  $V_{signal\_current}$ , the integral of any net background offset current,  $V_{bdg\_current}$ , and a voltage pedestal,  $V_{offset}$ , due to amplifier offsets and the offset of the ADC itself. In practice these unwanted offsets will be much smaller than the signal, and may be negative or positive relative to the signal, but they must nevertheless be managed correctly to get maximum accuracy at the lowest currents and charges.

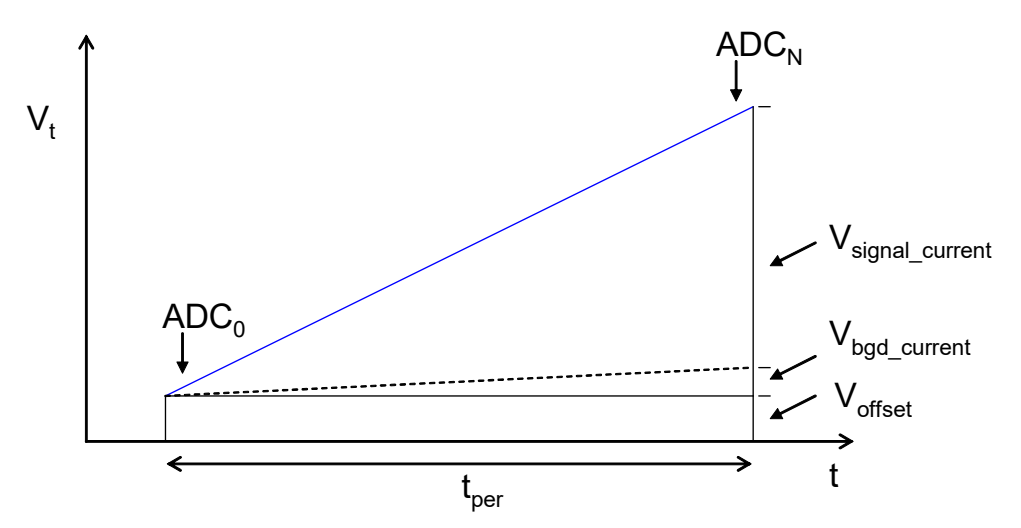

Figure 62. An integration showing signal and noise contributions to the final output.

 $V_{offset}$  is eliminated automatically by the operation of the I200, because the charge is measured as  $k(ADC_N - ADC_0)$ , so the offset cancels.

Background current is not eliminated automatically, because it is indistinguishable from signal current at any moment in time. The I200 internal background current is small (pA level) and stable. The background from the external circuit will generally be higher, but depends greatly on the particular sensor or transducer.

Depending upon your measurement needs, it may be appropriate to subtract the total background current if it is significant relative to the signal, and relatively stable. You should be careful of changes to the background which would render any such correction invalid, however. This could be due to changes in temperature or electrical noise.

Background nulling can be automated in the host software. The background should be measured with a long integration period, sufficient to get an accurate value, and with no true signal present, only the background current. The resulting background current values,  $i_{bgd}$ , for each channel can

be subtracted from subsequent current readings, either manually or in host software. In charge measurement modes, subtract  $(i_{bdg} \ x \ t_{per})$ .

#### 19.2 Gain calibration

The calibration gain factors convert charge into ADC output, and thus are the composite of the feedback capacitor size, buffer amplifier gain and ADC gain. The I200 calibrates itself automatically on all channels by switching on the internal 500.00 nA current source and making measurements with known integration period.

IMPORTANT: There must be no signal current flowing into the inputs when the calibration is taking place, because it will add to the calibration current and give an incorrect result. This incorrect calibration would not be detectable by checking the internal calibration source readback, but only by measuring a known independent current source.

Because background offset current can affect the gain calibration process itself, the I200 also makes a background measurement as part of the calibration cycle. The measured background ADC difference is subtracted from the ADC difference measured with the calibration source on to get the net value that is equated to 500 nA.

The calibration factors are stored in the I200 in EEPROM when a "save calibration" command is issued. They are then loaded automatically on power-up. The host computer can upload them for use in binary communication modes. If there is no calibration available, the I200 will use a nominal calibration and the measurements will be of reduced accuracy.

# 20 High Voltage Supply

#### 20.1 Setting the high voltage

The range and polarity of the high voltage supply is fixed and must be specified at time of purchase. Units may be returned to the factory to alter the high voltage modules if necessary. The set value can be adjusted at any time, independent of what measurements are in progress. Any valid setpoint above zero volts enables the supply. The HV on LED illuminates when the supply is enabled.

Each supply is limited by a software high voltage limit, which is password protected and stored in EEPROM in the I200. The I200 will reject any attempts to set the voltage higher than the limit. This allows sensitive detector systems, or experiments which may be damaged by excessive voltage, to be protected.

#### CAUTION

Note that the HV modules are not designed to operate below 10% of their maximum rating. They will regulate at lower voltages than this, but at startup you may see the voltage overshoot considerably before it settles to the setpoint over a period of a few seconds. This happens irrespective of any high voltage limit you have set. Always specify an HV module option that matches the requirements of your sensor system.

The maximum current compliance of the high voltage power supplies depends upon the output voltage. At low outputs, the compliance of the 1000V high voltage supplies, for example, can be represented as the current that the voltage would cause to flow in a resistor of about 300 kohm. Thus up to 100  $\mu$ A is available at 30 V output, 200  $\mu$ A at 60 V output and so on. At higher outputs it is limited to 1 mA maximum. HV modules with lower voltage rating can be specified at the time of order, which provide correspondingly greater current compliance.

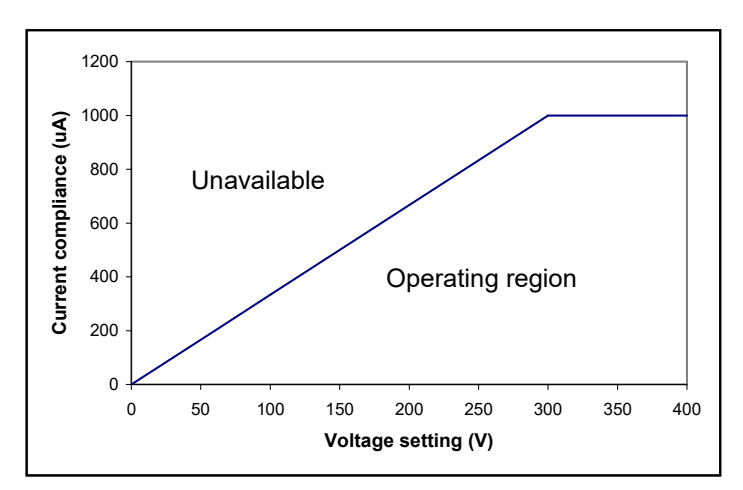

*Figure 63. Current compliance of the 1000V high voltage supplies.* 

1200 User Manual

Positive supplies source conventional current, and negative supplies sink conventional current. A 25 Mohm bleed resistor fixed load is connected to each high voltage supply output which drains 40  $\mu$ A at maximum voltage from the 1000V supply. Transorb protection devices prevent the absolute value voltage at the output going more than 80 V above the maximum rating. However these devices are not designed to pass large currents indefinitely, so you should be careful not to overdrive the outputs with other power supplies or with charged particle beam strike currents.

The output voltage is monitored by a 10 bit ADC, and the value can be displayed by the host software. The monitor value is not used for control or feedback purposes. It is of relatively low accuracy, and is only intended for confirmation that HV output is being generated. You can tell if the voltage is being pulled down by excessive current drain by watching for relative changes.

#### CAUTION

Do not connect external power supplies to the I200 external high voltage output that will drive the built-in supply away from the voltages it is trying to regulate, or you may cause damage to the I200.

#### CAUTION

Do not connect the I200 signal inputs, or the external high voltage output, to electrodes in a system that will be subject to direct strike by high energy, high current charged particle beams that will drive the built-in supply above the voltage it is trying to regulate, or you may cause damage to the I200.

## 20.2 High voltage options

The range and polarity of the high voltage supplies is fixed and must be specified at time of purchase. The following HV options are available:

| I200 option | Maximum voltage | Current rating |
|-------------|-----------------|----------------|
| -XP10       | +1000           | 1 mA           |
| -XP5        | +500            | 2 mA           |
| -XP2        | +200            | 5 mA           |
| -XN10       | -1000           | 1 mA           |
| -XN5        | -500            | 2 mA           |
| -XN2        | -200            | 5 mA           |

Units may be returned to the factory to alter the high voltage modules. It not recommended that users change the high voltage supply module.

#### CAUTION

Incorrect jumper setting can result in the incorrect output voltage and no output voltage feedback.

The necessary configuration details are given here for reference.

1200 User Manual

I200\_UM\_160907

| HV Module | JPR 2 setting | JPR 4 setting       |
|-----------|---------------|---------------------|
| +1000 V   | HVE           | NEG 1<br>2<br>POS 3 |
| +500 V    | HVE           | NEG 1<br>2<br>POS 3 |
| +200 V    | HVE           | NEG 1<br>2<br>POS 3 |
|           |               |                     |
| -1000 V   |               |                     |

| -1000 V | HVE | NEG 1<br>2<br>POS 3 |
|---------|-----|---------------------|
| -500 V  | HVE | NEG 1<br>2<br>POS 3 |
| -200 V  | HVE | NEG 1<br>2<br>POS 3 |

Figure 64. High voltage supply jumper settings.

# **21** Connectors

### 21.1 Front panel connectors

## 21.1.1 Auxiliary I/O

Nine pin Dsub female.

Pin 9 Pin 6

(External view on connector / solder side of mating plug)

| 1 | Analog Gnd  | 6 | Analog output         |
|---|-------------|---|-----------------------|
|   |             |   | (Process control DAC) |
| 2 | Analog Gnd  | 7 | Analog input          |
| 3 | +24 VDC out | 8 | PSU Gnd (24 V rtn)    |
| 4 | Opto common | 9 | Opto in B             |
| 5 | Opto in A   |   |                       |

## 21.1.2 Signal inputs

Coaxial BNC socket, two (channel 1 and channel 2). To mate with a standard BNC plug.

Outer screen: shield (at chassis GND)

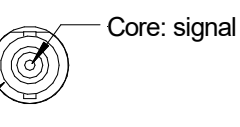

Triaxial female connectors are available as an option, two (channel 1 and channel 2). To mate with three-lug standard triaxial connector such as Trompeter PL74-7. To adapt to BNC, use adaptor Trompeter ADBJ20-E2-PL75.

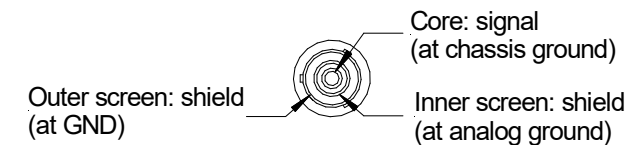

Threaded triaxial connectors are available to special order as a further option.

## 21.1.3 Auxiliary HV out

SHV male. To mate with standard SHV connector such as Radiall R317 005.

1200 UM 160907

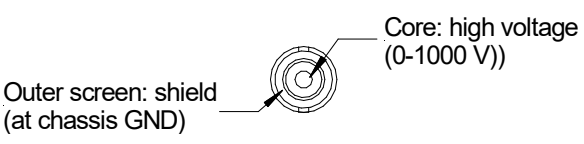

## 21.1.4 TTL gate input

BNC socket (female) for gate and trigger inputs. To mate with standard signal BNC.

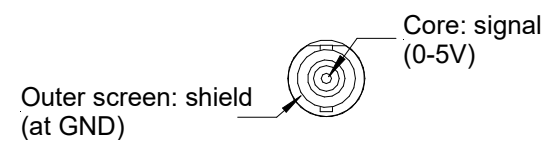

## 21.1.5 Optical gate input

ST socket bayonet female for gate and trigger inputs. To mate with ST terminated fiber optic.

|--|

## 21.1.6 Ground lug

M3 threaded stud. To mate with M3 ring lug.

#### 21.2 Rear panel connectors

#### 21.2.1 Power input

2.1 mm threaded jack. To mate with Switchcraft S761K or equivalent

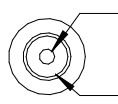

Center pin: +24VDC

Outer: 0V

## 21.2.2 USB communications

USB type B female.

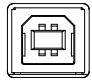

## 21.2.3 RS-232 communications

Six pin mini-DIN socket (PS/2 mouse/keyboard type).

Page 94 of 147

| 4,5,6: n/c | —Pin 3:  | Gnd |
|------------|----------|-----|
|            |          |     |
| Pin 2: Rx_ | - Pin 1: | Тх  |

(External view on connector / solder side of mating plug)

## 21.2.4 Fiber-optic communications

ST bayonet. To mate with ST male terminated fiber optic cable. Transmitter is light gray, receiver id dark gray.

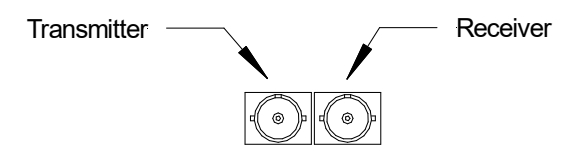

# **22** Controls and Indicators

### 22.1 Front panel controls

None.

## 22.2 Rear panel controls

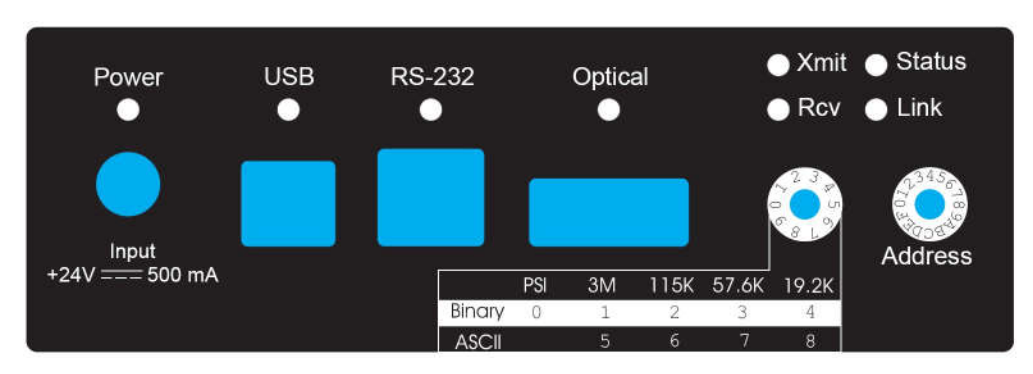

Figure 65. Rear panel decal showing controls and indicators

## 22.2.1 Mode switch

10 position rotary switch setting communications mode. Binary protocols are used for highest data rates by the PSI Diagnostic program, and other suitable host systems. The fiber optic link can run up to 10Mbps, the USB up to 3 Mbps and the RS-232 up to 115.2 kbps. The ASCII protocol is provided for ease of connection to existing systems and simple terminal programs.

| Setting | Function                 |
|---------|--------------------------|
| 0       | 9 bit binary, 10 Mbps    |
| 1       | 8 bit binary, 3 Mbps     |
| 2       | 8 bit binary, 115.2 kbps |
| 3       | 8 bit binary, 57.6 kbps  |
| 4       | 8 bit binary, 19.2 kbps  |
| 5       | ASCII, 3 Mbps            |
| 6       | ASCII, 115.2 kbps        |
| 7       | ASCII, 57.6 kbps         |
| 8       | ASCII, 19.2 kbps         |
| 9       | (Reserved)               |

The switch setting works in conjunction with the connector sensor.

I200\_UM\_160907

## 22.2.2 Address switch

16 position rotary switch setting device address. Choice of address is arbitrary, but each device in a fiber-optic loop system must have a unique address.

| Setting | Function                      |
|---------|-------------------------------|
| 0       | (Reserved to loop controller) |
| 1-15    | Available address settings.   |

1200 User Manual

#### 22.3 Front panel indicators

#### 22.3.1 HV on

Red LED. The HV supply is enabled.

#### 22.4 Rear panel indicators

#### 22.4.1 +24V

Green LED. +24VDC power is present, 5V DC-DC converter is running.

#### 22.4.2 USB

Green LED. USB communication is active.

#### 22.4.3 RS-232

Green LED. RS-232 communication is active.

#### 22.4.4 Optical

Green LED. Fiber-optic communication is active.

#### 22.4.5 Xmit

Green LED. Data being transmitted from outgoing message buffer.

#### 22.4.6 Rcv

Green LED. Data being received into the incoming message buffer.

#### 22.4.7 Status

Red/Green LED. This LED indicates a variety of internal states, as follows:

| Alternating red/orange/green/off | Unit powering up                              |
|----------------------------------|-----------------------------------------------|
| Off                              | Unit idle (not measuring)                     |
| Orange                           | Waiting for trigger; or resetting integrators |
| Green                            | Integrating                                   |
| Red                              | Error                                         |
| Alternating green/orange         | Downloading program from host                 |

## 22.4.8 Link

Red/Green LED. This LED indicates a variety of communication states, as follows:

| Alternating red/orange/green/off | Unit powering up                                    |
|----------------------------------|-----------------------------------------------------|
| Off                              | No connection since last power-up.                  |
| Alternating green/off            | Unconnected                                         |
| Alternating orange/off           | Unconnected; unit has gone to the safe state.       |
| Green                            | Connected                                           |
| Red                              | Fatal communications error                          |
| Fast alternating green/orange    | Boot state (waiting start command or code download) |

# **23** Communications Interfaces

The I200 is provided with three hardware communications interfaces, RS-232, USB and fiberoptic. The RS-232 and USB interfaces are intended for simple direct connection to PCs, with no other equipment necessary. The fiber-optic interface provides greater speed, excellent noise immunity, and allows multiple devices to be connected in a looped topology. It requires a fiberoptic adaptor or loop controller device to connect to the host computer. The fiber-optic interface is well-suited to large systems and experiments.

Only one interface is in use at any time. Selection of the active interface is according to the cables that are connected.

| Cable conn | ected  | Interface selected |             |  |
|------------|--------|--------------------|-------------|--|
| USB        | RS-232 | None               |             |  |
| х          |        |                    | USB         |  |
| х          | Х      |                    | USB         |  |
|            | Х      |                    | RS-232      |  |
|            |        | Х                  | Fiber-optic |  |

Interface speed and protocol is selected by the mode switch. The fiber optic interface can run up to 10 Mbps, and the RS-232 up to 115.2 kbps. The USB port always runs at 3 Mbps, irrespective of the mode switch position. The following table summarizes the interface selection and protocol that is active for all possible connector and mode switch configurations. The most common selections are shown in bold.

| Cable c | connected  | đ    | Interface selected | Protocol selected by mode switch setting |             |               |                |                |               |               |                |                |    |
|---------|------------|------|--------------------|------------------------------------------|-------------|---------------|----------------|----------------|---------------|---------------|----------------|----------------|----|
| USB     | RS-<br>232 | None | •                  | 0                                        | 1           | 2             | 3              | 4              | 5             | 6             | 7              | 8              | 9  |
| Х       |            |      | USB                | BIN 8<br>3M                              | BIN 8<br>3M | BIN 8<br>3M   | BIN 8<br>3M    | BIN 8<br>3M    | ASC 8<br>3M   | ASC 8<br>3M   | ASC 8<br>3M    | ASC 8<br>3M    | ?? |
| X       | Х          |      | USB                | BIN 8<br>3M                              | BIN 8<br>3M | BIN 8<br>3M   | BIN 8<br>3M    | BIN 8<br>3M    | ASC 8<br>3M   | ASC 8<br>3M   | ASC 8<br>3M    | ASC 8<br>3M    | ?? |
|         | Х          |      | RS-232             | ??                                       | ??          | BIN 8<br>115k | BIN 8<br>57.6k | BIN 8<br>19.2k | ASC 8<br>115k | ASC 8<br>115k | ASC 8<br>57.6k | ASC 8<br>19.2k | ?? |
|         |            | X    | Fiber-<br>optic    | BIN 9<br>10M                             | BIN 8<br>3M | BIN 8<br>115k | BIN 8<br>57.6k | BIN 8<br>19.2k | ASC 8<br>115k | ASC 8<br>115k | ASC 8<br>57.6k | ASC 8<br>19.2k | ?? |

BIN 8: 8-bit nibble-oriented binary

BIN 9: 9-bit full binary

ASC 8:8-bit ASCII, SCPI message format

# **24** Communications protocols

#### 24.1 Overview

The I200 supports three types of communication protocol, selected according to the setting of the mode switch:

a) An eight bit ASCII protocol, messages compliant with SCPI. The low seven bits are used to encode the ASCII character. The eighth bit is only set for synchronization when the <ACK>, <BELL>, <CR>, <LF>, and <ESC> characters are transmitted.

b) An eight bit binary protocol. The first and last bytes of the entire command or reply have the eighth bit set and contain the address. All other bytes in the messages are broken into two bytes, encoded into the low nibble (4 bits), thus never having the top bit set.

c) A nine bit binary protocol. Synchronization is done with the ninth bit. The first and last byte of each message have the ninth bit set and contain the address, and all other bytes are unmodified binary (with the ninth bit clear).

ASCII messaging is provided for users who wish to use existing host software systems that provide convenient support for ASCII communications. All the capabilities of the I200 are available through a familiar virtual instrument model and message structure. A simple terminal program such as Windows Hyperterminal is sufficient to establish communication with the device. It is possible to communicate with multiple devices at different addresses on the same channel by selecting a particular address to be the listener device at any time.

The binary messaging is more efficient in its use of communications bandwidth. It is fully deterministic with embedded addressing in the messages and immediate responses, including error reports, from the devices. Pyramid provides software drivers and diagnostic host programs for users who wish to use binary communication protocols. Eight bit binary is primarily intended for direct host to device communication, for example via RS-2332 or USB links. Nine bit binary is reserved for the 10 Mbit/s fiber-optic channel, and is highly recommended for larger systems with multiple addressable devices in a loop.

#### 24.2 ASCII Protocol - SCPI

Standard Commands for Programmable Instruments (SCPI) is an extension of the IEEE 488.2 standard. This was originally developed by Hewlett-Packard for the HP-IB (later GP-IB) interface before being adopted by the IEEE, and is widely used by manufacturers of measurement equipment. The I200 implements the 1999.0 revision of SCPI (© 1999 SCPI Consortium).

#### 24.2.1 Messages

The first bit of every eight bit group in a message is the start bit, followed by seven bits encoding a character from the ASCII character set.

A full command from the host to the I200 comprises as many ASCII characters as needed to form the message, terminated by the LF (0x0A) character. The I200 will not start to process a command until the 0x0A character is received. The list of valid commands is listed in the next section. If the communications is being handled in a terminal session, the terminal program should send CR (0x0d) before the LF to get a legible display. The CR is ignored by the command interpreter in the I200.

The I200 generates a reply to every message from the host when it is the listener. The first byte of its reply will always be a single non-printing character. The first character is ACK (0x06) when the command has been successfully executed with no errors. Responses to host commands with a '?' will then have the required data, terminated with the CR,LF sequence. If the host is not requesting data (no "?"), no other bytes will be transmitted after the ACK. If the I200 generates an error when executing the host command, it will transmit a single BELL (0x07) as its response. A computer running a terminal program will therefore "beep" when the I200 cannot execute a command, for example due to incorrect syntax. A more interactive "terminal mode" can be selected which modifies this behavior to make the I200 more user-friendly when it is being driven from a terminal program.

Device addressing is performed using the special command '#'. Addressing is only necessary for devices linked by a fiber-optic loop, but a device is made the "listener" when the host sends #ADDRESS. For example, #4 will make the device with address 4 the listener. You must ensure that all devices on the same communications channel have unique addresses. All subsequent commands sent (without address) will be listened and responded to by device 4 only. The host message #? asks who the listener is. The # command can be sent as a compound message, such as #3;\*IDN?.

## 24.2.2 Status registers

The I200 implements the IEEE 488.2 status register method. Each of the registers is masked by a corresponding enable register. It is recommended that you set all the enable registers to all 1's. The host software should use the \*STB? command to watch for changes to the status of the I200, and then \*ESR?, :STATus:OPERation:CONDition? or :STATus:QUESTionable:CONDition? as appropriate to recover the details from the relevant register.

You can use the I200 ASCII communications without using the status registers.

1200 UM 160907

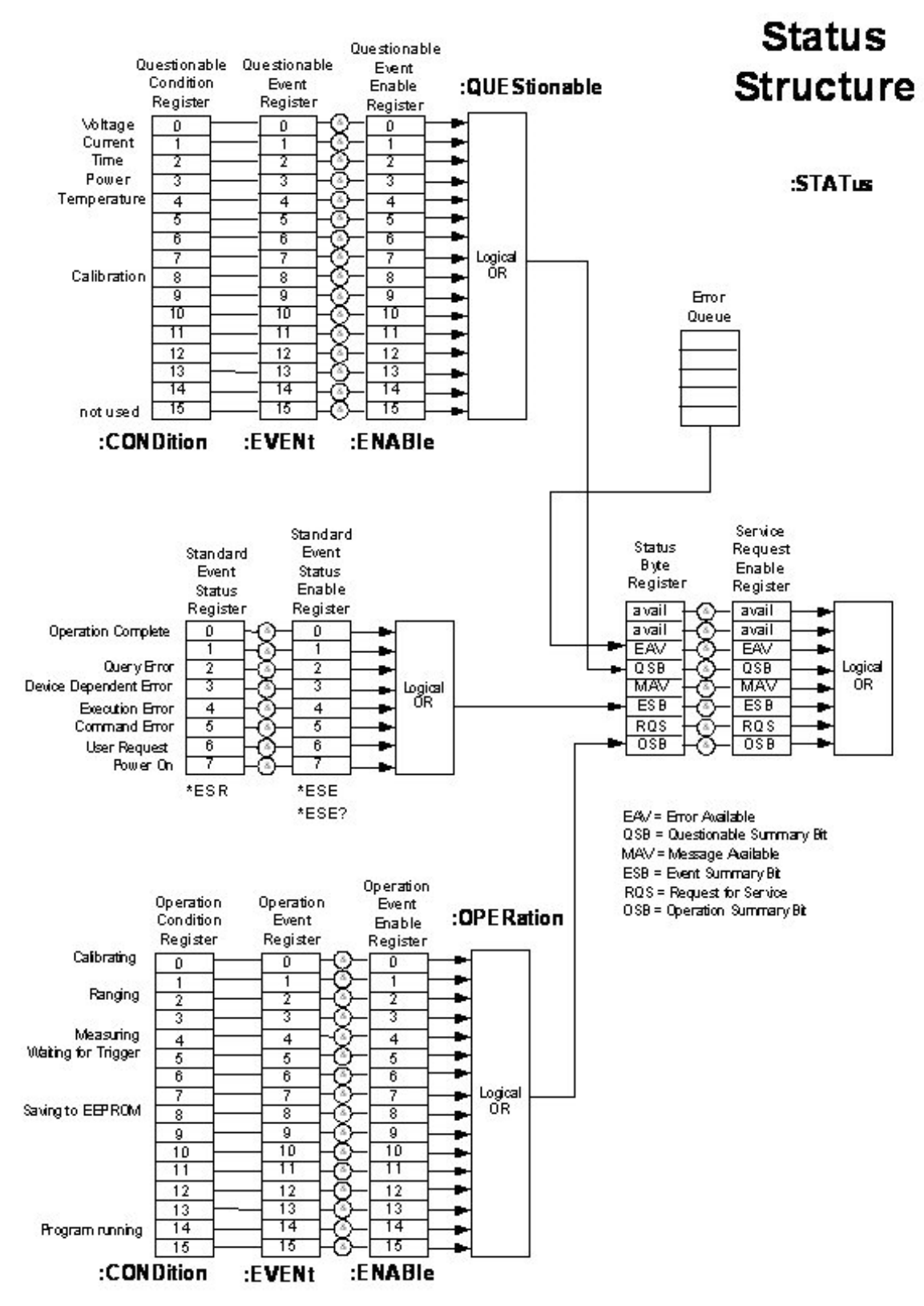

Figure 66. SCPI Status register structure

1200 User Manual

1200 UM 160907

Page 104 of 147

#### 24.2.3 Host Commands

The I200 responds to the mandatory commands prescribed by SCPI and IEEE 488.2, plus specific commands as required by the operation of the device. The commands are grouped with a hierarchical structure, with the levels separated by the colon character. For example:

CONFigure:GATe:INTernal:PERiod 1e-2 5

This command configures the internal integration gate to have a length of 10 milliseconds with five sub-samples of the integrator output, after 2, 4, 6, 8, and 10 milliseconds.

SCPI provides for a long and short form for each command. The short forms are indicated by the capitalized part of the command. {} denotes a required argument, [] denotes an optional argument.

Some commonly-used commands are available from the root of the hierarchy, as a shortcut, as well as in their logical position in the structure. For example:

CAPacitor 1 and CONFigure:CAPacitor 1

are equivalent ways to switch in the large feedback capacitors on the four channels.

A number of commands are password protected to reduce the chance of changing them accidentally. The commands only effective after the device has been rebooted if they have been enabled by first sending

SYSTem::PASSword 12345

Sending any other number as the argument of this command disables the protected commands again.

#### 24.2.3.1 ADDRESSING DEVICES

SCPI does not provide specific commands for addressing multiple devices, because this was handled by hardware in the original IEEE 488.1 specification. The I200 provides a simple mechanism for making any device on the loop the listener. The device will remain the listener until another device is selected.

# {address}

// Make device address (1 to 15) the listener

#?

// Query which device is listener.

1200 User Manual

I200\_UM\_160907

## 24.2.3.2 IEEE 488.2 MANDATORY COMMANDS

Commands which have a query equivalent for readback are marked with "(?)" in the following table

Parameters are generally passed to the I200 with the set version of the command, but no parameters are passed for the query version. For example,

\*ESE 3 // set the Event Status Enable register to 0000011

\*ESE? // query the Event Status Enable register

| *CLS  |     | Clear Status Command. Clear all event registers and the error queue                                                                                     |
|-------|-----|----------------------------------------------------------------------------------------------------|
| *ESE  | (?) | Program (query) the state of the Event Status Enable register. 8 bits. I200 returns decimal value.                                                      |
| *ESR? |     | Standard Event Status Register Query. Query the state of the Event Status register. I200 returns decimal value.                                         |
| *IDN? |     | Identification Query. I200 returns manufacturer, model number, serial number, firmware version                                                          |
| *OPC  | (?) | Set (query) the Operation Complete bit in the Standard Event Status Register after all pending commands have been executed.<br>Not currently supported. |
| *RST  |     | Reset Command. Return the device to the *RST default conditions.                                                                                        |
| *SRE  | (?) | Program (query) the Service Request Enable register. Not currently supported.                                                                           |
| *STB? |     | Read Status Byte Query. Query the Status Byte Register. I200 returns decimal value.                                                                     |
| *TST? |     | Self-Test Query. Perform a checksum test on ROM and return the result. I200 returns <1>.                                                                |
| *WAI  |     | Wait-to-Continue Command. Wait until all previous commands are executed. Not currently supported.                                                       |

## 24.2.3.3 IEEE 488.2 OPTIONAL COMMANDS

| *RCL |  |  | Recall instrument state from EEPROM     |
|------|--|--|-----------------------------------------|
| *SAV |  |  | Save present instrument state to EEPROM |

The settings covered by \*RCL and \*SAV are:

SOURce CONFig:ACCumulation CAPacitor PERiod CONFig:GATe:EXTernal:POLarity TRIGGER:SOURce TRIGger:POInts

Note that the high voltage settings (CONFigure:HIVOltage) are NOT included.

1200 User Manual

I200\_UM\_160907

Page 107 of 147

#### 24.2.3.4 I200 COMMANDS

READ commands force an acquisition and return the data when it completes, and therefore the data is new. FETCh commands get the most recent value in the I200 internal buffer, which may or may not be new data.

I200 set commands which have a query equivalent for readback are marked with "(?)" in the following table. Parameters are generally passed to the I200 with the set command, but no parameters are passed for the query version. For example,

CONF:GAT:INT:PER 1e-3 5 // set the integration period to 1 msec with five sub-samples

CONF:GAT:INT:PER? // query the integration period and number of subsamples

| ABORt           |                            |           |                 |     | Abort measurement                                                                                                    |
|-----------------|----------------------------|-----------|-----------------|-----|----------------------------------------------------------------------------------------------------|
| CALIBration     | :GAIn [{CLEar}]            |           |                 | (?) | Calibrate (query) gain for each channel, or reset stored gains to nominal                                                                                                    |
|                 | :SOURce {0 1}              |           |                 | (?) | Set (query) internal calibration source state,<br>0 = off,<br>1 = on                                                                                                    |
|                 | :RCL                       |           |                 |     | Recall the gains and zero offset currents from EEPROM                                                                                                    |
|                 | :SAV                       |           |                 |     | Store the gains and zero offset currents to EEPROM                                                                                                    |
| CAPacitor {0 1} |                            |           |                 | (?) | Set (query) feedback capacitor for all channels; 0 = small value, 1 = large value                                                                                                    |
| CONFigure       | :ACCumulation<br>{0 1 2 3} |           |                 | (?) | Set (query) accumulate charge across gate resets mode,<br>0 = do not accumulate<br>1 = accumulate by interpolation<br>2 = accumulate by no-lost charge method<br>3 = accumulate without correction for deadtime during<br>resets |
|                 | :CAPacitor {0 1}           |           |                 | (?) | Set (query) feedback capacitor (all inputs)<br>0 = small value<br>1 = large value                                                                                                    |
|                 | :GATe                      | :EXTernal | :POLarity {0 1} | (?) | Set (query) external gate polarity (external trigger only)<br>0 = high active                                                                                                    |

1200 User Manual
|            |                                               |                                                                     |     | 1 = low active                                                                                                    |
|------------|-----------------------------------------------|---------------------------------------------------------------------|-----|----------------------------------------------------------------------------------------------------|
|            | :INTernal                                     | :LOSSless {0 1}                                                     | (?) | Set (query) lossless integration mode, $0 = off$ , $1 = on$                                                                                                    |
|            |                                               | :PERiod<br>{ <total> AUTOscale}<br/>[{subsamp}]</total>             | (?) | Set (query) integration period in seconds or enable<br>autoscaling, <subsamp> subsamples per period (default<br/>1)</subsamp>                                   |
|            |                                               | :RANGe { <amps>}<br/>[{subsamp}]</amps>                             | (?) | Set (query) a full scale current range by adjusting<br>integration period for the selected capacitor, <subsamp><br/>subsamples per period (default 1)</subsamp> |
|            |                                               | :RESET { <reset>}<br/>{<settle>} {<setup>}</setup></settle></reset> | (?) | Set (query) the reset, settle and setup times (password protected)                                                                                              |
| :HIVOltage | :ENAble?                                      |                                                                     |     | Query the high voltage enable state<br>0 = all HV off<br>1 = external or signal bias HV on                                                                      |
|            | :EXTernal                                     | :MAXvalue<br>{ <volts>}</volts>                                     | (?) | Set (query) maximum allowable external high voltage setting (password protected)                                                                                |
|            |                                               | :VOLTs { <volts>}</volts>                                           | (?) | Set (query) the external high voltage                                                                                                    |
| :PID       | :MODe {0 1 2 3 4}                             |                                                                     | (?) | (-S1 option only) Set (query) the PID mode, where<br>1 = I1<br>2 = I1+I2<br>3 = I1-I2<br>4 = I1/I2<br>5 = (I1-I2)/(I1+I2)                                       |
|            | :RATe { <per>}</per>                          |                                                                     | (?) | (-S1 option only) Set (query) the PID servo period, 5 to 255 msec.                                                                                              |
|            | :LIMit { <limlo><br/><limhi>}</limhi></limlo> |                                                                     | (?) | Set servo DAC output low limit <limlo> and high limit<br/><limhi>, 0 to 10.0 V</limhi></limlo>                                                                  |
|            | :I1I2LOW { <curr>}</curr>                     |                                                                     | (?) | (-S1 option only) Set (query) the sum of the two input<br>currents <curr> amps below which the servo will be<br/>suspended</curr>                               |
|            | :KP { <prop>}</prop>                          |                                                                     | (?) | (-S1 option only) Set (query) the servo proportional term<br><prop></prop>                                                                                      |
|            | :KI { <int>}</int>                            |                                                                     | (?) | (-S1 option only) Set (query) the servo integral term                                                                                                    |

1200 User Manual

I200\_UM\_160907

Page 109 of 147

|            |                              |                           |                                               |     | <int></int>                                                                                                    |
|------------|------------------------------|---------------------------|-----------------------------------------------|-----|----------------------------------------------------------------------------------------------------|
|            |                              | :PROFile                  | :LIMit { <prflo><br/><prfhi>}</prfhi></prflo> | (?) | (-S1 option only) Set (query) the DAC start <prflo> and<br/>end <prfli> points for the automatic profile sweep, 0 to<br/>10.0 V</prfli></prflo>                                                    |
|            |                              |                           | :POINTS                                       | (?) | (-S1 option only) Set (query) the number of data points for the automatic pr0file, (10 to 1000).                                                                                                   |
|            |                              | :REFerence { <ref>}</ref> |                                               | (?) | (-S1 option only) Set (query) the normalizing reference<br><ref> for the current readings fed to the servo algorithm.<br/>Float 32. Typically the stored current in a beam storage<br/>ring.</ref> |
| CONFigure? |                              |                           |                                               |     | Query the last configure command                                                                                                    |
| DATa       | :CLEar                       |                           |                                               |     | Clear all data from I200                                                                                                    |
|            | :COUnt?                      |                           |                                               |     | (not supported)                                                                                                    |
|            | :FEEd { <source/> }          |                           |                                               | (?) | Set (query) source data feed mask, "11" = data from channels 1, 2                                                                                                    |
|            | :POINts { <points>}</points> |                           |                                               | (?) | Set (query) the data buffer size (limited to available data memory)                                                                                                    |
|            | :VALue? { <index>}</index>   |                           |                                               |     | Read data from buffer at index. Returns <integration byte="" charge1,="" charge2,="" over="" range="" time,=""></integration>                                                                      |
| FETCh      | :CHARge?                     |                           |                                               |     | Fetch charge data <integration byte="" charge1,="" charge2,="" over="" period,="" range=""></integration>                                                                                          |
|            | :CURRent?                    |                           |                                               |     | Fetch current data <integration byte="" charge1,="" charge2,="" over="" period,="" range=""></integration>                                                                                         |
|            | DIGital?                     |                           |                                               |     | Fetch digitals<br>bit0 = digital in 1<br>bit1 = digital in 2<br>bit2 (reserved)<br>bit3 = HV enabled<br>bit4 = external gate present                                                               |
|            | :PID?                        |                           |                                               |     | (-S1 option only) Fetch the running servo data<br>.3f DAC starting V<br>.3f DAC present V                                                                                                    |

1200 User Manual

|                                         |                |  |     | <ul> <li>.3f Monitor ADC V</li> <li>.4e Measured process value f(I1,I2)</li> <li>.4e Target process value f(I1,I2)</li> <li>.4e Sum of (TargetProcessValue-ActualProcessValue)</li> <li>.4e Following error (TargetProcessValue-ActualProcessValue)</li> <li>.4e Following error (TargetProcessValue-ActualProcessValue)</li> <li>.4e Following error (TargetProcessValue-ActualProcessValue)</li> <li>.4e Following error (TargetProcessValue-ActualProcessValue)</li> <li>.4e Following error (TargetProcessValue-ActualProcessValue)</li> <li>.4e Following error (TargetProcessValue-ActualProcessValue)</li> <li>.4e Following error (TargetProcessValue-ActualProcessValue)</li> <li>.4e Following error (TargetProcessValue-ActualProcessValue)</li> <li>.4e Following error (TargetProcessValue-ActualProcessValue)</li> <li>.4e Following error (TargetProcessValue-ActualProcessValue-ActualProcessValue)</li> <li>.4e Following error (TargetProcessValue-ActualProcessValue-ActualProcessValue)</li> <li>.4e Following error (TargetProcessValue-ActualProcessValue-ActualProcessValue)</li> <li>.4e Following error (TargetProcessValue-ActualProcessValue-ActualProcessValue)</li> <li>.4e Following error (TargetProcessValue-ActualProcessValue-ActualProcessValue)</li> <li>.4e Following error (TargetProcessValue-ActualProcessValue-ActualProcessValue)</li> <li>.4e Following error (TargetProcessValue-ActualProcessValue-ActualPr</li></ul> |
|-----------------------------------------|----------------|--|-----|----------------------------------------------------------------------------------------------------|
|                                         | :PROFile?      |  |     | <ul> <li>(-S1 option only) Fetch the next profile data point (if not available DataNotAvailable error is returned)</li> <li>.4e Measured process value f(I1,I2)</li> <li>.4f Monitor ADC voltage</li> </ul>                                                                                                    |
| FETCh?                                  |                |  |     | Do same FETCh command as previous (defaults to charge if no previous)                                                                                                    |
| INITiate                                |                |  |     | Initiate readings on valid trigger                                                                                                    |
| PERiod { <period>}<br/>[{sub}]</period> |                |  | (?) | Set (query) integration period <period> in seconds, 1e-4<br/>to 6.5e1, <sub> subsamples (default is 1)</sub></period>                                                                                                    |
| PID                                     | :SERVo {0 1}   |  | (?) | (-S1 option only) Set (query) servo state<br>0 = disable<br>1 = enable                                                                                                    |
|                                         | :PROFile {0 1} |  | (?) | <ul> <li>(-S1 option only) Set (query) automatic profile state</li> <li>0 = disable</li> <li>1 = enable</li> <li>The profile will remain ON until either turned off by this command, or when all data points have been read and the profile is completed.</li> </ul>                                                                                                    |
| READ                                    | CHARge?        |  |     | Read charge data. Returns <integration charge1,="" charge2,="" flags="" over="" range="" time,=""></integration>                                                                                                    |
|                                         | CURRent?       |  |     | Read current data. Returns <integration current1,="" current2,="" flags="" over="" range="" time,=""></integration>                                                                                                    |
|                                         | DIGital?       |  |     | Read digitals<br>bit0 = digital in 1<br>bit1 = digital in 2                                                                                                    |

1200 User Manual

|        |                |                 |     | bit2 (reserved)<br>bit3 = HV enabled<br>bit4 = external gate present                                                                                                    |
|--------|----------------|-----------------|-----|----------------------------------------------------------------------------------------------------|
|        | :PID?          |                 |     | <ul> <li>(-S1 option only) Read the running servo data</li> <li>.3f DAC starting V</li> <li>.3f DAC present V</li> <li>.3f Monitor ADC V</li> <li>.4e Measured process value f(I1,I2)</li> <li>.4e Target process value f(I1,I2)</li> <li>.4e Sum of (TargetProcessValue-ActualProcessValue)</li> <li>.4e Following error (TargetProcessValue-ActualProcessValue)</li> <li>.4e Error state:</li> <li>0x01 if DAC limit hit,</li> <li>0x02 if data invalid or current low limit hit</li> </ul> |
|        | :PROFile?      |                 |     | <ul><li>(-S1 option only) Read the next profile data point (if not available, then DataNotAvailable error is returned)</li><li>.4e Measured process value f(I1,I2)</li><li>.4f Monitor ADC voltage</li></ul>                                                                                                    |
| READ?  |                |                 |     | Do same READ command as previous (defaults to charge if no previous)                                                                                                    |
| STATus | :OPERation     | :CONDition?     |     | Query operation register status condition bit                                                                                                    |
|        |                | :ENABle         | (?) | Set (query) operation register status enable bit                                                                                                    |
|        |                | :EVENt?         |     | Query operation register status event bit                                                                                                    |
|        | :QUEStionable  | :CONDition?     |     | Query questionable register status condition bit                                                                                                    |
|        |                | :ENABle         |     | Set (query) questionable register status enable bit                                                                                                    |
|        |                | :EVENt?         |     | Query questionable register status event bit                                                                                                    |
| SYSTem | :COMMunication | :CHECKsum {0 1} |     | Set appending checksum to all replies (password<br>protected)<br>0 = off<br>1 = on                                                                                                    |
|        |                | :IDENTIFY?      |     | Sends chained identify command. Devices in the loop<br>combine to assemble the response <number devices<="" of="" td=""></number>                                                                                                    |

1200 User Manual

I200\_UM\_160907

Page 112 of 147

|         |                                       |                                    |     | in loop, addr of first device, addr of second device,<br>addr of last device>                                                                                                    |
|---------|---------------------------------------|------------------------------------|-----|----------------------------------------------------------------------------------------------------|
|         |                                       | :TERMinal {0 1}                    | (?) | Set (query) terminal mode (password protected)<br>0 = terminal mode off<br>1 = terminal mode on<br>In terminal mode, ACK and NACK are not sent, and<br>"OK" or error response is sent for all valid commands<br>that do not otherwise generate a response. |
|         |                                       | :TIMEout<br>{ <timeout>}</timeout> | (?) | Set (query) timeout in seconds (password protected); $0 =$ timeout disabled. I200 will go to unconnected state if no valid message is received in the timeout period.                                                                                      |
|         | :ERRor?                               |                                    |     | Query the next error in the error event queue.                                                                                                    |
|         | :FREQUENCY<br>{ <hz>}</hz>            |                                    |     | Set the dominant noise frequency <hz> to be suppressed<br/>in the calibration routine. This will generally be the line<br/>frequency (50 or 60).</hz>                                                                                                    |
|         | :PASSword { <pass>}</pass>            |                                    | (?) | Set (query) the administrator password <pass> to allow access to protected functions. The default is &lt;12345&gt;.</pass>                                                                                                    |
|         | :SAFEstate {0 1}                      |                                    | (?) | Set (query) whether the I200 goes to the safe state when<br>unconnected.<br>0 = do not go to safe state<br>1 = go to safe state<br>Safe state is HV off.                                                                                                   |
|         | :SERIALnumber<br>{ <serial>}</serial> |                                    | (?) | Set (query) the serial number <serial> of the I200, max 10 alphanumeric characters. Password protected.</serial>                                                                                                    |
|         | :VERSion?                             |                                    | (?) | Query the SCPI standard version                                                                                                    |
| TRIGger | :COUNt?                               |                                    |     | Query the trigger count since the last INITiate                                                                                                    |
|         | :DELAY { <delay>}</delay>             |                                    | (?) | Set (query) the trigger delay for message trigger mode.<br>This parameter permits all devices on a loop to start an<br>acquisition at the same time, despite message<br>propagation delays around the loop.                                                |
|         | :POINts<br>{ <poin> INFinite}</poin>  |                                    | (?) | Set (query) the number of trigger points after an INITiate before acquisition                                                                                                    |

1200 User Manual

I200\_UM\_160907

Page 113 of 147

|                                        | :SOURce { <source/> } |  | (?) | Set (query) the trigger source to <source/> . The options                                          |
|----------------------------------------|-----------------------|--|-----|----------------------------------------------------------------------------------------------------|
|                                        |                       |  |     | are:                                                                                               |
|                                        |                       |  |     | <internal></internal>                                                                              |
|                                        |                       |  |     | <external_start></external_start>                                                                  |
|                                        |                       |  |     | <external_gated></external_gated>                                                                  |
|                                        |                       |  |     | <message></message>                                                                                |
|                                        |                       |  |     | <external_start_stop></external_start_stop>                                                        |
| VOLTage { <dac<br>seting&gt;}</dac<br> |                       |  | (?) | Set (query) the DAC output used for the servo to <dac setting=""> volts, 0.0 to 10.0, float.</dac> |

#### 24.3 ASCII Protocol – Terminal Mode

SCPI is not ideal for a user trying to control the I200 from a terminal program. A more interactive terminal mode can be turned on by sending the command

SYSTem:COMMunication:TERMinal 1

After this command is executed, the I200 will provide a response to every command. Valid query commands will get their normal reply. Other commands will generate an <OK> response if they were interpreted without errors, or an error message if they could not be interpreted. The non-printing ACK and BEL characters are not sent.

The I200 starts in terminal mode.

#### 24.4 Binary protocol

The binary protocol is optimized for deterministic loop operation, and is primarily intended for use with Pyramid Technical Consultants host software and software device drivers. If you wish to develop your own host software using binary communications, you should contact Pyramid Technical Consultants to discuss available device drivers and wrappers to suit your host environment.

The device model for the binary communications is essentially the same as for ASCII, and particularly the terminal mode. All host messages get an immediate response from the I200. There are a range of summary level commands that are unavailable under SCPI. For example the complete contents of the data buffer can be returned with a single command.

# **25** Techniques for Making Low Current Measurements

Measurement of currents of around 10 nA and below requires some care to prevent unwanted interference that can distort the results. In particular, the conductor that carries the current to the I200 input (the sensitive node) must be carefully isolated and guarded to ensure unwanted currents cannot flow into it.

When an unexpectedly high background offset current is seen, the first thing to do is to check again with the signal input(s) disconnected from the I200. This will isolate the problem to the external measurement circuit, or within the I200 itself.

#### 25.1 Guarding and screening

If the sensitive node is separated from a voltage source (such as a power rail) by an insulating layer, then a small current will flow through the finite impedance of the insulator.

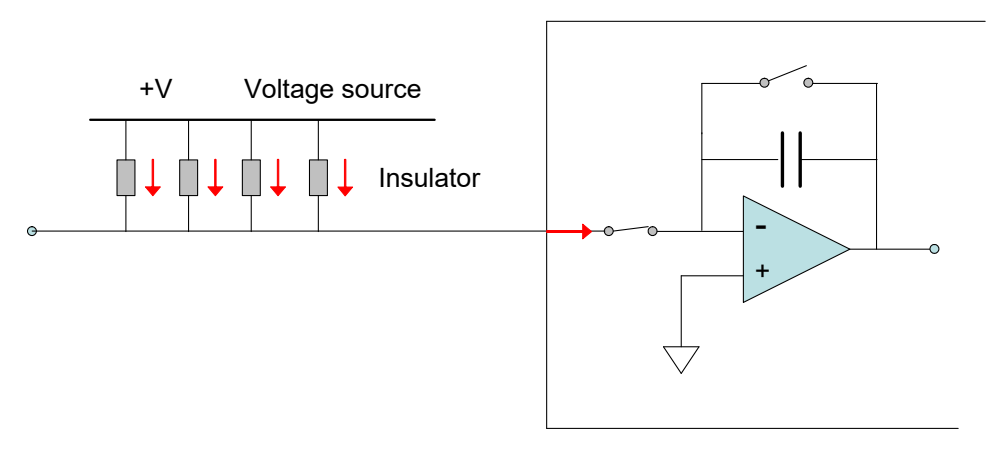

#### Figure 67. Offset current to unguarded input

For example, a 10 V conductor separated from the sensitive node by 1 Gohm of total resistance would drive in 10 pA of background current. If the insulation is compromised by contamination, then the problem is magnified. The solution is to provide a guard shield around the sensitive node, at the same electrical potential, in a triaxial configuration. Leakages currents across insulators now flow to the guard, where they do not affect the reading.

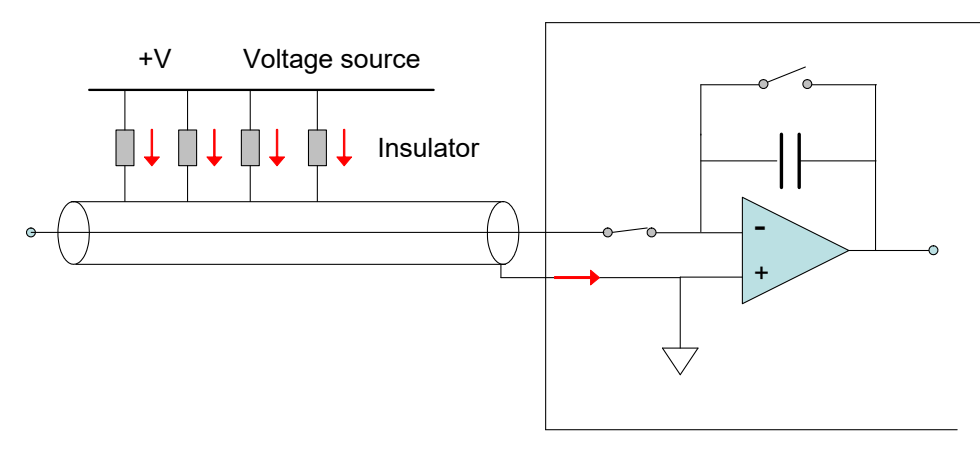

Figure 68. Guarded input

AC fields in the environment can induce AC currents in the sensitive node. Depending upon the frequencies and the integration time in use, these may appear as noise fluctuation in the signal. An outer cable screen is used to shield the sensitive node from external fields. In combination with the need to guard the sensitive node, the result is that the use of triaxial cable is necessary in this case.

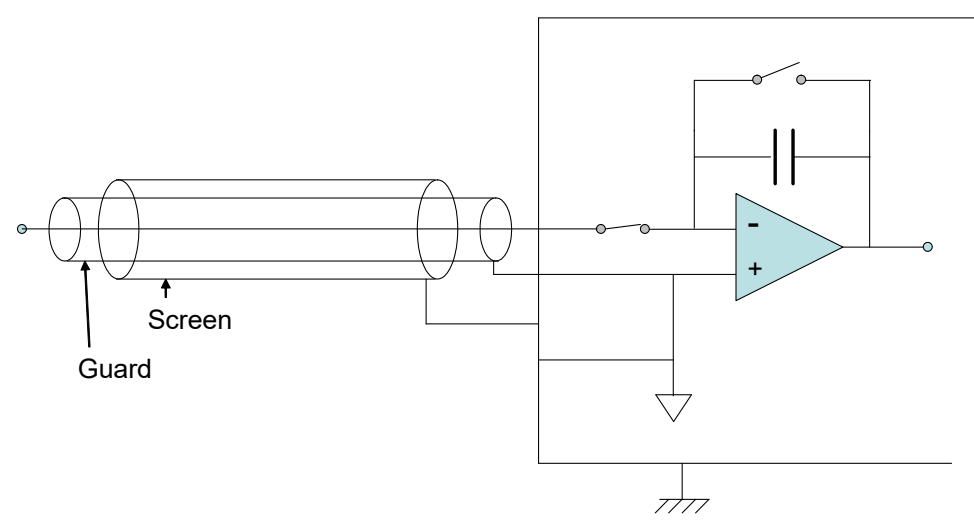

Figure 69. Guarded and screened input

Practical measurements have shown that triaxial cable is rarely needed for the I200. This is in contrast to the Pyramid I400 device, where it is essential because the signal inputs can be biased several hundred volts from ground. It is more important to minimize triboelectric noise (see below).

#### 25.2 Temperature

Offset factors are generally exacerbated by increased temperatures. Temperature fluctuation can appear as variation in the reading. When very small currents need to be measured, the experimental arrangement should be temperature stabilized as far as possible.

#### 25.3 Triboelectric effects

When there is relative movement of insulators and conductors in signal cabling, free charge is released. This is particularly the case for the screen of coaxial cable. The resulting potential difference can drive small currents to the signal conductor across the high impedance of the insulator. Additionally, charge may leak in directly if there are any breaks in the insulator.

Special low-noise cable is available with graphite lubrication bonded to the insulator, to reduce charge generation, and to conduct any released charge away harmlessly. Belden 9010-010100 low-noise RG-58 coax cable has been tested and found to be satisfactory. Figure 70 shows triboelectric noise in amps caused by deliberate flexing of coaxial cable for about ten seconds, such as might occur in a motion actuator system. Noise of about +/-1 nA was seen with standard RG-58, but this was reduced to about +/- 25 pA with low-noise RG-58.

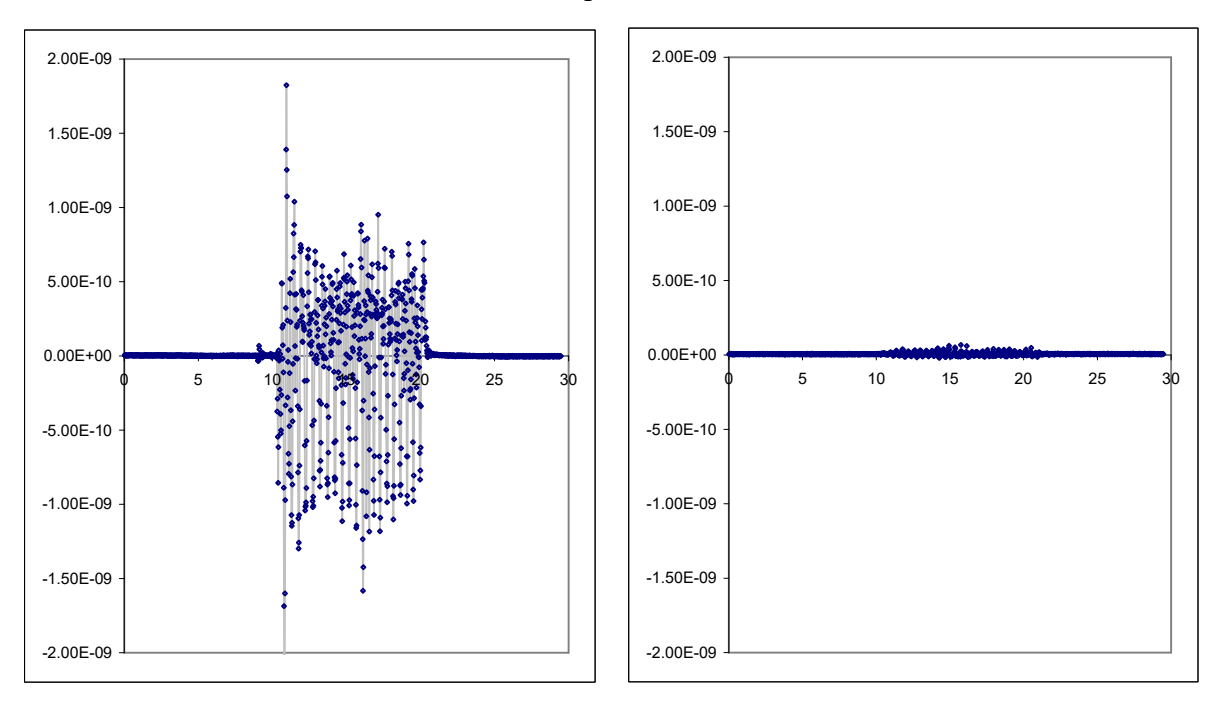

*Figure 70. Comparison of triboelectric noise caused by flexing standard RG-58 (left) and low-noise RG-58 (right)* 

Other mitigations include keeping the signal cables short and motionless.

#### 25.4 Battery Effects

Ionic contamination, such as salt from fingerprints, which connects to the sensitive node, can give battery effects, particularly in the presence of moisture, which can drive unwanted currents. Any insulating surfaces in contact with the sensitive node must be clean. Humidity levels should

1200 User Manual

1200 UM 160907

be such that there is no moisture condensation. Wherever possible the sensitive node should be insulated by vacuum or air.

#### **25.5 Piezoelectric Effects**

Ceramic and plastic insulators can release charge when under mechanical stress, which may be collected on the sensitive node. The effect is generally small (less than 10 pA), and can be avoided by eliminating stresses in cables and connections.

### 25.6 Integration Period and Synchronization

The I200 provides considerable flexibility in setting the integration time interval, and synchronizing the integration to external events. The integration method is inherently good at averaging noise. Very low current currents generally require the smallest available feedback capacitor and the longest practicable integration time to build up a readily measurable voltage. For example, a 1 pA current integration on a 10 pF feedback capacitor requires 10 seconds to develop 1 V. Background offset noise is also integrated, of course, and cannot be distinguished from the signal. This sets the ultimate detection limit.

The plots in figure 71 illustrate how a 5 pA signal from a small ionization chamber becomes clearly distinguishable from a reference background signal, and the noise reduces, as the integration period is increased from 1 msec to 100 msec to 10,000 msec.

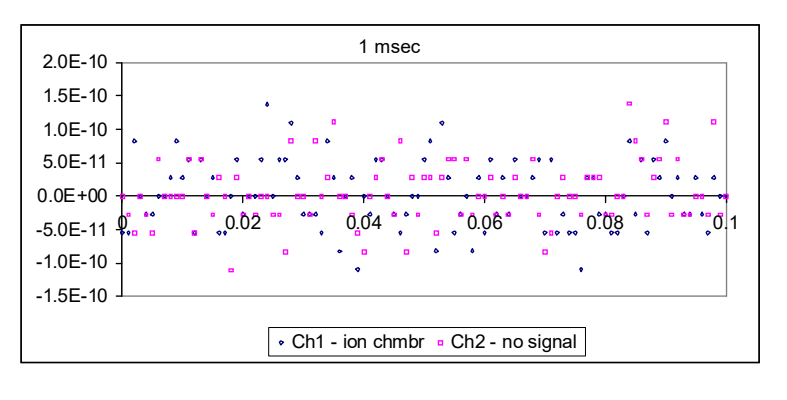

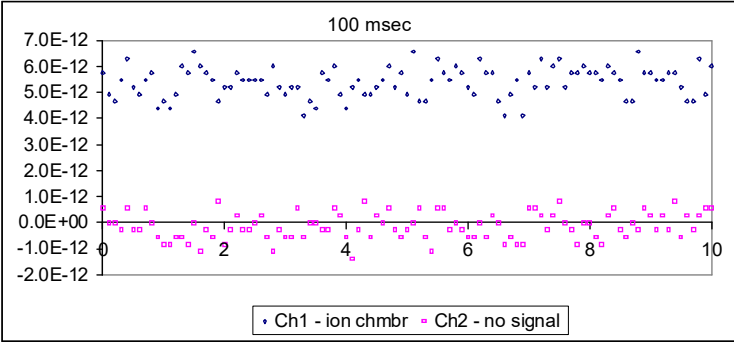

1200 User Manual

| 60E 12    |                                        | 10000 m                                 | sec                                                |                                         |                   |
|-----------|----------------------------------------|-----------------------------------------|----------------------------------------------------|-----------------------------------------|-------------------|
| 5.0E-12 - | ************************************** | **********************                  | >>> <sub>*</sub> ********************************* | ******************                      | °0°°°°°°°         |
| 4.0E-12 - |                                        |                                         |                                                    |                                         |                   |
| 3.0E-12 - |                                        |                                         |                                                    |                                         |                   |
| 2.0E-12 - |                                        |                                         |                                                    |                                         |                   |
| 1.0E-12 - |                                        |                                         |                                                    |                                         |                   |
| 0.0E+00 - |                                        | 000000000000000000000000000000000000000 |                                                    | 000000000000000000000000000000000000000 | a ao CoC ao e e e |
| -1.0E-12  | ) 200                                  | 400                                     | 600                                                | 800                                     | <u>10</u> 00      |
|           | ·                                      | Ch1 - ion chmb                          | r  • Ch2 - no si                                   | gnal                                    |                   |

*Figure 71.* Separation of a 5 pA signal from background, integration periods 1 msec, 0.1 sec and 10 sec.

Where there are known dominant noise frequencies in current measurements, for example line voltage interference, these can be suppressed by choosing an integration period that is an integer multiple of the noise period. For example, 50 Hz or 60 Hz noise from the power line is present in most environments. This can be completely removed in the I200 by selecting the integration period as follows:

| Noise frequency | Integration period choices to eliminate noise             |
|-----------------|-----------------------------------------------------------|
| 50 Hz           | 20.00, 40.00, 60.00, 80.00, 100.00 K x 20.00 msec         |
| 60 Hz           | 16.67, 33.33, 50.00, 66.67, 83.33, 100.00, K x 16.67 msec |

Note that 100 msec is a useful integration time because it suppresses both 50 Hz and 60 Hz noise. Very small charge package measurements should be optimized by synchronizing the integration carefully around the arrival of the charge. This minimizes the amount of background offset current that is included in the reading. Often the arrival of the charge is associated with an event in the system which can be used to drive the external gate input of the I200 to obtain the required synchronization.

### 25.7 Summary

| Factor                   | Typical noise<br>offset current | Mitigation               | Typical noise<br>after mitigation |
|--------------------------|---------------------------------|--------------------------|-----------------------------------|
| Triboelectric effects in | 10 <sup>-8</sup> A              | Reduce cable lengths.    | 10 <sup>-12</sup> A               |
| cable                    |                                 | Keep cable from moving.  |                                   |
|                          |                                 | Use low-noise cable.     |                                   |
| Current across           | $10^{-7}$ to $10^{-10}$ A       | Guard the sensitive node | 10 <sup>-12</sup> A               |
| insulators from voltage  |                                 | Use triaxial cable       |                                   |

1200 User Manual

| sources                 |                                                     |                                                                                             |                                                      |
|-------------------------|-----------------------------------------------------|---------------------------------------------------------------------------------------------|------------------------------------------------------|
| AC interference         | 10 <sup>-6</sup> to 10 <sup>-10</sup> A<br>(AC)     | Used screened (coaxial or triaxial) cable                                                   | 10 <sup>-12</sup> A                                  |
| AC interference         | 10 <sup>-6</sup> to 10 <sup>-10</sup> A<br>(AC)     | Use integration periods that<br>are an integer multiple of the<br>dominant noise frequency. | 10 <sup>-12</sup> A                                  |
| Contaminated insulators | 10 <sup>-8</sup> A                                  | Clean insulating surfaces with solvent                                                      | 10 <sup>-13</sup> A                                  |
|                         |                                                     | Use air insulation where possible                                                           |                                                      |
|                         |                                                     | Keep humidity low                                                                           |                                                      |
| Piezoelectric effects   | 10 <sup>-12</sup> to 10 <sup>-13</sup> A            | Avoid mechanical stresses and vibration, in the sensor and cable.                           | Negligible                                           |
| Resistor Johnson noise  | < 10 <sup>-14</sup> A                               | None – fundamental limit set<br>by signal source resistance                                 |                                                      |
| Temperature fluctuation | 10 <sup>-9</sup> to 10 <sup>-12</sup> A fluctuation | Temperature stabilize the whole measurement apparatus                                       | 10 <sup>-10</sup> to 10 <sup>-14</sup> A fluctuation |
| Elevated temperature    | 10 <sup>-13</sup> to 10 <sup>-11</sup> A            | Reduce temperature of the whole measurement apparatus                                       | 10 <sup>-13</sup> A                                  |

# **26 Servo Control Applications**

The I200 with the -S1 option contains additional hardware and software to allow it to control any process that can be commanded by a 0 to 10 V analog output signal, and which can be monitored through one or two small current signals. The I200-S1 calculates a process variable which is one of five available arithmetic combinations of the two input signals. The servo algorithm adjusts the analog output voltage in order to maintain a selected value of the process variable.

Although the I200 can in principle stabilize any system that meets these criteria, these notes will focus on the X-ray Double Crystal Monochromator intensity stabilization application. The -S1 option was developed initially with this application in mind.

#### 26.1 DCM stabilization

A Double Crystal Monochromator (DCM) accepts a broad frequency spectrum of X-radiation from a source such as a bending magnet or insertion device in an electron storage ring, and produces a nearly monochromatic output beam by Bragg diffraction from two crystals mounted on a crystal cage. The Bragg angle and thus wavelength is selected by a precision rotary bearing. Fine adjustment is achieved by a micro-motor system such as a piezo motor drive. The X-ray beam intensity can be sensed by devices such as ionization chambers or photodiodes located downstream and upstream of the DCM.

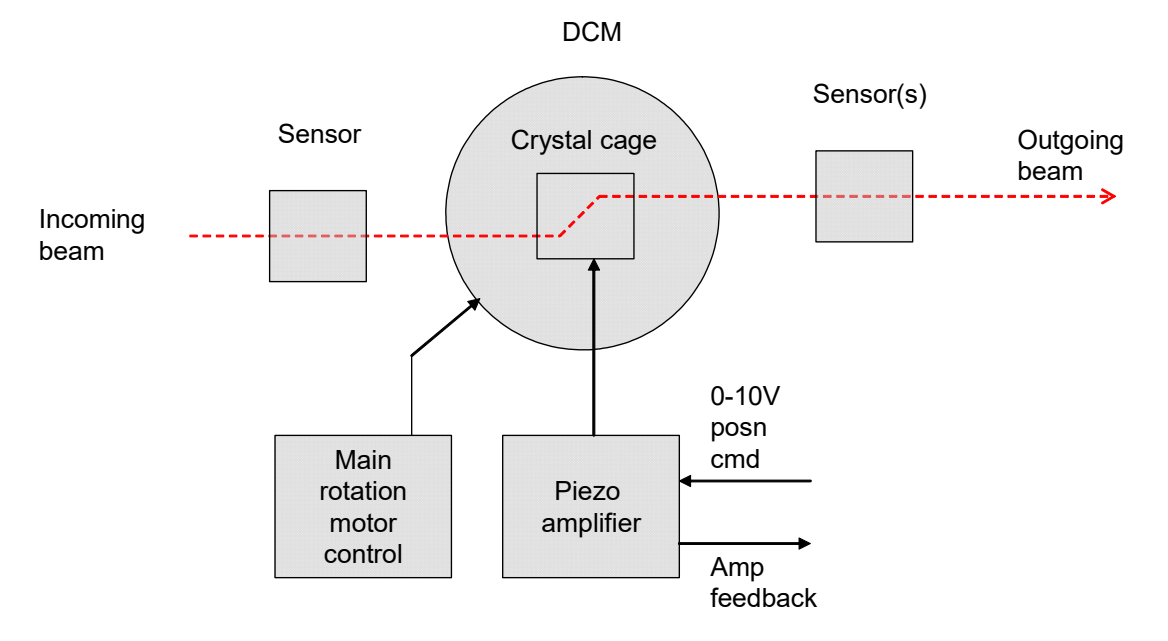

Figure 72. DCM components relevant to servo stabilization

Under operating conditions near the operating point, the output beam intensity variation as a function of the piezo position command forms a well-defined peak. Many X-ray experiments require that the beam intensity after the monochromator is stable, despite small fluctuations in the monochromator setting or the primary beam. This can be achieved by monitoring the output beam and adjusting the piezo drive to maintain intensity under servo control.

In the simplest sensor system, a single beam intensity sensor such as an ionization chamber or photodiode senses the beam intensity downstream of the monochromator. In this simplest case, the process variable is simply the current reading from channel A, called I1 in the PSI Diagnostic software. The I200 is perfectly suited to read out an ionization chamber, and can also provide high voltage to the chamber if needed. The I200–S1 option provides a high-resolution analog output to program the piezo motor amplifier, and an auxiliary analog input to read the motor position feedback.

The integrated I200 profile function allows you to program a sweep of the analog output DAC between defined limits, and with a defined number of steps,  $N_{steps}$ . A current integration is made at each step, so the duration of the sweep is given by  $t_{per} \times N_{steps}$ . Clearly it can be best to start with a coarse profile, using full span, fewer steps and/or shorter integration, before refining the range, number of steps and integration time to get a good measurement of the output beam intensity as a function of the DAC output voltage.

Assuming the DCM is positioned so that the required peak is within the piezo range, the response will show a well-defined peak. A simulated example is shown in figure 73.

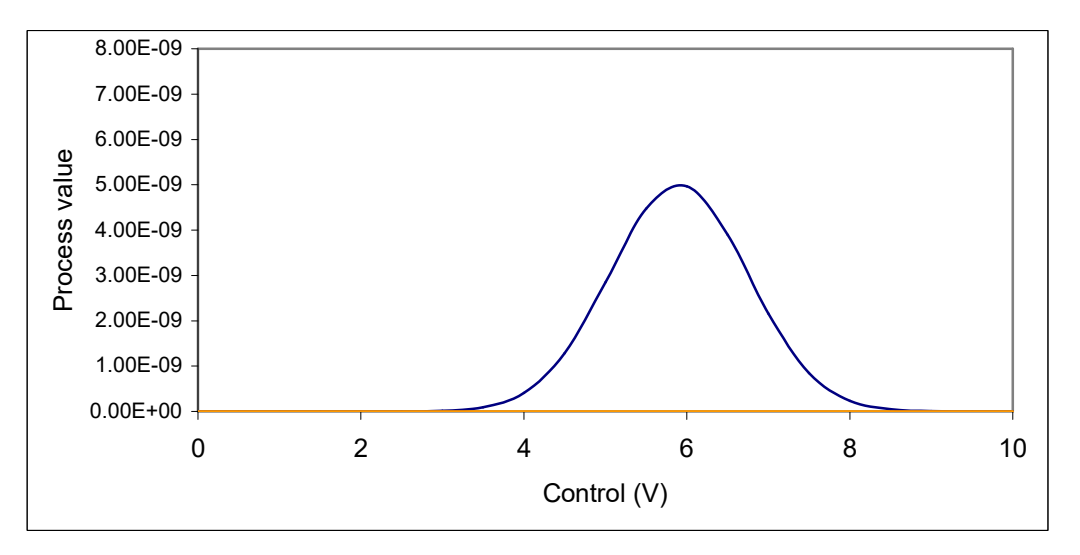

Figure 73. Simulated system response function

The general experimental requirement is for a stable and high beam flux. If an operating point is defined on the side of the peak, towards the top, then a good compromise can be achieved where there is scope for the servo to move up or down the peak to stabilize the current, but not too much flux has been given up relative to the peak. Move the DAC to the required operating point by direct command, and note that the expected current is being measured. This current value (the process variable value) is the one that will become the servo target once the servo is enabled.

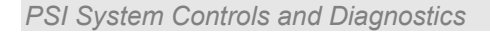

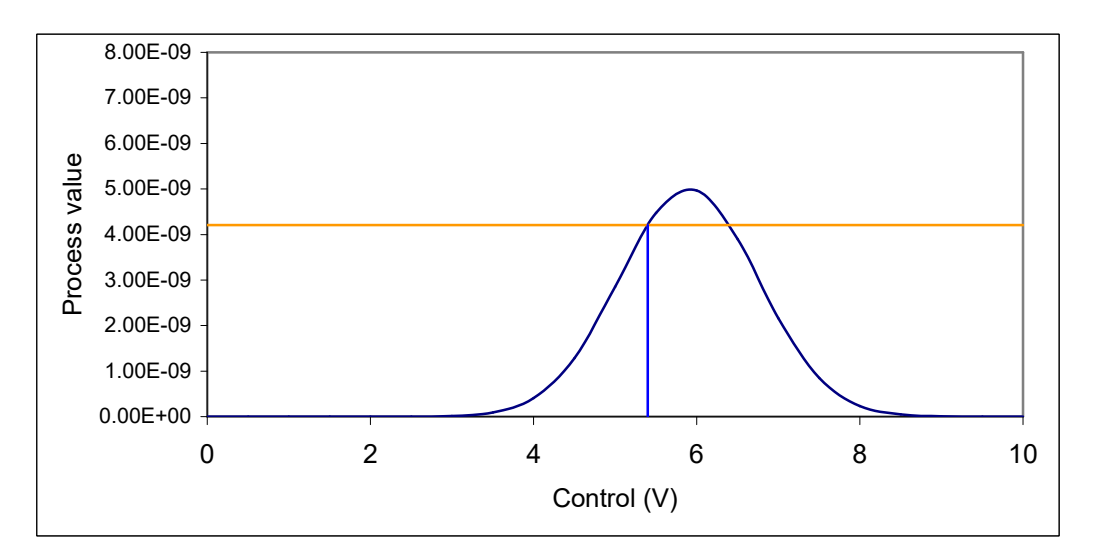

*Figure 74. Example operating point selection. Blue – user-selected DAC setting; orange – corresponding measured current that will be used as the servo target* 

In order to reduce the risk that the servo loses control if there are extreme perturbations, you can set low and high excursion limits on the DAC output.

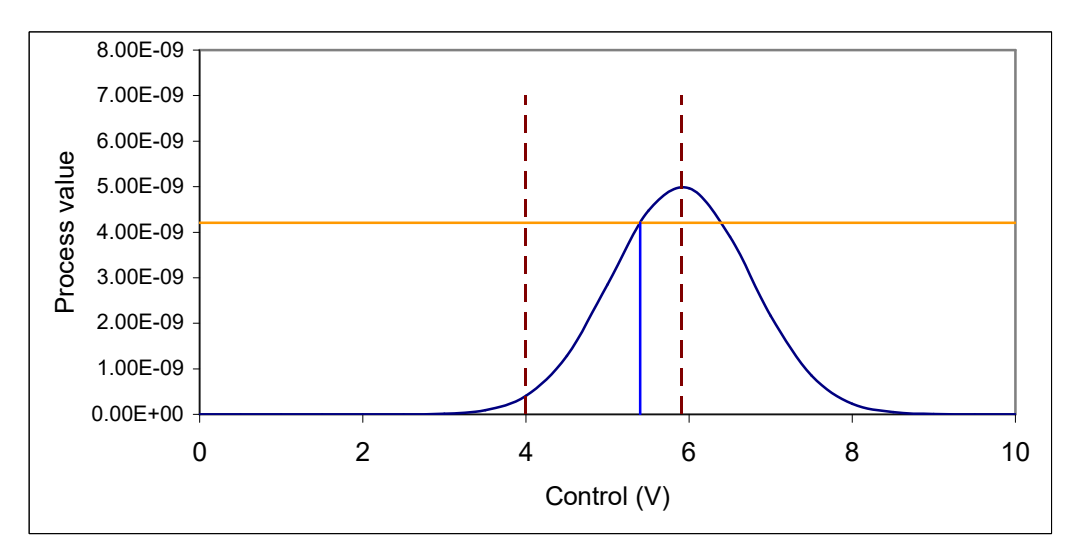

Figure 75. Limits set on control parameter (DAC voltage)

#### 26.2 Process parameter options

The I200-S1 allows selection of five possible process parameters that will be stabilized by the servo. The options are various arithmetic combinations of the two input signals, I1 and I2.

| 1 | I1      |
|---|---------|
| 2 | I1 + I2 |
| 3 | I1 – I2 |
| 4 | I1 / I2 |

1200 User Manual

I200\_UM\_160907

Page 124 of 147

5 
$$(I1 - I2) / (I1 + I2)$$

Modes 1 and 2 are typical for detector systems on the output side of a DCM. Mode 4 allows the output flux from a DCM to be normalized to the input flux, so that the servo will not respond to variations in the beam, but only to variations introduced by the DCM. Mode 5 allows stabilization on the signal from a one-dimensional position sensor such as a split electrode ion chamber.

#### 26.3 Process parameter normalization

Some servo applications may work best if you make the servo insensitive to a particular external effect. For example, you may require the servo to respond to mechanical drift in the DCM or other beamline components, but not to the slow drop in the circulating current in the storage ring. In modes 1,2 and 3, the servo would attempt to compensate the resulting drop in flux, and would probably run out of control range at some stage.

The I200-S1 allows this external parameter, P, to be removed from the servo response by normalizing the two current readings before they are passed to the calculation.

I1 becomes I1/P

I2 becomes I2/P

Thus if the measured currents on the I200 inputs are directly proportional to P, any change due to variation in P is cancelled. The I200-S1 cannot measure P directly, but you can pass it a value that has been measured by other means via the communication link. This can be done at any time, including while the servo is running. In between updates to the value of P, the servo will be responding to its effect on the readings, but by using a suitable rate of updates, you can remove effect of its longer term drift.

Note that the value of P is irrelevant in servo modes 4 and 5, as it simply cancels out.

Process parameter normalization is included in firmware release 4.0E and later.

#### 26.4 Servo algorithm

The I200 implements a PI (proportional / integral) servo in firmware. New values for the control voltage (DAC output) are given by

$$DAC_{out} = DAC_{initial} + k_{Prop}.err + k_{Integral}.\sum err$$

where err is the difference between the target process value, measured at the time the servo was enabled, and the latest measured value.  $k_{Prop}$  and  $k_{Integral}$  are the servo terms. DAC<sub>initial</sub> is the starting DAC value that the I200 was putting out when the servo was enabled. The sum term keeps a running total of the errors since the servo was enabled.

The update period for the servo calculation is user-definable, in the range 5 msec (200 Hz) to 255 msec (3.92 Hz). Note that this period is not linked to the integration frequency. According to how you set these two parameters, there may be a new process value for every servo iteration, many more process values than are used, or multiple use of the same process value.

The err value either has units of current or charge (modes 1, 2, 3), or is dimensionless (modes 4, 5). If you are using process parameter normalization, and the units of P are also convolved. In order to keep the magnitude of the servo terms similar, the values that the user enters are normalized to the full-scale current for modes 1, 2, 3. Actual values will depend greatly upon the application, but should be in the range 0 to about 100.

If the  $DAC_{out}$  value reaches the lower or upper user defined by the user, the servo calculation is suspended except in that any err values that would tend to move the control value off the limit are added to the sum. This allows the servo to move back from the limit automatically if the error terms permit.

If the user-defined low limit for I1 + I2 is reached, or if either of the inputs goes overrange, the servo is suspended. The I200 continues to put out the last output until the current(s) recover over the low limit.

### 26.5 Servo tuning

If you are holding a position on the left hand side of a positive peak in the mode 1 process parameter case, as shown in figure 74, then the servo parameters need to be positive. This is because a positive error (meaning the actual process value is below the target) requires an increase in control value to move up the side of the peak. Conversely, stabilizing on the right hand side of the peak will require negative values. Generally, the servo parameters will be positive if the process response curve has positive slope in the region you wish to stabilize in, and vice versa.

Be careful to set the low and high servo limits correctly. If they are too tight, then the servo will not be able to follow the full range of perturbations. If they are too wide, the servo may "fall off" the peak, or move over the top of the peak.

If the response of the system to control inputs has negligible lag, then you may find that only integral control is necessary. If there is lag, then adding proportional term will improve the response time. Too much of either term will make the loop unstable, and the control output will start to oscillate. The following simulated example shows how tuning the loop might proceed.

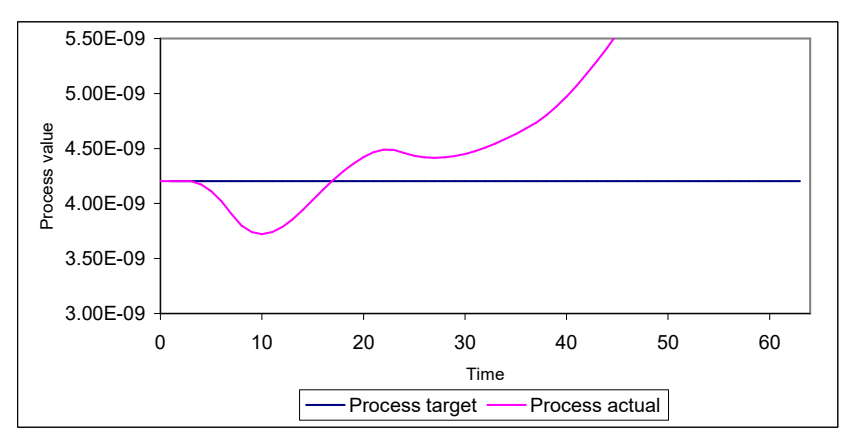

Initially with both servo terms set to zero, the system is unresponsive to changes in the process value.

Figure 76. Example system response with no servo.

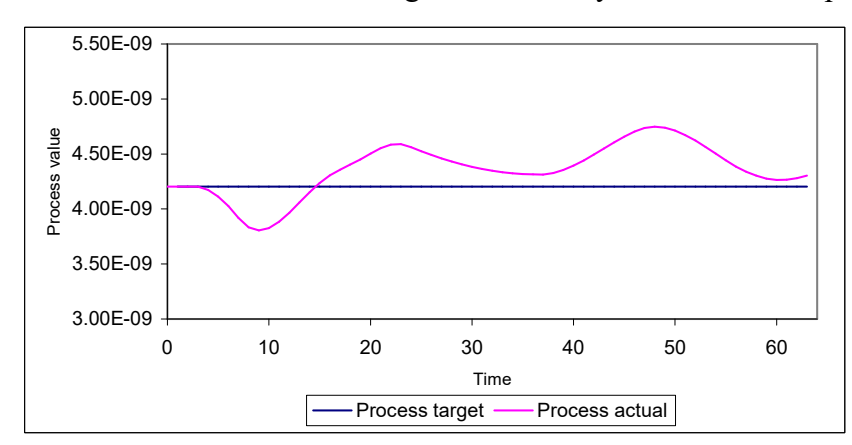

If we now introduce some integral term, the system starts to respond to the perturbations.

Figure 77. System response with integral servo term.

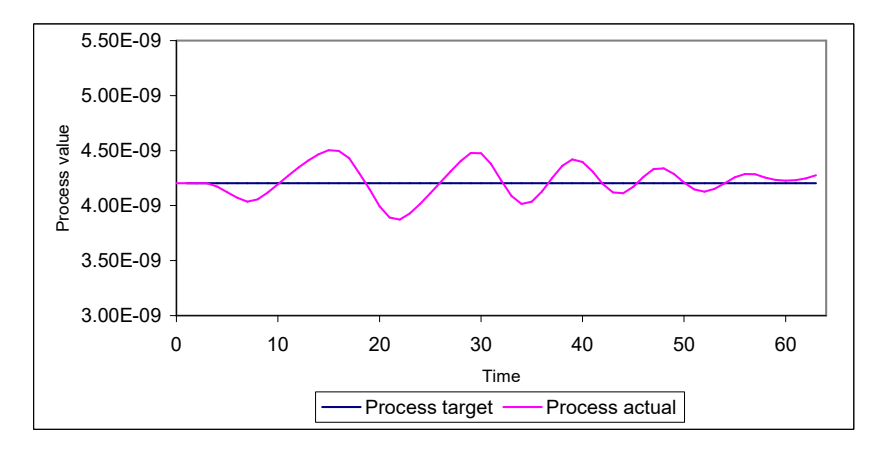

Increasing the integral term leads to some oscillation due to phase lag in the system.

Figure 78. System response with excessive integral servo term.

Adding some proportional term damps the oscillation.

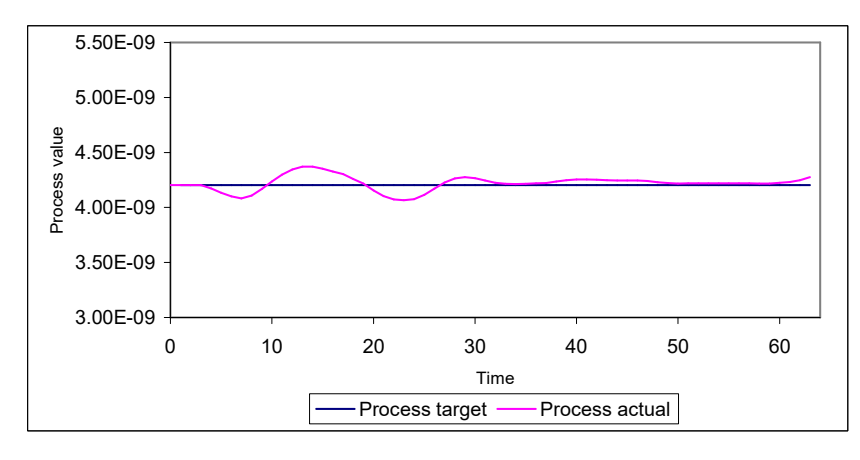

Figure 79. System response with integral and proportional servo terms.

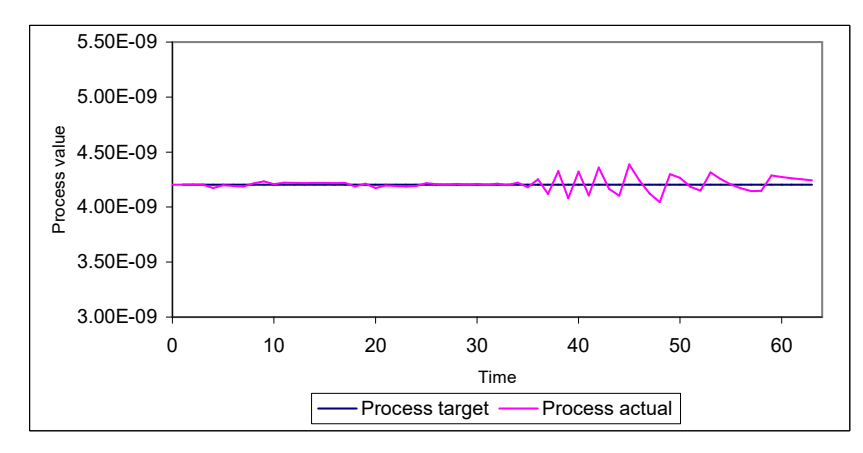

Both terms can now be increased in steps until a tendency for instability becomes evident.

Figure 80. System response at stability limit.

You should then back off the settings until any tendency for instability is eliminated.

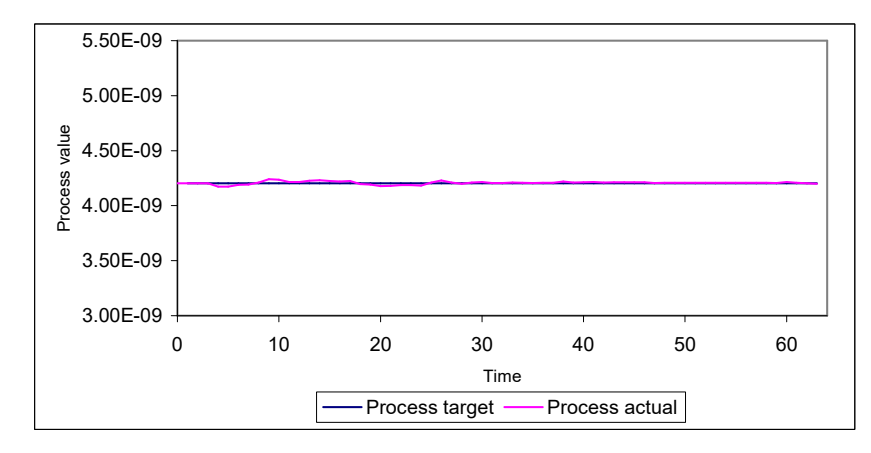

Figure 81. System response with optimized integral and proportional terms.

# 27 The -100AB Option

The I200-100AB is a special order option of the I200 which allows you to have a factor of 100 difference in sensitivity between input channels A and B. This can be useful particularly in servo applications that involve a ratio of the two signals (servo mode 4). As an example, a double crystal monochromator application can involve one sensor monitoring at the input beam and another looking at the monochromated beam which can be hundreds of times lower intensity. In order to optimize the signal to noise ratio and resolution with this large intensity ratio, it can be compensated with a corresponding sensitivity ratio between the two I200 input channels. An I200 with both servo options and the -100AB option is designated I200-S1-100AB.

A special hardware modification in the -100AB version provides this feature. The feedback capacitor selection is altered to be as follows:

| Capacitor selection | Input A | Input B |
|---------------------|---------|---------|
| Small "10 pF"       | 10 pF   | 10 pF   |
| Large "1000 pF"     | 10 pF   | 1000 pF |

Note that the unit operates normally when the small capacitor is selected. When the large capacitor is selected, however, only channel B changes to the larger capacitor. The result is that channel A now has one hundred times higher sensitivity, and correspondingly lower full scale current, than channel B for any setting of integration time.

The I200 firmware needs to be aware that the hardware operates this way. Any version of FPGA code 9.1.11 or later and PIC device code 4.0C or later can support the -100AB option. A jumper setting on the I200 circuit board enables the correct firmware features. Jumpers are fitted on positions 5 and 6.

### CAUTION

Do not set these jumpers for standard I200 units, or you will get incorrect readings.

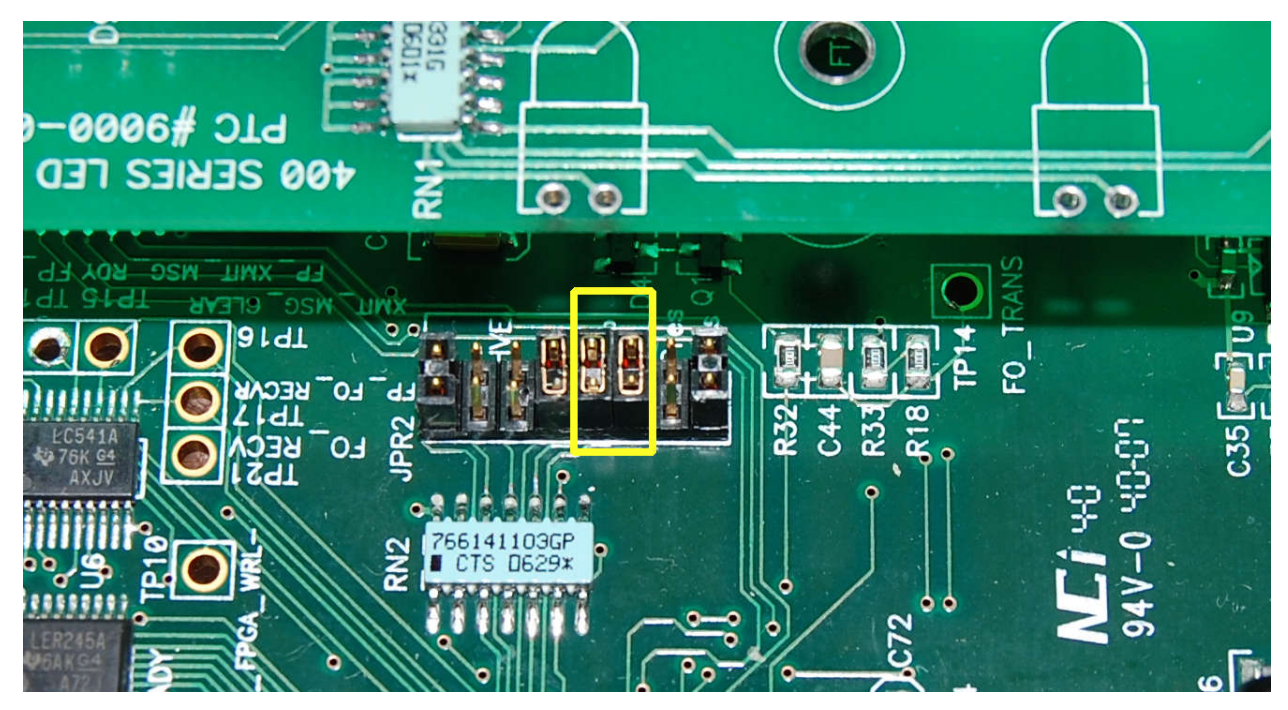

*Figure 82. Internal jumper setting for the -100AB option.* 

# 28 Updating firmware

The I200 has three embedded firmware releases.

| Firmware                    | Function                                                                                                    |
|-----------------------------|----------------------------------------------------------------------------------------------------|
| FPGA (.fhex or .pof file)   | General logic, loop message passthrough, ADC reading and averaging                                                                                                 |
| PIC Boot (.hex file)        | Boot up, code upload                                                                                                    |
| PIC Application (.hex file) | Main application; calibration, conversion to floating point values,<br>range control, HV PSU control, I/O readback, host<br>communications, SCPI instrument model. |

The PIC microcontroller boot code should never need updating. Changing it requires access to the circuit board and dedicated programming tools to load new code. If the boot code does need to be updated, your supplier will contact you and make arrangements either to return the unit for upgrade, or to have an engineer call.

Do not attempt to update firmware unless you are sure you have a reliable communications channel and a reliable 24 V power supply for the I200.

### 28.1 Updating PIC (Device) code

New code for the PIC microcontroller can be uploaded using either PTC Diagnostic program. The upload does not affect calibration factors. Any measurement in progress will be stopped. The example here is using the PTC DiagnsoticG2 software. Press "Update PIC Code…" on the Properties pane. A dialog will open to allow you to select the .hex file.

| National S 16.4                                   |                        |                                         |                      |             |       |          |               |                   | - 0           |
|---------------------------------------------------|------------------------|-----------------------------------------|----------------------|-------------|-------|----------|---------------|-------------------|---------------|
| (TT)                                              |                        |                                         |                      |             |       |          |               |                   |               |
| cover 💟 stop system                               | Start System The With  | down D bitate At                        |                      |             |       |          |               |                   |               |
| 160.000.001.6560.0                                | 1200_1 (Loop: 1, Ad    | dieta: 5)                               |                      |             |       |          |               |                   |               |
| 1.066.1.115 a560_1                                | 1200 Electro           | meter                                   | Colo                 | 2012/10     | 0.0   | onnecter | d 💽 Bus       | y 💽 Meası         | uring 💽 Error |
| 2.168.100.192 a560_1                              | 600                    |                                         |                      |             |       | 2        | Auto Initiate | Initiate          | Stop          |
| 2.168,100.20 ±400_1<br>2.168,100.230 i328_1 (FF   | C20                    |                                         |                      |             |       |          |               | Po                | operties      |
| 2,168,1.68 a360_1                                 |                        |                                         |                      |             |       |          |               | Fu                | mware         |
| 0_1                                               | 500 -                  |                                         |                      |             |       |          |               | Updete            | PIC Code      |
| 1200 1                                            |                        |                                         |                      |             |       |          |               | Update FPI        | GA Ferteware  |
| 2168,100.237 A3000 192                            | 160                    |                                         |                      |             |       |          |               | Device            | 4.0.E         |
| 2168.100.199 A500@182                             | .168. 400 -            |                                         |                      |             |       |          |               | FPGA              | 9.1.12        |
| 2.168.100.115 ASOOB 192<br>2.168.100.5% ASOOB 192 | 160                    |                                         |                      |             |       |          |               | Hardware Kevisk   | 0m_1          |
| U flecovery                                       | Open Hex Application F | ile                                     |                      |             |       | ×        |               | Serial Number; 00 | 105094682     |
|                                                   |                        |                                         |                      |             |       |          |               |                   |               |
|                                                   | +                      | esktop > PTC Software > Firmware > 1200 | ~ 0                  | Search (200 |       | р        |               |                   |               |
|                                                   | Organize • New fold    | lev .                                   |                      |             | 10.00 | . 0      |               |                   |               |
|                                                   | 10.00 mm               | Name                                    | Date modified        | Туре        | s     | ize      |               |                   |               |
|                                                   | A Quex access          | There are a source                      | 1010 COMP. Total Bat | 1000 0002   |       | 272.00   |               |                   |               |
|                                                   | SteDrive               | 000-PC4-0E 130613 her                   | 6/14/2011 4-54 AM    | MEATUR THE  |       | 372 83   |               |                   |               |
|                                                   | 6 Documents            | Diff and a set and constrained.         | 10110201110221100    |             |       |          |               |                   |               |
|                                                   | 💰 Email attachmer      |                                         |                      |             |       |          |               |                   |               |
|                                                   | 5 Music                |                                         |                      |             |       |          |               |                   |               |
|                                                   | Pictures               |                                         |                      |             |       |          |               |                   |               |
|                                                   | This PC                |                                         |                      |             |       |          |               |                   |               |
|                                                   | E Desktop              |                                         |                      |             |       |          |               |                   |               |
|                                                   | P Documents            |                                         |                      |             |       |          | ter de las    |                   | Data          |
|                                                   | Downloads              |                                         |                      |             |       |          | -             | Pro               | operties      |
|                                                   | Mutic                  |                                         |                      |             |       |          | -             | \$                | Fellup        |
|                                                   |                        | 4                                       |                      |             |       |          |               |                   | Mall South    |

*Figure 83. Selecting the .hex firmware file (PTC DiagnosticG2).* 

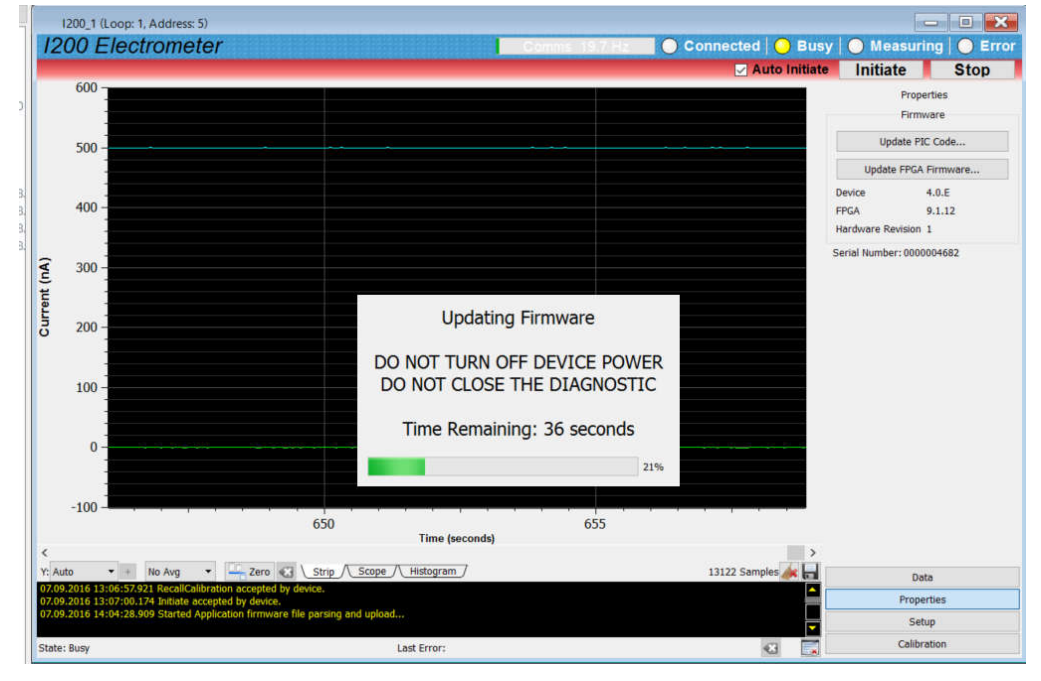

The code upload will start and the progress is displayed.

Figure 84. PIC firmware upload in progress (PTC DiagnosticG2).

When the upload is complete, the device will restart automatically with the new code and with the normal default startup settings.

#### 28.2 Updating FPGA code

The FPGA code handles the low-level timing and control of the I200. It can be uploaded using the PTC DiagnosticG1 or PTC DiagnosticG2 software. New code releases will be provided by your supplier, or can be downloaded from the Pyramid Technical Consultants, Inc. website. The upload can be performed directly from the PC host via RS-232 or USB, or routed via an A360, A500 or A560 controller.

The example shown here On the Device tab, click the "Select .fhex file" button and navigate to the relevant file. The code will then load. The process takes a few minutes. You will then be prompted to reboot the device to launch the new FPGA code.

| System<br>COM1 | (5) (5) (5) (5) (5) (6) (6) (7) (7) (7) (7) (7) (7) (7) (7) (7) (7     | 3): Address 5 on COM1<br>00 Electrometer |                         | Comms 📄                                  |                          | Conn   | ected 🌒 Pending 🌒 | Error |
|----------------|------------------------------------------------------------------------|------------------------------------------|-------------------------|------------------------------------------|--------------------------|--------|-------------------|-------|
|                | A Upload FPGA firm                                                     | ware application code                    |                         |                                          |                          | ×      |                   |       |
|                | ← → • ↑                                                                | « PTC Software > Firmware >              | 1200 ~                  | Ö Search 1200                            |                          |        |                   |       |
|                | Organize  Ne                                                           | Name                                     |                         | Date modified                            | Type                     | Utilit | ies               |       |
|                | Downloads     Desktop     OneDrive     Documents     Pictures     A500 | File name: 1200_FPGAD9-1-12_11           | 10114.fhex<br>0114.fhex | 1/14/2011 5:45 PM<br>FPGA Firmwa<br>Open | FHEX File<br>re (*.fhex) | Vpl    | Reset Device      |       |
|                |                                                                        | Reset Counters                           | COMM:TIMEout            | 682 T                                    | 20                       |        |                   |       |

*Figure 85. Selecting the flex file to load (PTC DiagnosticG1).* 

| SI Loop Diagnostic v4.158<br>ns Options Window H<br>La S O O<br>Vatern C C O O<br>S COM1 C C C O O<br>C C C O O O<br>C C C O O O O<br>C C C O O O O | elp<br>1 53<br>12005) : Address 5 on COM1<br>1200 Electrometel<br>1200 Device                      | Com                                                                                                    | ms1                                                                                                    | Connected O Pending O Error                                                       |  |
|----------------------------------------------------------------------------------------------------|----------------------------------------------------------------------------------------------------|----------------------------------------------------------------------------------------------------|----------------------------------------------------------------------------------------------------|-----------------------------------------------------------------------------------|--|
|                                                                                                    | Communication Messages Sent 59955 Checksum Errors Cho Errors 4555 Timeouts Timeouts Reset Counters | SYSTem<br>SAFEstate<br>AUTORE Cover<br>COMM. CHECksum<br>CCOMM. CHECksum<br>F.FREQuency<br>50 Hz<br>SERIALnumber<br>0000004682<br>COMM.TIME out<br>0 | Properties<br>Device Version<br>4.0E<br>FPGA Version<br>9.1.12<br>Hardware Version<br>1<br>IO Input Length<br>2<br>IO Output Length<br>20 | Utilities<br>Reset Device<br>Upload Application<br>Select hex file<br>Upload FPGA |  |

Figure 86. PIC firmware upload in progress (PTC DiagnosticG1).

#### 28.3 Updating FPGA code using the Altera USB Blaster accessory

Old FPGA versions were not able to be updated by upload from the PTC Diagnostic. It is also possible that the FPGA code gets corrupted by a bad upload so that the I200 will not boot up. In this case the I200 must be recovered by re-programming the FPGA using a programming adaptor. Pyramid does not recommend this as a normal field service activity, as there is risk of damage to the device from mishandling, ESD or other causes, and your warranty may be void. Only follow this procedure if you have been specifically authorised by Pyramid or your supplier.

### 28.3.1 Access the programming connector

The work area should be clean and ESD-safe. When handling the exposed PCB, wear an ESD strap and avoid touching the board, especially the area around the signal input.

Remove eight M3 hex head screws to release the bottom cover of the case. Remove the locking nut and washer on the power connector. Remove three M3 screws to release the PCB and signal input end panel from the case.

Connect the Altera USB Blaster programmer to the host PC.

Connect the header connector of the Altera USB Blaster, aligning the pin 1 indicators and ensuring the connector is not offset. When the connection is confirmed, connect 24 V power to the I200.

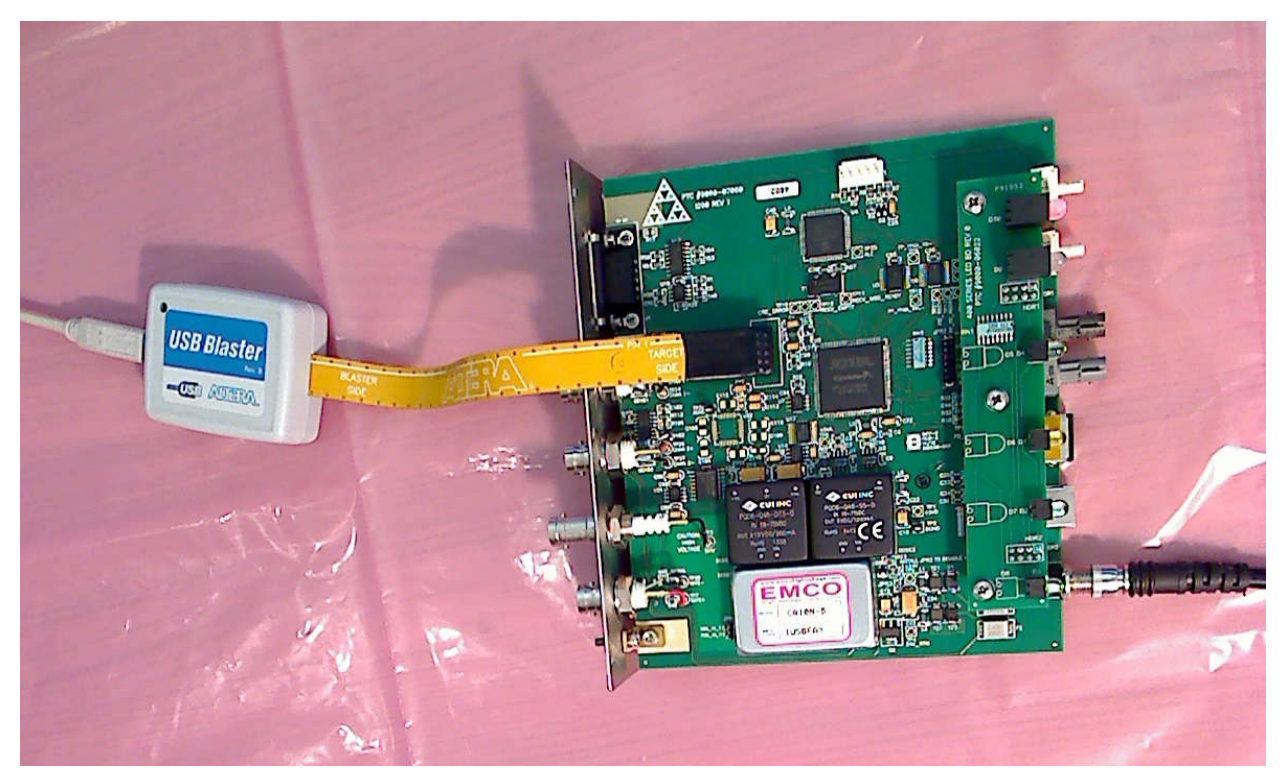

Figure 87. Connecting the Altera USB Blaster.

Start the Altera Quartus II Programmer application. Ensure that the USB Blaster is shown as the active programming device. Select Active Serial Programming as the mode:

Mode: Active Serial Programming 💌 📛 Add File... Click Add File

Select the required .pof file.

| Occurrent 11572 (Jill IV<br>File Edit View Proces | ogrammer (Dhambo<br>ang Taoli Window H | 10<br>10                 | -               |                  |                  |                   | -         |           |             |                   |                  |           |                                  |
|---------------------------------------------------|----------------------------------------|--------------------------|-----------------|------------------|------------------|-------------------|-----------|-----------|-------------|-------------------|------------------|-----------|----------------------------------|
| 📥 Hardware Setup                                  | US8-Blaster [US8-0]                    |                          |                 |                  |                  |                   |           |           |             | Misde: Active Ser | al Programming 💌 | Progressi |                                  |
| Enable real-time EP                               | to allow background progr              | amming (for MAX II and M | AX V devices)   |                  | housed           | 1.00-00-00000     |           | Control 1 | 100         | 1                 |                  |           |                                  |
| Mile style                                        | r.e.                                   | DEVKE                    | Checkaum        | Usercode         | Configure        | Check             | C.Lanaria | BR        | CLAMP       |                   |                  |           |                                  |
| and shop                                          |                                        |                          |                 |                  |                  |                   |           |           |             |                   |                  |           |                                  |
| Hi Ada Dolart                                     |                                        |                          |                 |                  |                  |                   |           |           |             |                   |                  |           |                                  |
| XOslete                                           |                                        | Selec                    | t Programmin    | g File           | /James 111       |                   |           | -         |             | ×                 |                  |           |                                  |
| Add Pile                                          |                                        | Look in:                 | C.YU            | uesl,Johrl/Deskt | opi/PTC Software | el/Firmwarel(2200 |           | - 0 0 0   |             |                   |                  |           |                                  |
| Diff Chinge File.                                 |                                        | -                        | Ny Computer     | 1200_FPGA9       | +1-13_110114.0   | pol               |           |           |             | -                 |                  |           |                                  |
| And Severice                                      |                                        | <b>^</b>                 |                 |                  |                  |                   |           |           |             |                   |                  |           |                                  |
| ADD URVICE                                        |                                        |                          |                 |                  |                  |                   |           |           |             |                   |                  |           |                                  |
| Row                                               |                                        |                          |                 |                  |                  |                   |           |           |             |                   |                  |           |                                  |
|                                                   |                                        |                          |                 |                  |                  |                   |           |           |             |                   |                  |           |                                  |
|                                                   |                                        |                          |                 |                  |                  |                   |           |           |             |                   |                  |           |                                  |
|                                                   |                                        |                          |                 |                  |                  |                   |           |           |             |                   |                  |           |                                  |
| in i                                              |                                        |                          |                 |                  |                  |                   |           |           |             |                   |                  |           |                                  |
| 8 Type Message                                    | 8                                      | -                        | -               |                  |                  |                   |           |           |             |                   |                  |           |                                  |
|                                                   |                                        | File Der                 | e: 1200_FP0     | 549-1-12_11011   | 4.pof            |                   |           |           | <u>Open</u> | 1                 |                  |           |                                  |
| System / Process                                  | ng /\ Edra Mo /\ In                    | Files of Warning         | type: POF Files | (*.poř)          |                  |                   |           | -         | Cancel      |                   |                  |           | 2                                |
| Message:                                          | 8 8                                    | Location:                |                 |                  |                  |                   |           |           |             |                   |                  |           | Loran                            |
| × ð                                               |                                        |                          |                 |                  |                  |                   |           |           |             |                   |                  |           |                                  |
| •                                                 |                                        |                          |                 |                  |                  |                   |           |           |             |                   |                  |           |                                  |
|                                                   |                                        |                          |                 |                  |                  |                   |           |           |             |                   |                  |           |                                  |
| the Man                                           |                                        | T and wall               |                 |                  |                  |                   |           |           |             |                   |                  |           | - Lastrens and the second second |
| Chunk                                             |                                        | 1 2 20                   |                 |                  |                  |                   |           |           |             |                   |                  |           | show At Oranges                  |
|                                                   |                                        |                          |                 |                  |                  |                   |           |           |             |                   |                  |           |                                  |

Figure 88. Selecting the .pof file.

| Program/<br>Configure | Verify   |
|-----------------------|----------|
|                       | <b>I</b> |

Check Program/Configure and Verify

| Quartus II 32-bit P<br>Ele Edit Yew Proce | rogrammer-[Chain1.cdf<br>sing <u>T</u> ools <u>W</u> indow <u>H</u> el             | 1*<br>• ®         |                  |              |          |       |          |      |          |       |     |                             |        |           |     | א וסוב     |
|-------------------------------------------|------------------------------------------------------------------------------------|-------------------|------------------|--------------|----------|-------|----------|------|----------|-------|-----|-----------------------------|--------|-----------|-----|------------|
| 🔝 Hardware Setup                          | USB-Blaster [USB-0]                                                                |                   |                  |              |          |       |          |      |          |       |     | Mode: Active Serial Program | ning 💌 | Progress: |     |            |
| Enable real-time ISP                      | oaller nak-time ISP to allow hold-ground programming (for MAX II and MAX V device) |                   |                  |              |          |       |          |      |          |       |     |                             |        |           |     |            |
| Start [                                   | File                                                                               | Device            | Checksum         | Usercode     | Program/ | Verty | Bank- Ex | anne | Security | Erase | ISP |                             |        |           |     |            |
| 14.200                                    | C:/Users/Johr/Desktop/P                                                            | EPC54             | 07106004         | 00000000     | V        | 2     |          |      |          | -     |     |                             |        |           |     |            |
| Auto Detest                               |                                                                                    |                   |                  |              |          |       |          |      |          |       |     |                             |        |           |     |            |
| X Delete                                  |                                                                                    |                   |                  |              |          |       |          |      |          |       |     |                             |        |           |     |            |
| GP Add Mit                                |                                                                                    |                   |                  |              |          |       |          |      |          |       |     |                             |        |           |     |            |
| 📴 Change File                             |                                                                                    |                   |                  |              |          |       |          |      |          |       |     |                             |        |           |     |            |
| Serve File                                |                                                                                    |                   |                  |              |          |       |          |      |          |       |     |                             |        |           |     | 1          |
| @Autowe.                                  | 1000000                                                                            | 11.11<br>0.11     |                  |              |          |       |          |      |          |       |     |                             |        |           |     |            |
| <b>1</b> 94                               | ASOL DE C                                                                          | ^ <b>_</b>        |                  |              |          |       |          |      |          |       |     |                             |        |           |     |            |
| #Down                                     |                                                                                    |                   |                  |              |          |       |          |      |          |       |     |                             |        |           |     |            |
|                                           | EPCS4                                                                              |                   |                  |              |          |       |          |      |          |       |     |                             |        |           |     |            |
|                                           |                                                                                    |                   |                  |              |          |       |          |      |          |       |     |                             |        |           |     |            |
|                                           |                                                                                    |                   |                  |              |          |       |          |      |          |       |     |                             |        |           |     |            |
| X Type Bessage                            |                                                                                    |                   |                  |              |          |       |          |      |          |       |     |                             |        |           |     |            |
|                                           |                                                                                    |                   |                  |              |          |       |          |      |          |       |     |                             |        |           |     |            |
| g II                                      |                                                                                    |                   |                  |              |          |       |          |      |          |       |     |                             |        |           |     | 21         |
| Message:                                  |                                                                                    | Cation            | a warning in the | or Carbbiese | eo/(Hag) |       |          |      |          |       |     |                             |        |           | 1   | a specte   |
| ×                                         |                                                                                    |                   |                  |              |          |       |          |      |          |       |     |                             |        |           |     |            |
| ö                                         |                                                                                    |                   |                  |              |          |       |          |      |          |       |     |                             |        |           |     |            |
| 10                                        |                                                                                    |                   |                  |              |          |       |          |      |          |       |     |                             |        |           |     |            |
| e Hara                                    |                                                                                    | The second second |                  |              |          |       |          |      |          |       |     |                             |        |           |     | .1         |
| Chang                                     |                                                                                    | 맛ӹ                |                  |              |          |       |          |      |          |       |     |                             |        |           | 310 | ow charges |
|                                           |                                                                                    |                   |                  |              |          |       |          |      |          |       |     |                             |        |           |     | 1          |

*Figure 89. File loaded and ready to program.* 

Click Start

and confirm that the progress bar proceeds to 100%.

| ◇ Quartus II 32-bit Programmer - {Chain Lot]*  F# [El: Vew Spreading Took Window Beb ゆ                                                                                                    |                  |
|----------------------------------------------------------------------------------------------------|------------------|
| Lyferdiere Setzo V USE-Blane (1056-0) Modes (2016-0 Set & Programmer, 2) Programmer, 2) Programmer, 2) Programmer, 3) Programmer, 3) Programmer, 4) Programmer, 3) Programmer, 3) Programm | 15%              |
| File         Device         Ordisan         Usercode         Program         Verify         Binls         Device         Security         Ease         100           Binls room         Critication         Ordioxid         Ordioxid                                                                                                    |                  |
| X Develop                                                                                                    |                  |
|                                                                                                    |                  |
| Type Measage<br>Type Measage<br>This (200010): Bevice 1 silicon ID is Ox12<br>Info (200014): Erseing ADF configuration device(s)<br>Info (200014): Ergersming device 1<br>Cystem (info (Encoder)): Encoder (Encoder)<br>Presses 0 of 4<br>Presses 0 of 4<br>Presses 0 of 4                                                                                                    | *<br>*<br>Locate |
|                                                                                                    | Stan Al Quanza   |

Figure 90. Programming in progress.

| dt Vew Proce    | Programmer [Chain10.d                                         | 1.<br>1.               |                  |             |                 |          |        |          |          |       |     |                                   |           |                   |
|-----------------|---------------------------------------------------------------|------------------------|------------------|-------------|-----------------|----------|--------|----------|----------|-------|-----|-----------------------------------|-----------|-------------------|
| ardware Setup   | USB-Blaster [USB-0]<br>P to allow background progra           | nming (for MAX II an   | d MAX Y devices) |             |                 |          |        |          |          |       |     | Mode: Active Serial Programming 🛫 | Progress: | 100% (Successful) |
| Start           | File                                                          | Device                 | Checksum         | Usercode    | Program         | VerFy    | Black- | Examine  | Security | Erase | 15P |                                   |           |                   |
| to state        | C:/Users/John/Desktop/P.                                      | EPCS4                  | 07106504         | 00000000    | P               | 4        | F      | <b>T</b> | Г        | ाह    | F   |                                   |           |                   |
| Auto Detect     |                                                               |                        |                  |             |                 |          |        |          |          |       |     |                                   |           |                   |
| C Delete        |                                                               |                        |                  |             |                 |          |        |          |          |       |     |                                   |           |                   |
| Addrie          |                                                               |                        |                  |             |                 |          |        |          |          |       |     |                                   |           |                   |
| hange File      |                                                               |                        |                  |             |                 |          |        |          |          |       |     |                                   |           |                   |
| Selette         |                                                               |                        |                  |             |                 |          |        |          |          |       |     |                                   |           |                   |
| Aldoente        | ASDI<br>ASDI<br>EPCS4<br>EPCS4                                | *                      |                  |             |                 |          |        |          |          |       |     |                                   |           |                   |
| pe Kessage      | •                                                             |                        |                  |             |                 |          |        |          |          |       |     |                                   |           |                   |
| Info (2         | 209013): Device 1<br>209011): Successfu<br>2090611: Koded Pro | illy performed         | d operation()    | a)          | +53+27 201      |          |        |          |          |       |     |                                   |           |                   |
| ataux (m) / Bui | and a first of a literature of a                              | when the Water and the | CREATING A       | Env A See   | mind // Boo     |          |        |          |          |       |     |                                   |           |                   |
| sage: 0 of 8    | 1                                                             | Station:               | Containing /     | Canal Canal | Contract of the | <i>.</i> |        |          |          |       |     |                                   |           | <u>.</u>          |
|                 |                                                               |                        |                  |             |                 |          |        |          |          |       |     |                                   |           |                   |
|                 |                                                               |                        |                  |             |                 |          |        |          |          |       |     |                                   |           |                   |

Figure 91. Programming complete.

Disconnect 24 V power, disconnect the programming header.

Re-assemble the PCB into the case:

- ensure the plastic washer is mounted on the power connection inside the case

- fit three M3 screws (finger tight, do not overtighten) and the power connection metal washer and nut

- put the base in position (there may be a specific orientation which places insulation over the HV module) and fit the eight M3 screws

Power up and connect to the Pyramid Diagnostic program. Check that the device connects and that the expected FPGA version is displayed on the Device tab.

# **29** Fault-finding

| Symptom                 | Possible Cause                                                       | Confirmation                                                                                  | Solution                                                                                                    |
|-------------------------|----------------------------------------------------------------------|-----------------------------------------------------------------------------------------------|----------------------------------------------------------------------------------------------------|
| High background current | Resistive path to signal input<br>due to missing or broken<br>guard. | Disconnect input –<br>background should reduce to<br>specification levels                     | Ensure good guard integrity all<br>the way to the signal source.                                                                    |
|                         | High humidity                                                        | Problem varies with relative humidity.                                                        | Ensure there are no water-<br>absorbent insulators. Reduce<br>the humidity levels.                                                  |
|                         | Internal contamination.                                              | Background current remains high with inputs disconnected.                                     | Contact your I200 supplier for<br>advice or to organize a return<br>for cleaning.                                                   |
|                         |                                                                      |                                                                                               |                                                                                                    |
| High noise levels       | Integration time too short for signal being measured                 | Noise level reduces with integration period                                                   | Use an appropriate integration time for the signal level.                                                                           |
|                         | RF pickup                                                            | Noise varies with cable<br>position, status of neighboring<br>equipment.                      | Check integrity of outer screens of signal cables.                                                                                  |
|                         | Line voltage pickup                                                  | Noise level drops sharply if<br>integration period is 16.7 msec<br>(60 Hz) or 20 msec (50 Hz) | Keep I200 and signal cables<br>clear of unscreened high<br>current mains voltage. Use<br>integration periods (N/line<br>frequency). |
|                         |                                                                      |                                                                                               |                                                                                                    |
| No signal               | Small signal lost in noise                                           | Signal appears as integration period is increased.                                            | Use longer integration time.                                                                                                    |

1200 User Manual

I200\_UM\_160907

| Signal does not vary as expected                            | Integrators are overrange.                                            | Overrange flags are set, signal recovers if integration period is reduced.                | Reduce the integration period<br>or use the larger feedback<br>capacitor.     |
|-------------------------------------------------------------|-----------------------------------------------------------------------|-------------------------------------------------------------------------------------------|-------------------------------------------------------------------------------|
| Measured currents or charges<br>are inaccurate by up to 15% | Unit not calibrated.                                                  |                                                                                           | Calibrate.                                                                    |
|                                                             | Calibration was carried out<br>while a signal current was<br>present. | Internal calibration source<br>does not measure as 500nA<br>with all inputs disconnected. | Repeat calibration with no external signal present.                           |
| High background offset<br>current                           | Various causes                                                        |                                                                                           | Refer to section 21.                                                          |
| 500 nA background on all channels.                          | Internal calibration source has been turned on.                       |                                                                                           | Turn off calibration source.                                                  |
|                                                             |                                                                       |                                                                                           |                                                                               |
| I200 stops measuring                                        | Trigger points limit reached.                                         | Measurement starts again if I200 is reinitialized.                                        | Adjust trigger points as required.                                            |
|                                                             | Data buffer full.                                                     | Measurement starts again if<br>I200 is reinitialized.                                     | Adjust data points as required<br>and/or turn on data buffer<br>wrap.         |
|                                                             | Communication link timeout                                            |                                                                                           | Investigate and fix<br>communications issue. Use a<br>longer timeout setting. |
| No or incorrect response to external trigger or gate        | Incorrect gate polarity selected.                                     |                                                                                           | Use correct polarity.                                                         |
|                                                             | I200 not configured to respond<br>to external gate.                   |                                                                                           | Use correct setup.                                                            |
|                                                             |                                                                       |                                                                                           |                                                                               |
| No high voltage                                             | Shorted to ground in external                                         | Monitor HV reading zero or                                                                | Eliminate shorts to ground.                                                   |

1200 User Manual

I200\_UM\_160907

|                                    | circuit                                                         | very low relative to setpoint.<br>Monitor value recovers if I200<br>disconnected from the external<br>circuit.        |                                                                                                |
|------------------------------------|-----------------------------------------------------------------|----------------------------------------------------------------------------------------------------|------------------------------------------------------------------------------------------------|
| Cannot set high voltage            | Trying to set above the<br>maximum allowed value soft<br>limit. | Sets OK if a lower value is chosen.                                                                                   | If allowed, increase the maximum allowed value.                                                |
|                                    |                                                                 |                                                                                                    |                                                                                                |
| Unable to communicate with I200    | Wrong mode switch or<br>address setting                         | Check mode switch setting<br>against table in section 16 and<br>address against expected<br>address in host software. | Use correct switch settings.<br>Switches can be changed<br>while the unit is operating.        |
| Unable to connect on fiber<br>loop | Connector still fitted to RS232<br>or USB                       |                                                                                                    | Remove RS232 and USB connectors.                                                               |
| Communications interruptions       | Other processes on PC host interfering with comms ports.        |                                                                                                    | Use a dedicated PC with<br>simple configuration and<br>minimum number of processes<br>running. |
| Unable to connect on USB           | Missing or incorrect USB driver.                                | Device connected tone not<br>heard when connecting the<br>USB cable.                                                  | Install correct driver. Refer to the I200 Software Manual.                                     |
| Unable to connect on RS232         | Another program is using the COM port.                          | Try to access the required port<br>with Windows Hyperterminal.                                                        | Choose another port or close down the other program.                                           |
|                                    | Incorrect port settings.                                        | Try to connect with the .htm file supplied with the unit.                                                             | Correct the settings.                                                                          |
|                                    | Incorrect cable.                                                |                                                                                                    | Make up a suitable cable. See figure 5.                                                        |

1200 User Manual

I200\_UM\_160907

Page 141 of 147

## **30 Maintenance**

The I200 does not require routine maintenance. There is risk of contamination which may degrade performance if the case is opened. There are no user-serviceable parts inside.

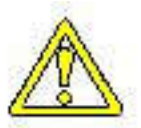

CAUTION. High voltages are present inside the case. Do not open the case when power is applied.

The I200 is fitted with a 1.1 A automatically resetting positive temperature coefficient (PTC) fuse in the 24 VDC input. No user intervention is required if the fuse operates due to overcurrent. The fuse will reset when the overcurrent condition ends.

# **31 Returns procedure**

Damaged or faulty units cannot be returned unless a Returns Material Authorization (RMA) number has been issued by Pyramid Technical Consultants, Inc. If you need to return a unit, contact Pyramid Technical Consultants at <a href="mailto:support@ptcusa.com">support@ptcusa.com</a>, stating

- model
- serial number
- nature of fault

An RMA will be issued, including details of which service center to return the unit to.

## **32 Support**

Manual and software driver updates are available for download from the Pyramid Technical Consultants website at <u>www.ptcusa.com</u>. Technical support is available by email from support@ptcusa.com. Please provide the model number and serial number of your unit, plus relevant details of your application.
## **33 Disposal**

We hope that the I200 gives you long and reliable service. The I200 is manufactured to be compliance with the European Union RoHS Directive 2002/95/EC, and as such should not present any health hazard. Nevertheless, when your I200 has reached the end of its working life, you must dispose of it in accordance with local regulations in force. If you are disposing of the product in the European Union, this includes compliance with the Waste Electrical and Electronic Equipment Directive (WEEE) 2002/96/EC. Please contact Pyramid Technical Consultants, Inc. for instructions when you wish to dispose of the device.

## **34 Declaration of Conformity**

## **Declaration of Conformity**

Issued by:

Pyramid Technical Consultants, Inc. 1050 Waltham Street, Lexington MA 02421, USA

The undersigned hereby declares, on behalf of Pyramid Technical Consultants, Inc. that the referenced product conforms to the provisions as listed. Refer to the document: *Extension of testing and analysis to the PTC product line, December 10, 2007* and the *I400 Technical Construction File* for detailed testing information.

| Product:                     | I200 Dual Charge Integrator                                                                                                    |
|------------------------------|----------------------------------------------------------------------------------------------------|
| Year of initial manufacture: | 2007                                                                                                    |
| Applicable Directives:       | 73/23/EEC Low Voltage Directive:<br>Laws for electrical equipment within certain voltage limits                                                                                                    |
|                              | 89/336/EEC – EMC Directive:<br>Laws relating to electromagnetic compatibility                                                                                                    |
| Applicable Standards:        | IEC 610101:2002 (2 <sup>nd</sup> Edition)<br>UL 61010-1:2004<br>EN 61326: 1997+A1:1998+A2:2001<br>EN 55011:1998, A2:2002<br>EN 61000-6-2:2001 – Electromagnetic Compatibility<br>Generic Standard, Immunity for Industrial Applications |
| Issuing Agencies:            | Safety: TUV Rheinland North America.<br>12 Commerce Rd, Newtown, CT 06470 USA                                                                                                    |
|                              | EMC: TUV Rheinland North America.<br>12 Commerce Rd, Newtown, CT 06470 USA                                                                                                    |
| Applicable Markings:         | TUV, FCC, CE                                                                                                    |
| Authorized by:               | R.P. Barren President, Pyramid Technical Consultants, Inc.                                                                                                    |
| Date:                        | 3-Apr-08                                                                                                    |

The Technical Construction File required by theses Directives are maintained at the offices of Pyramid Technical Consultants, Inc, 1050 Waltham Street, Lexington MA 02421, USA A copy of this file is available within the EU at the offices of Pyramid Technical Consultants Europe, Ltd, 2 Chanctonbury View, Henfield BN5 9TW, United Kingdom.

## **35 Revision History**

The release date of a Pyramid Technical Consultants, Inc. user manual can be determined from the document file name, where it is encoded yymmdd. For example, I200\_UM\_080105 would be an I200 manual released on 5 January 2008.

| Version        | Changes                                                     |
|----------------|-------------------------------------------------------------|
| I200_UM_071205 | First general release                                       |
| I200_UM_080721 | Default signal connectors changed from triaxial to coaxial  |
|                | ExternalGate trigger mode removed.                          |
|                | CE conformance certificate added.                           |
| I200_UM_080821 | Descriptions and examples of 20 µsec time resolution added. |
| I200_UM_100526 | Add VOLTage command missed from ASCII list.                 |
|                | Add section on disposal                                     |
| I200_UM_110905 | Add Overview section                                        |
|                | Add description of servo process parameter normalization    |
|                | Add section on -100AB option                                |
| I200_UM_160905 | Add sections on DiagnosticG2 and IG2/EPICS software.        |
|                | Correct error in ASCII table for points in profile command. |
|                | Add section on firmware updates.                            |
|                | General update and minor corrections.                       |